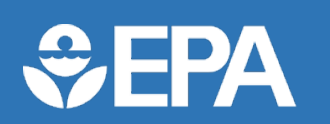

**18<sup>th</sup> Annual EPA Drinking Water Workshop** Small Systems Challenges and Solutions | Aug 30 - Sep 2, 2021

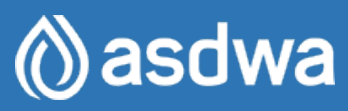

#### SESSION T2: Introduction to EPANET and Example Applications

Presentation Slides: Located under "Handouts" in the right navigation bar on your screen. To Ask a Question: Type in the "Questions" box located in right navigation bar on your screen. Technical Issues: Send email to <u>18thAnnualDWWorkshop@cadmusgroup.com</u> or type in the questions box. Attendance Certificates: Will be provided via email for up to 1.75 hours.

Disclaimer: The views expressed in these presentations are those of the authors and do not necessarily represent the views or policies of the U.S. Environmental Protection Agency. Any mention of trade names or commercial products does not constitute EPA endorsement or recommendation for use.

## How to Submit Questions?

• Click the speech chat icon Q

EPA

- Type & submit your questions at anytime
- We'll take time to answer them at the end of each section

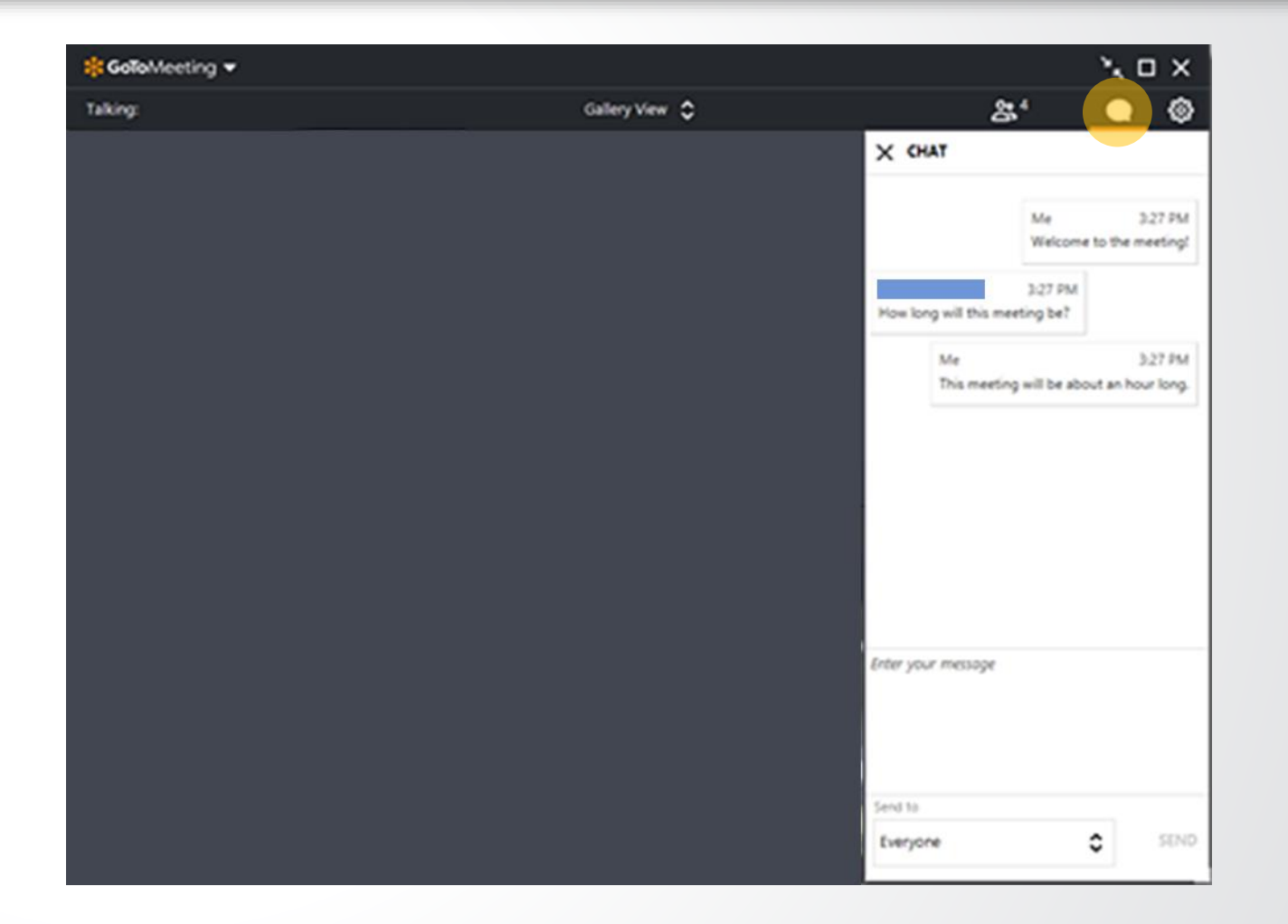

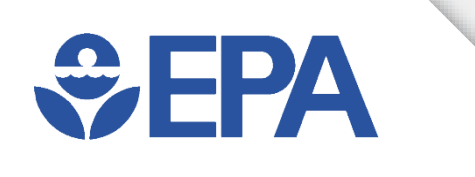

#### **18th Annual EPA Drinking Water Workshop**

## Introduction to EPANET and Example Applications

Center for Environmental Solutions and Emergency Response US EPA Office of Research and Development

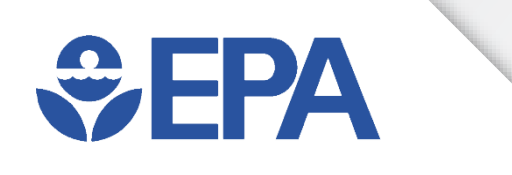

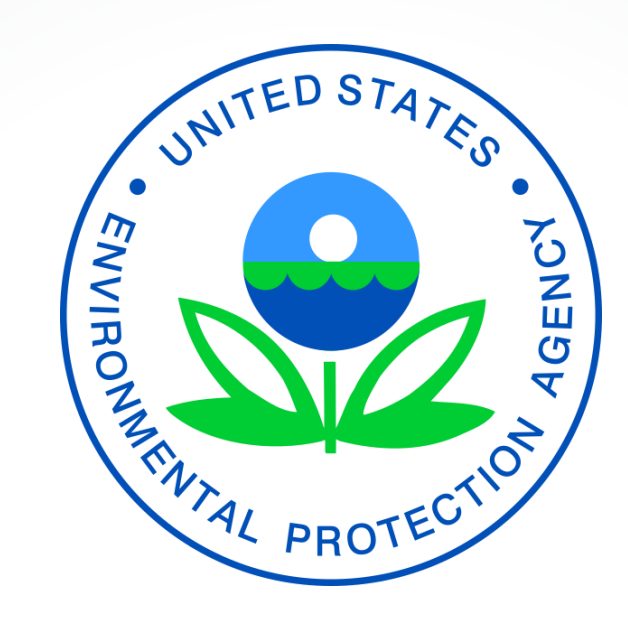

## Disclaimer

This presentation has been subjected to the Agency's peer and administrative review and has been approved for publication. The views expressed in this presentation are those of the individual authors and do not necessarily reflect the views and policies of the US EPA. Mention of trade names or commercial products does not constitute endorsement or recommendation for use

## **€PA**

## **EPANET Presenters (I)**

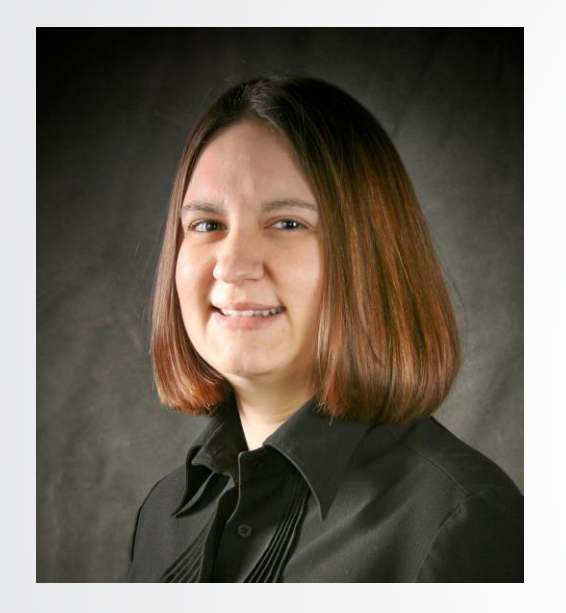

**TERRA HAXTON** has a B.S. in civil engineering from Rose-Hulman Institute of Technology and M.S. and Ph.D. in environmental engineering from Vanderbilt University. Since joining EPA in 2007, Terra's research has focused on modeling the fate and transport of contaminants in drinking water distribution systems. Past research areas have included using modeling tools to help detect contamination, identify the source of contamination, determine grab sample locations to outline contaminated areas, and evaluate flushing strategies for contamination incidents. Her current research area is developing and applying modeling and simulation tools to assess the resilience of drinking water systems to disasters (e.g., earthquakes, power outages, pipe breaks, loss of source water).

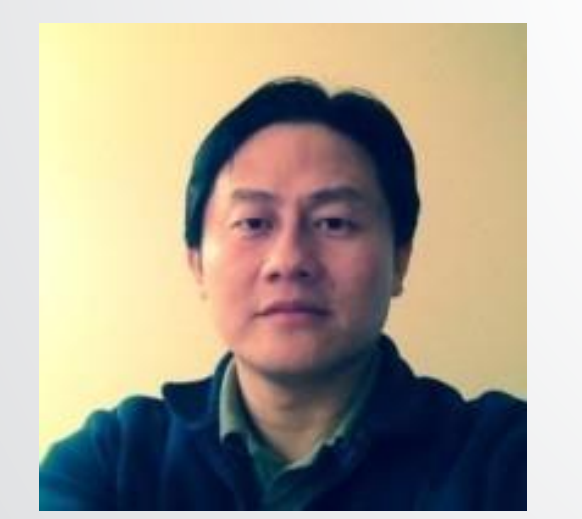

**FENG SHANG** received his bachelor's and master's degrees in environmental engineering from Tsinghua University in China. Feng completed his PhD at the University of Cincinnati in the Environmental Engineering program. After getting his PhD degree, Feng worked briefly as a postdoc for the EPA, during which time he wrote the initial code for the multiple species extension (MSX) to EPANET. Feng joined the engineering software company Innovyze in 2008 and worked there as a principal software engineer until 2019. Feng joined EPA's Water Infrastructure Division as an environmental engineer in April 2019. His focus at EPA is on researching hydraulic and water quality issues in water infrastructure systems.

## **€**

## **EPANET Presenters (2)**

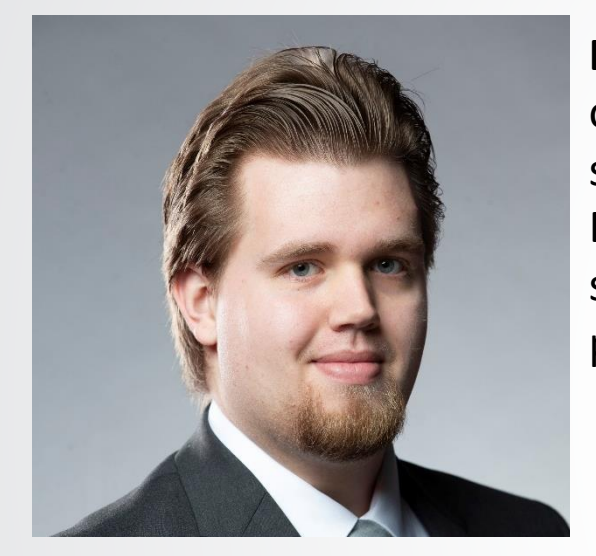

**BEN BURKHART** received his bachelor's degree in Mechanical Engineering from the University of Cincinnati. Ben joined the EPA in 2020 as an ORAU contractor. Prior to joining the EPA, Ben spent his last 3 co-ops at Wayne Water Systems designing and testing residential water pumps. Ben's research at the EPA has focused on water age and EPANET. Ben provides technical support for EPANET, including responding to users' questions and producing presentations and papers to help EPANET to be easier to learn and use.

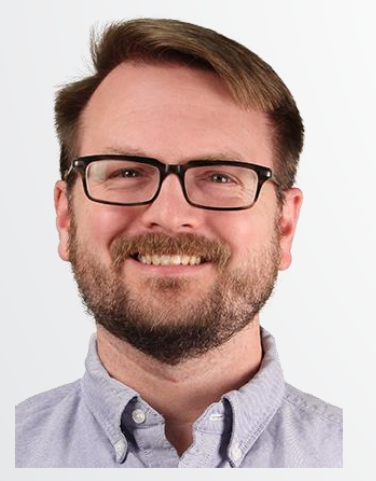

**JONATHAN BURKHARDT** earned his Ph.D., master's and bachelor's degrees in Chemical Engineering from the University of Cincinnati. Jon joined U.S. EPA in 2013 as an ORISE postdoctoral fellow, and more permanently in 2015. Jon's research at EPA has focused on modeling contaminant fate and transport in water distribution systems and more recently in premise plumbing systems. Jon has supported EPANET, EPANET-MSX, WNTR and PPMtools development to support research related to these systems. Jon also leads research efforts associated with understanding water treatment with granular activated carbon.

## **€PA**

## **EPANET Presenters (3)**

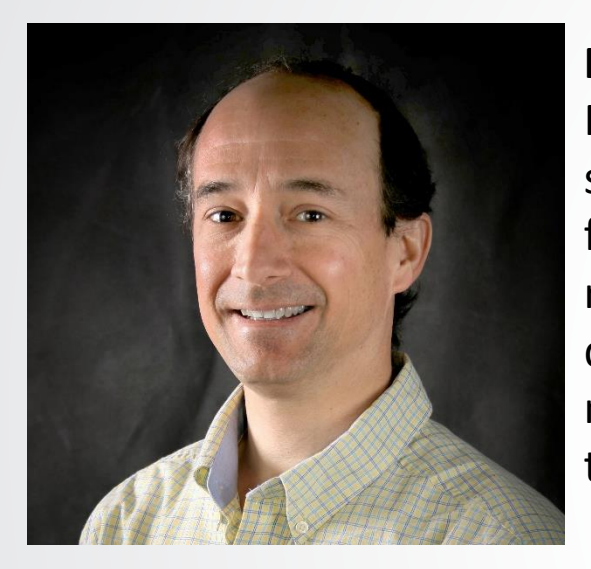

**ROBERT JANKE** earned his bachelor's degree in Chemistry and a master's degree in Health Physics from the University of Cincinnati. Rob joined U.S. EPA in 2003. Prior to joining EPA, Rob spent 12 years with the Department of Energy overseeing a large-scale remediation while focused on developing real-time radiological survey instrumentation and procedures. Rob's research at EPA has focused on understanding and dealing with contaminant threats to drinking water distribution systems (TEVA-SPOT) and developing the tools for real-time modeling. Rob helped coordinate the establishment of the EPANET-RTX open-source project that helped lead to the community open-source software project for EPANET.

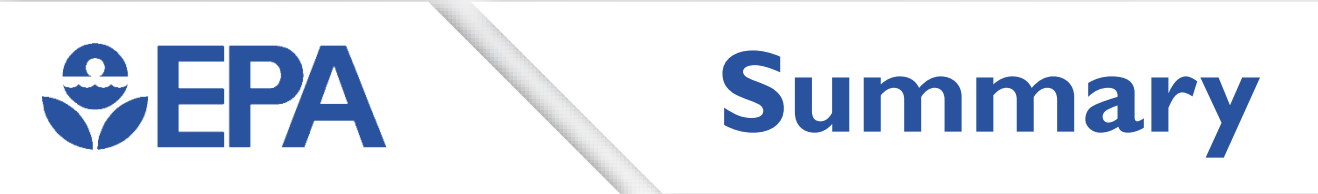

 This workshop on EPANET will be structured as two parts. Part 1 will provide an overview and introduction to EPANET. Part 2 will consist of presenting and discussing four example EPANET applications that participants can follow to get familiar with and use EPANET. The four applications will be in the form of exercises and will include (1) building an EPANET model, (2) performing a hydraulic simulation using demand dependent and pressure dependent demands, (3) performing a water age analysis, and (4) performing a water quality, chlorine analysis.

## **Outline for Workshop**

- Overview & Introduction to EPANET
- EPANET Modeling Capabilities
- EPANET Applications
  - Model Building
  - Hydraulic Modeling
  - Water Age Modeling
  - Chlorine Modeling
- Application sections:
  - Lecture

**SEPA** 

- Demonstration
- DIY Exercise

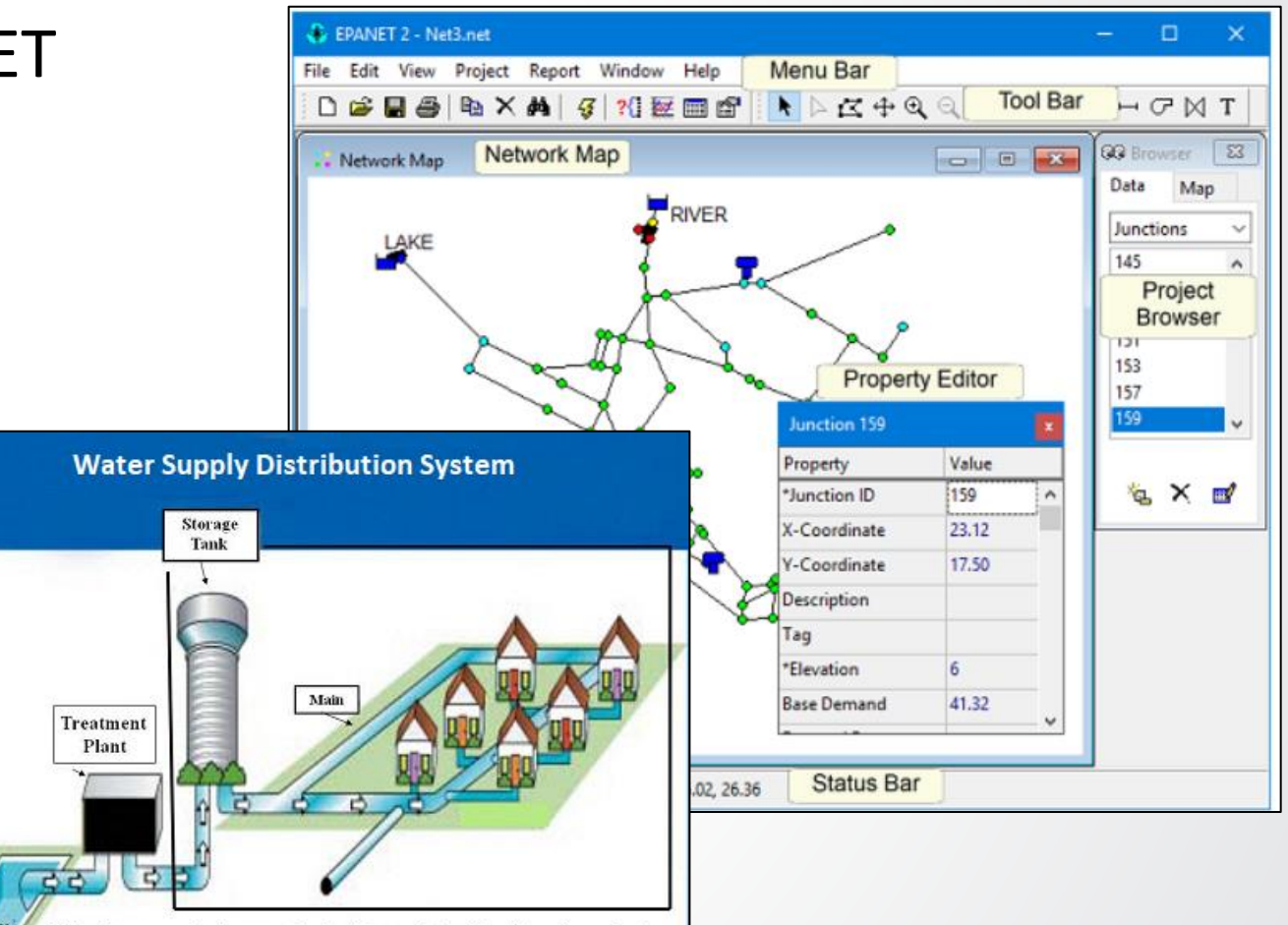

Note: Pumps and valves are located at a variety of locations throughout

the distribution system

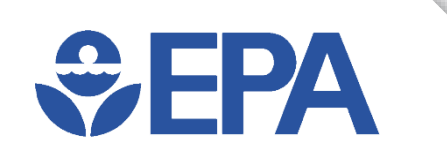

# **Overview & Introduction to EPANET**

**Terra Haxton** 

## **\$EPA**

### What is **EPANET**?

- What is EPANET?
  - Not acronym or initialism!
  - Computer program
    - Graphical user interface (GUI)
      - Microsoft Window Compatible
    - Command line & toolkit versions
- Used to model and analyze a water distribution system network
  - Input:
    - Pipe network layout
  - Outputs:
    - Hydraulics (e.g., pipe flows and pressures)
    - Water quality (e.g., disinfectant concentrations and water age)

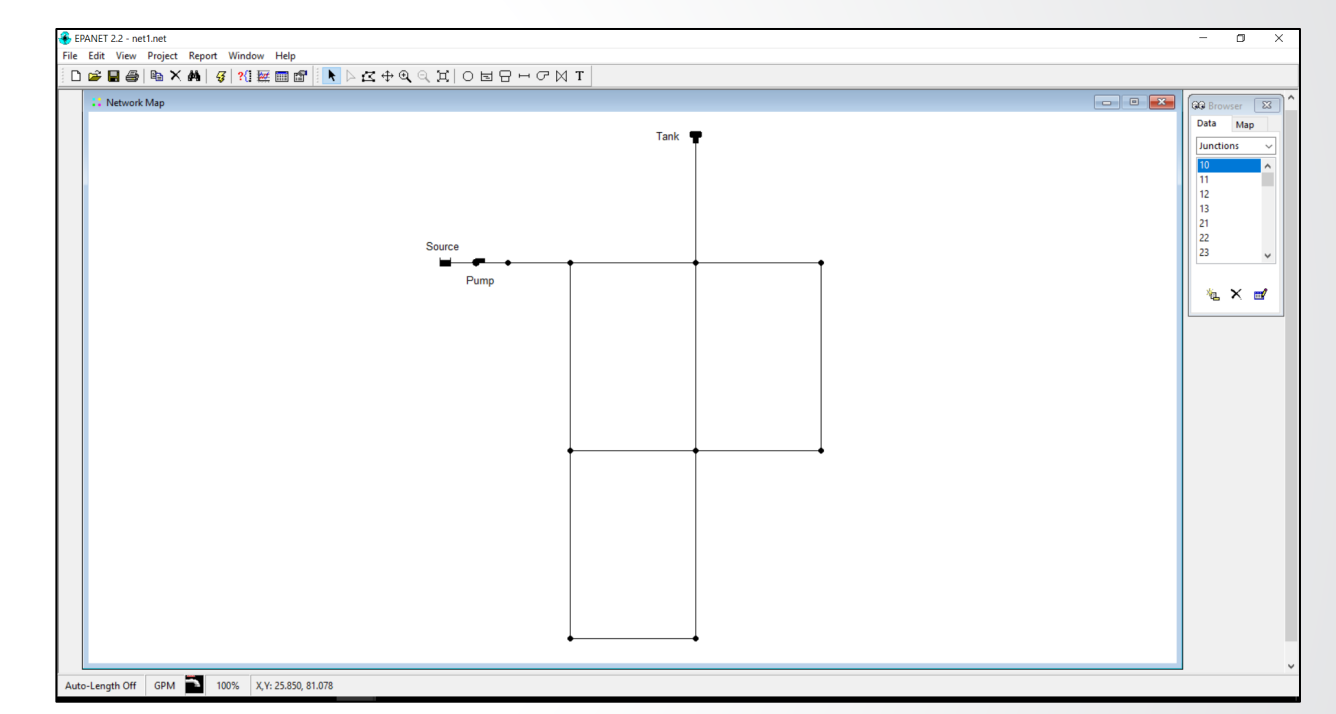

EPANET is open-source software that is free for anyone to use!

# SEPA Knowledge Check I

What does EPANET stand for?

- A. Environmental Protection Agency Network
- B. It's not an acronym
- C. Environmental Protection Agency National Emission Trends
- D. Energy Partnership Agreement National Employee Training

## **Drinking Water System**

- Major components:
  - Source water
  - Treatment
  - Storage

**SEPA**

• Transmission, Distribution, and Pumping Facilities

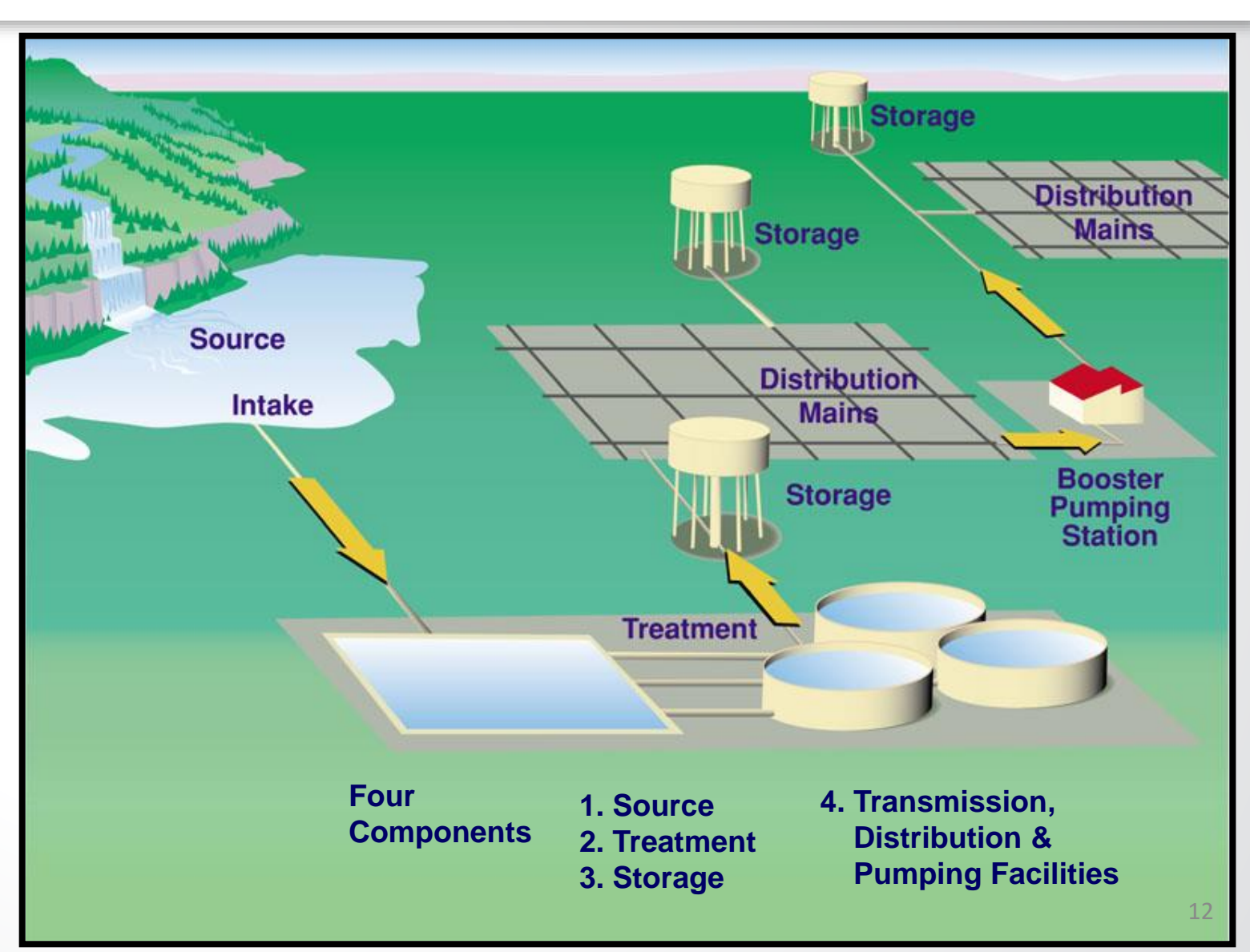

## **\$EPA**

## Terms & Definitions (I)

- Water distribution system (WDS)
  - Collection of pipes, tanks, pumps, valve control systems, and other components that work together to move water from water source or treatment plant to individual users or customers' taps
- Network model (text file with .inp extension or binary file with .net)
  - Water distribution system representation!
  - Pipe network layout (infrastructure map) including tanks, pumps, valve control systems, and other components needed to describe water distribution system
- Hydraulic model
  - Network model simulated in EPANET for hydraulics
- Water quality model
  - Network model simulated in EPANET for water quality

## **\$EPA**

## Terms & Definitions (2)

- Steady state simulation
  - Network analyzed as snap-shot in time, time zero in EPANET
- Extended period simulation
  - Network analyzed over time
- Water distribution system modeling is process to help understand:
  - How water distribution system is designed and how designs can be improved
  - How water distribution system is operating and how operations can be improved
- Water distribution system modeling is mathematical process
  - Formulas are used to convert physical (infrastructure) model into form able to calculate hydraulics and chemical properties of water quality to represent or model the behavior of water system

### **Reasons to Develop Model**

• Planning

**SEPA** 

- Capital improvements
- Water usage and conservation
- Replacement and upgrade program
- Design
  - Facility sizing
  - Fire flow analysis
- Operations
  - Training
  - Hydraulic and water quality concerns
  - Emergencies

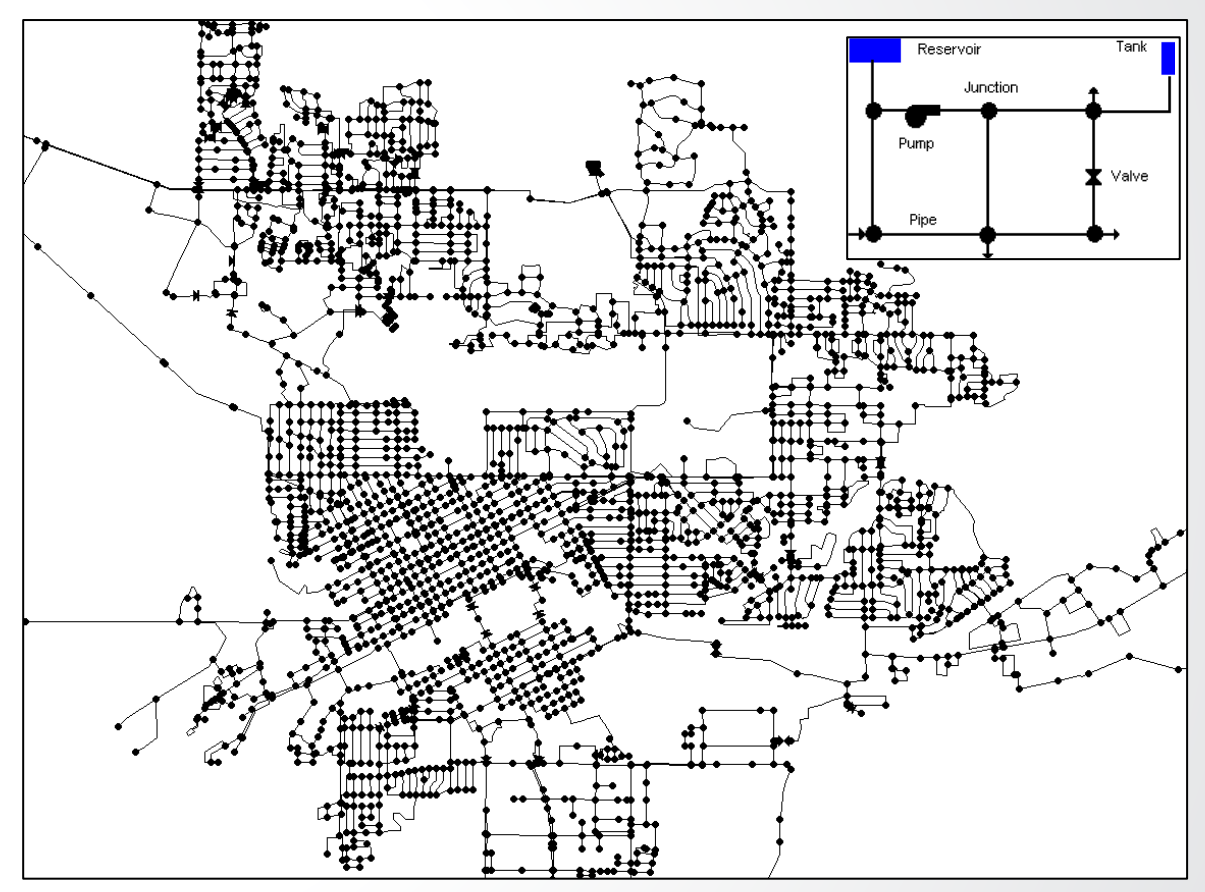

Network model

## **EPANET Modeling Types**

Hydraulic modeling

**SEPA** 

- Evaluate operations
  - Current conditions
  - Test impact of changes to pumps, tanks, and valves
- Design new water distribution systems or upgrade existing systems
- Quality modeling
  - Water age and disinfectant management
  - Contaminant transport, exposure, and risk analyses

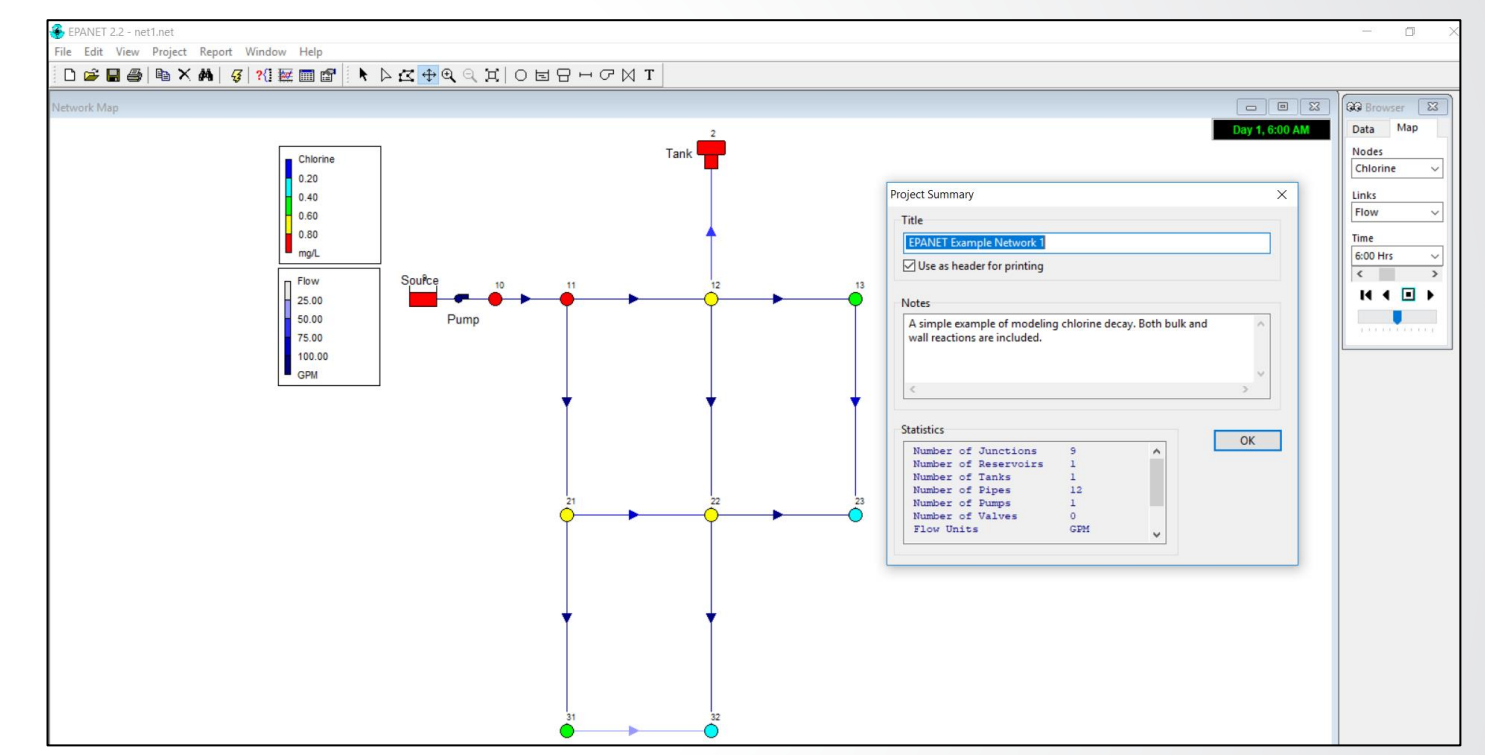

Hydraulic & water quality (chlorine) modeling for Example Net 1

## **History of EPANET**

• EPANET was developed by Lewis A. Rossman (retired March 2014) working for U.S. EPA in early 1990's

**S**EPA

- First non-beta release of EPANET was in 2000, version 2.00.00
- U.S. EPA's last release of version 2.00 was in 2008 with 2.00.12
- Maintenance and advancement of EPANET is now through community collaboration at <u>https://github.com/OpenWaterAnalytics/EPANET</u>

U.S. EPA's latest release is version 2.2.0

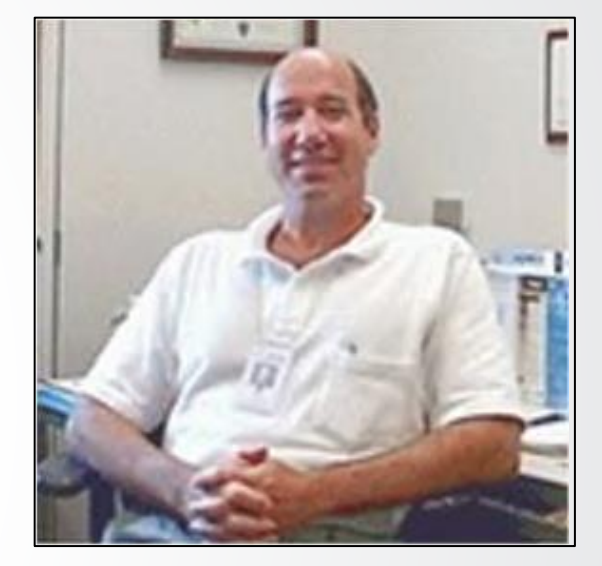

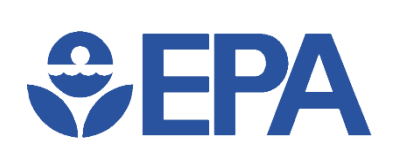

#### **Improvements in EPANET 2.2**

- Ability to use pressure-dependent demands in hydraulic analyses
- Option to allow full tanks to overflow
- Options that ensure more accurate hydraulic analysis
- More robust handling of low and zero flow hydraulic conditions
- Faster solution times for single period hydraulic analyses
- Improved mass balance results for water quality analyses
- An enhanced API function library for customizing EPANET (see <a href="http://wateranalytics.org/EPANET/">http://wateranalytics.org/EPANET/</a>)

**€PA**

#### **Downloading EPANET**

- U.S. EPA's website (<u>https://www.epa.gov/water-research/epanet</u>)
  - Software (GUI)
    - Self-extracting installation program for EPANET 2.2
      - "epanet2.2\_setup.exe" file
    - Non-installing software for EPANET 2.2
      - "epanet.zip" file
  - User's manual
    - PDF version
    - Read-the-Docs (<u>https://epanet22.readthedocs.io/en/latest/</u>)
  - Toolkit and extensions
- U.S. EPA's Github.com site (<u>https://github.com/USEPA/EPANET2.2</u>)
  - Mirror of the website
  - Easier to maintain & keep updated

#### An official website of the United States government

#### SEPA United States Environmental Protection Agency

| Environmental Topics         | Laws & Regulations | About EPA |     | Search E | PA.gov         | ٩ |  |
|------------------------------|--------------------|-----------|-----|----------|----------------|---|--|
| Related Topics: Water Resear | ch                 |           | CON | TACT US  | SHARE <b>f</b> |   |  |

⊙ Unwatch - 14

#### EPANET

USEPA / EPANET2.2

Latest release

⊙ 2.2.0

-O- 6d7f5f9 Verified

Compare 🔻

<> Code

#### Application for Modeling Drinking Water Distribution Systems

EPANET is a software application used throughout the world to model water distribution systems. It was developed as a tool for understanding the movement and fate of drinking water constituents within distribution systems, and can be used for many different types of applications in distribution systems analysis. Today, engineers and consultants use EPANET to design and size new water infrastructure, retrofit existing aging infrastructure, optimize operations of tanks and pumps, reduce energy usage, investigate water quality problems, and prepare for emergencies. It can also be used to model contamination threats and evaluate resilience to security threats or natural disasters.

This is the latest release of EPANET 2.2.0 engines from OWA (https://github.com/OpenWaterAnalytics/EPA

Software, Compatibility, and Manuals

EPANET 2.2.0 Release

EPA's updated Delphi-based Graphical User Interface

tengshang1972 released this 18 days ago

- Assets 5

epanet2.2.zip
epanet2.2\_setup.exe
epanet2.2\_toolkit.zip

Source code (zip)

Source code (tar.gz)

🕧 Issues 2 🕺 Pull requests 🕟 Actions 🛄 Projects 🛄 Wiki 🕕 Security 🗠 Insights

| On this Page                                                                                                    |  |
|----------------------------------------------------------------------------------------------------|--|
| Software, Compatibility, and Manuals     Capabilities     Applications     Related Resources     Technical Support |  |
| tunstar 25 ¥ Fork 7                                                                                                |  |
| Edit release Delete                                                                                                |  |
| NET/releases/tag/v2.2) and the                                                                                     |  |
| 2.84 MB                                                                                                    |  |
| 3.5 MB                                                                                                    |  |

847 KB

**Set EPA**

## Installing & Running EPANET

- Self-extracting installation program for EPANET 2.2 (epanet2.2\_setup.exe)
  - Requires administrative privileges for installation
  - Installs EPANET program, Help, Tutorial, and Release Notes in Microsoft Windows Start Menu
  - Example networks might be hard to find:
    - Placed in sub-folder named "EPANET Projects\Examples" in your Documents folder

|             | 😰 EPANET 2.2 Help                                                                                                    |         |                                                                  | - 0          | ⊐ ×    |
|-------------|----------------------------------------------------------------------------------------------------|---------|------------------------------------------------------------------|--------------|--------|
|             | 夏                                                                                                    |         |                                                                  |              |        |
|             | Contents Index Search Favorites                                                                                                    |         | <b>.</b>                                                         |              | ~      |
|             | Type in the keyword to find:                                                                                                    |         | EPANET 2.2 Hel                                                   | р            | Τορ    |
|             |                                                                                                    |         | Contents                                                         |              |        |
|             | Adding Objects                                                                                                    |         | EPANET is a program that perf                                    | orms exten   | ded    |
|             | Curves                                                                                                    |         | behavior within drinking water of                                | fistribution | uality |
|             | Links                                                                                                    |         | systems.                                                         |              |        |
|             | Nodes                                                                                                    |         | Introduction                                                     |              |        |
|             | Time Patterns                                                                                                    |         | EPANET's Workspace                                               |              |        |
|             | Energy Options                                                                                                    |         | Working with Projects                                            |              |        |
|             | Hydraulic Options                                                                                                    |         | Working with Objects                                             |              |        |
|             | Quality Options<br>Reaction Options                                                                                                    |         | Analyzing a Network                                              |              |        |
|             | Setting Options                                                                                                    |         | Viewing Results                                                  |              |        |
|             | Time Options<br>Analyzing a Network                                                                                                    |         | Printing and Copying                                             |              |        |
|             | Auto-Length Setting                                                                                                    |         | Importing and Exporting                                          |              |        |
| 3           | EPANET2.2 Tutorial – 🗆 🗙                                                                                                    |         | <ul> <li>Frequently Asked Question</li> <li>Reference</li> </ul> | <u>s</u>     |        |
| Na          | vigation: EPANET Tutorial >                                                                                                    |         |                                                                  |              |        |
| Pr          | oject Setup 🦛 🛧 🔶                                                                                                    |         |                                                                  |              |        |
| V           | iew Map                                                                                                    |         |                                                                  |              |        |
|             |                                                                                                    |         |                                                                  |              |        |
| Ou          | first task is to create a new project in EPANET and make sure that certain default options selected.                                                                           |         |                                                                  |              |        |
| 1.          | If EPANET is not already running then launch it from the Windows Start menu.                                                                                                   |         |                                                                  |              |        |
| 2.          | Select File   New to create a new project.                                                                                                    | Display |                                                                  |              | $\sim$ |
| 3.          | Select Project   Defaults to open the Project Defaults dialog form.                                                                                                    |         | <                                                                |              | >      |
| 4.          | On the <b>ID Labels</b> page, clear all of the ID Prefix fields and set the ID Increment to 1. This will make EPANET automatically label new objects with consecutive numbers. |         | FPANFT's                                                         |              |        |
| 5.          | On the Hydraulics page of the dialog choose GPM as Flow Units and Hazen-Williams (H-W) as Headloss Formula.                                                                    |         | Integrated F                                                     | leln         |        |
| 6.          | Click OK to accept these choices and close the dialog.                                                                                                    |         | incegratear                                                      | icip         |        |
| If y<br>the | bu wanted to save these choices for all future new projects you could check the Save box at bottom of the form before accepting it.                                            |         |                                                                  |              |        |

**SEPA**

## Running EPANET (non-installing)

- Non-installing software for EPANET 2.2 (epanet2.2.zip)
  - Notice everything is included same as installed version
  - Can be saved anywhere on computer
  - Runs EPANET (Epanet2w.exe)
  - DOS command line EPANET (runepanet.exe)
  - This option does not require administrative rights!

| Name A          | Status     | Date modified      | Туре                    | Size     |
|-----------------|------------|--------------------|-------------------------|----------|
| 🖂 📙 Examples    | 2 A        | 8/11/2020 1:19 PM  | File folder             |          |
| 🔐 EPANET2.chm   | 2 A        | 1/24/2020 9:38 AM  | Compiled HTML Help file | 692 KB   |
| 🚳 epanet2.dll   | <b>2</b> 8 | 1/24/2020 10:22 AM | Application extension   | 287 KB   |
| 🌸 Epanet2w.exe  | <b>2</b> 8 | 2/26/2020 1:18 PM  | Application             | 5,092 KB |
| notes.txt       | 2 A        | 1/24/2020 9:58 AM  | Text Document           | 4 KB     |
| 📧 runepanet.exe | <b>2</b> 8 | 1/24/2020 10:23 AM | Application             | 285 KB   |
| 🔐 Tutorial.chm  | C A        | 1/24/2020 9:32 AM  | Compiled HTML Help file | 99 KB    |

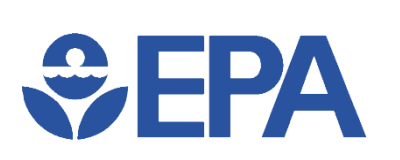

#### **EPANET Resources**

- U.S. EPA website (General Information)
  - (<u>https://www.epa.gov/water-research/epanet</u>)
  - Questions Email us at <u>epanet@epa.gov</u>
- USEPA Github.com repository (General Information & User Interface)
  - https://github.com/USEPA/EPANET2.2
- EPANET community at OpenWaterAnalytics (Hydraulic & Water Quality Engines)
  - <u>https://github.com/OpenWaterAnalytics/EPANET/wiki</u>
  - Community forum <a href="http://community.wateranalytics.org/">http://community.wateranalytics.org/</a>
- If you want to contribute to EPANET <a href="https://github.com/OpenWaterAnalytics/EPANET/issues">https://github.com/OpenWaterAnalytics/EPANET/issues</a>

## SEPA Knowledge Check 2

If you have questions about EPANET, where can you find answers?

- A. EPANET's Integrated Help feature
- B. Email the question to EPANET@EPA.GOV
- C. The EPANET User Manual's FAQ section
- D. Ask the OWA community on GitHub
- E. All the above

## **\$EPA**

## **Brief Hydraulics Review**

- EPANET's basic assumptions about flow
  - Incompressible flow
  - Laminar, transition, and turbulent flows
  - Closed pipe (e.g., contaminant injections are modeled as mass/time)
  - Full pipe
- For background, supporting information, and review of basic principles
  - Advanced Water Distribution Modeling and Management, Haestad Methods, T. Walski, D. V. Chase, D. A. Savic, W. M. Grayman, S. Beckwith, and E. Koelle
  - Water Distribution Systems Handbook, McGraw-Hill Handbooks, L. W. Mays editor

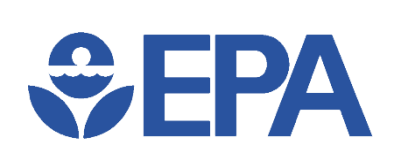

### **EPANET** Units

- U.S. Customary
  - Gallons per minute (GPM)
  - Million gallons per day (MGD)
  - 1 MGD = 646 GPM
- SI Metric
  - Liters per second (L/s)
  - Cubic meters per second (m<sup>3</sup>/s)
  - 1 m<sup>3</sup>/s = 1000 L/s
- EPANET supports both unit systems

| Properties   Time Patterns   Adding   Editing   Toolbars   Map Toolbar   Standard Toolbar   Units of Measurement   Meric   US Units                                                                                                    |                                                                                                    |                                                                                                    |
|----------------------------------------------------------------------------------------------------|----------------------------------------------------------------------------------------------------|----------------------------------------------------------------------------------------------------|
| Image: Provide the print Options         Contents       Index Search Favorites         Type in the keyword to find:       Image: Options         units       Image: Options         Properties       Options         Time Patterns       Adding         Adding       Editing         Toolbars       Standard Toolbar         Map Toolbar       Standard Toolbar         Units of Measurement       Image: Options                                                                                                    | 😵 EPANET 2.2 Help                                                                                                    | – 🗆 ×                                                                                                    |
| Contents       Index       Search       Favorites         Type in the keyword to find:       Image: Contents       Units of Measurement       Top Previous Next         units       Image: Contents       Image: Contents | Hide Back Forward Home Print Options                                                                                                    |                                                                                                    |
| Type in the keyword to find:         units         Properties         Time Patterms         Adding         Editing         Toolbars         Map Toolbar         Units of Measurement         Metric         US         US Units                                                                                                    | Contents Index Search Favorites                                                                                                    | Units of Measurement Top Previous Next                                                                                                    |
|                                                                                                    | Type in the keyword to find:          units         Properties         Time Patterns         Adding         Editing         Toolbars         Map Toolbar         Units of Measurement         Metric         US         US Units | <ul> <li>EPANET can use either US or metric units of measurement for all of its quantities, depending on the choice of flow units (see <u>Setting Analysis Options</u> or <u>Setting Project Defaults</u>):</li> <li><u>US Customary units</u> apply when flow is expressed in cubic feet, gallons, or acre-feet</li> <li><u>SI Metric units</u> apply when flow is expressed in liters or cubic meters</li> </ul> |

#### EPANET's Integrated Help

| Flow Units       | CFS      | $\sim$ |   |
|------------------|----------|--------|---|
| Headloss Formula | GPM      | ^      |   |
|                  | MGD      |        | ł |
|                  | IMGD     |        | l |
|                  | AFD      |        | l |
|                  | LPS      |        | l |
|                  | LPM      |        | I |
|                  | MLD      |        | I |
|                  | CMH      | ~      |   |
|                  | CONTINUE |        | 1 |

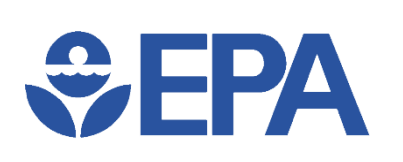

## **EPANET Units & Components**

- Pressure
  - Pounds per square inch (psi) (U.S.)
  - Pascal (Pa) = N/m<sup>2</sup> (Metric)
  - 1 foot H<sub>2</sub>O = 2.31 psi
- Normal operating range of pressures in drinking water systems
  - 20 psi (minimum)
  - 80-100 psi (maximum)

- Nodes
  - Junctions
  - Tanks
  - Reservoirs infinite external source or sink of water to network
- Links
  - Pipes
  - Pumps (modeled with zero volume)
  - Valves (modeled with zero volume)
  - \* Links require start and end nodes

# SEPA Getting Started

- Tutorial
  - Compiled HTML tutorial file and integrated help file
- User's manual
  - Opening existing network
- Example networks
  - Experiment with example networks provided

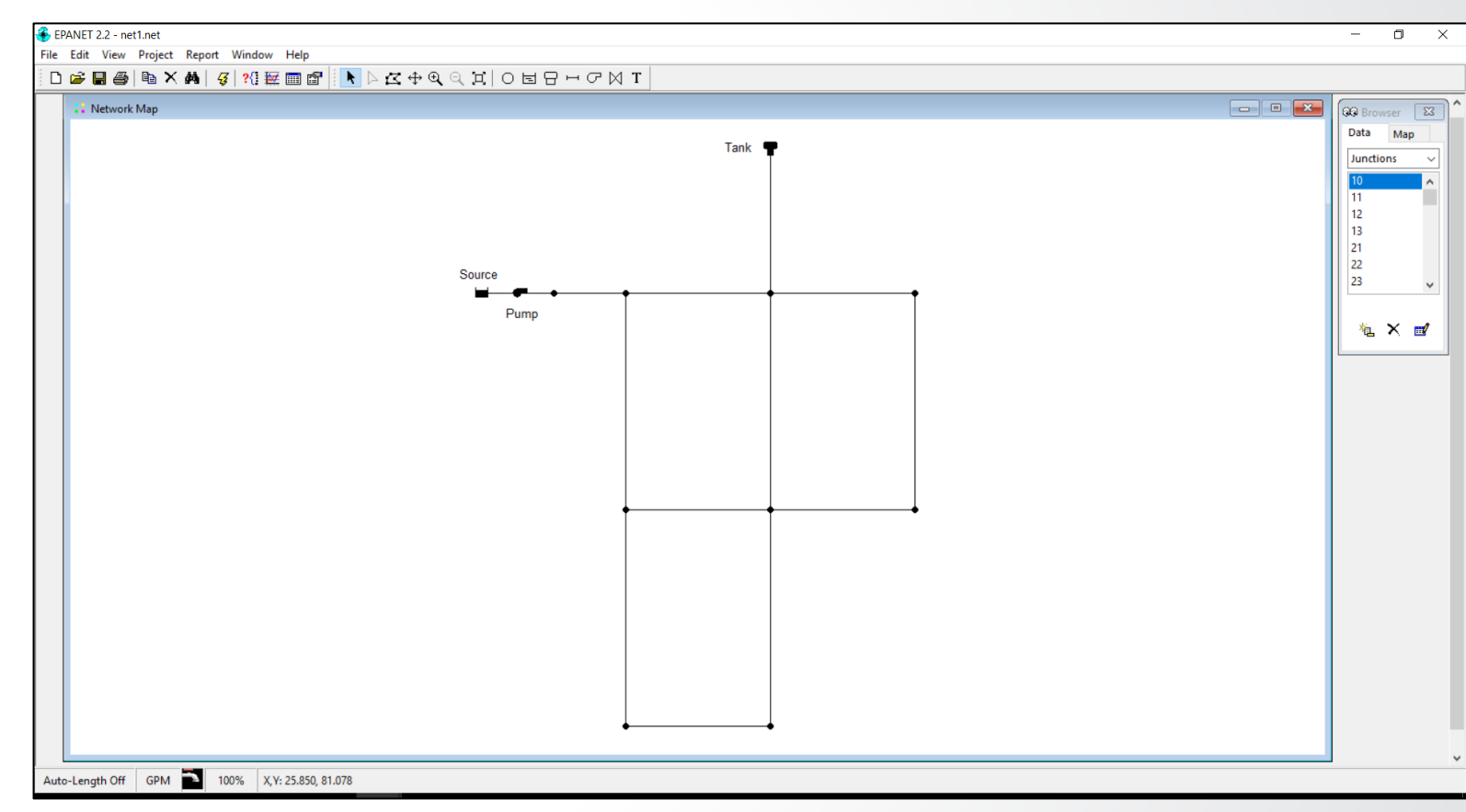

Example Net 1 Opened in EPANET 2.2

### **EPANET's Workspace**

• EPANET's GUI

SEPA

- Menu Bar
- Toolbar
- Network Map
- Project Browser
- Property Editor
- User's manual chapter 4 "EPANET's Workspace"
- Questions?
  - Integrated Help (in Menu Bar or by pressing F1 key)

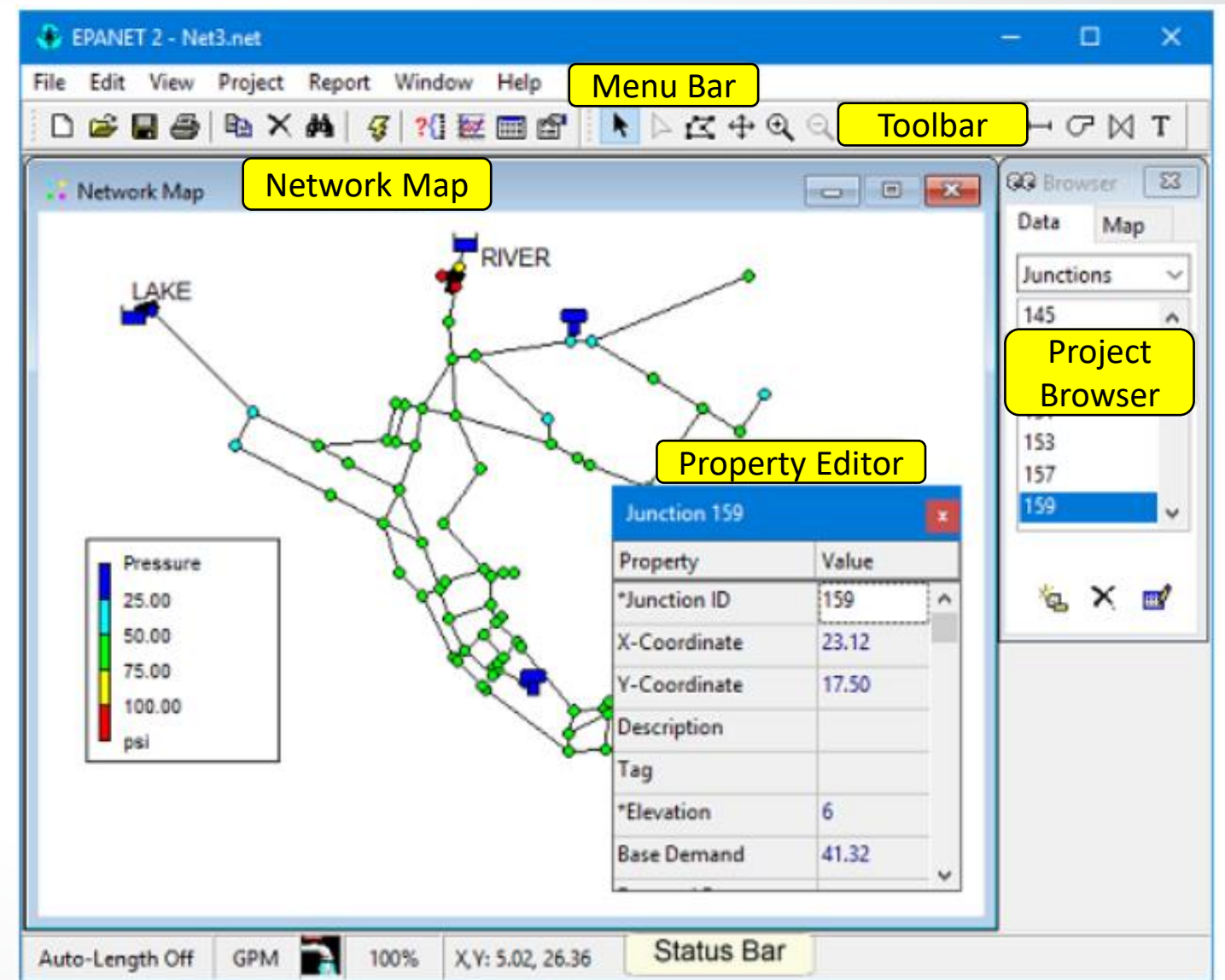

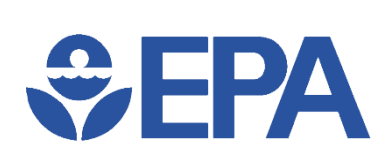

#### Menu Bar

#### File >> Preferences

| Prefe | erences                 | ×    |  |  |  |  |
|-------|-------------------------|------|--|--|--|--|
| Ger   | eneral Formats          |      |  |  |  |  |
|       | 🗹 Blinking Map Hiliter  |      |  |  |  |  |
|       | Flyover Map Labeling    |      |  |  |  |  |
|       | Confirm Deletions       |      |  |  |  |  |
|       | 🗹 Automatic Backup File |      |  |  |  |  |
|       | Clear File List         |      |  |  |  |  |
|       |                         |      |  |  |  |  |
|       | OK Cancel               | Help |  |  |  |  |

(set preferences e.g., decimal places)

| ×                     |
|-----------------------|
| Node Size             |
| 3                     |
| Proportional to Value |
| Display Border        |
| Display Junctions     |
|                       |
|                       |
|                       |

View >> Options

#### OK Cancel Help (set map viewing options)

#### Projec Calibration Dat Parameter Demand Head Pressure Quality Flow Velocity

#### (upload calibration data)

#### Project >> Summary

OK

|         | Project Summary                          |                          |              |
|---------|------------------------------------------|--------------------------|--------------|
|         | Title                                    |                          |              |
|         | EPANET Example Networ                    | k1                       |              |
|         | Use as header for print                  | ing                      |              |
|         | Neter                                    |                          |              |
|         | A simple example of more                 | deling chlorine decay. B | oth bulk and |
|         | wall reactions are include               | ed.                      |              |
|         | <                                        |                          |              |
|         |                                          |                          |              |
|         | Statistics                               |                          |              |
|         | Number of Junction<br>Number of Reservoi | s 9<br>rs 1              |              |
|         | Number of Tanks                          | 1                        |              |
|         | Number of Pipes                          | 12                       |              |
|         | Number of Valves                         | ō                        |              |
|         | Flow Units                               | GPM                      | ~            |
|         |                                          |                          |              |
| ct >> ( | Calibratio                               | n Data                   |              |
| ta      |                                          | ×                        |              |
| Name of | f Calibration File                       |                          |              |
| 1       |                                          | Browse                   |              |
| - I     |                                          | Diomac                   |              |
|         |                                          | <b>11</b>                |              |
|         |                                          |                          |              |
|         |                                          | Edit                     |              |
|         |                                          |                          |              |
|         |                                          |                          |              |
|         |                                          |                          |              |
| 0       | Cancel                                   | Help                     |              |

#### Project >> Defaults

| D | Defaults × |                       |                |      |  |  |
|---|------------|-----------------------|----------------|------|--|--|
|   | ID Labels  | Properties            | Hydraulics     |      |  |  |
|   | Object     |                       | ID Prefix      |      |  |  |
|   | Junctions  |                       |                | ^    |  |  |
|   | Reservoirs |                       |                |      |  |  |
|   | Tanks      |                       |                |      |  |  |
|   | Pipes      |                       |                |      |  |  |
|   | Pumps      |                       |                |      |  |  |
|   | Valves     |                       |                |      |  |  |
|   | Patterns   |                       |                |      |  |  |
|   | Curves     |                       |                | ~    |  |  |
| [ | Save as o  | lefaults for a<br>Car | ll new project | Help |  |  |

#### (set project defaults)

**€PA**

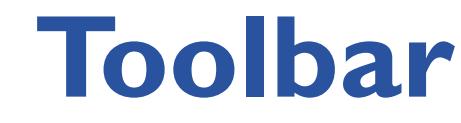

- Standard Toolbar
  - New, Open, Save, Print
  - Copy, Delete, Find
  - Run
  - Query, Graph, Table, Options
- Map Toolbar
  - Select
    - Object, Vertex, Region
  - Pan
  - Zoom In/Out
  - Full Extent
  - Add
    - Junction, Reservoir, Tank
    - Pipe, Pump, Valve
    - Label

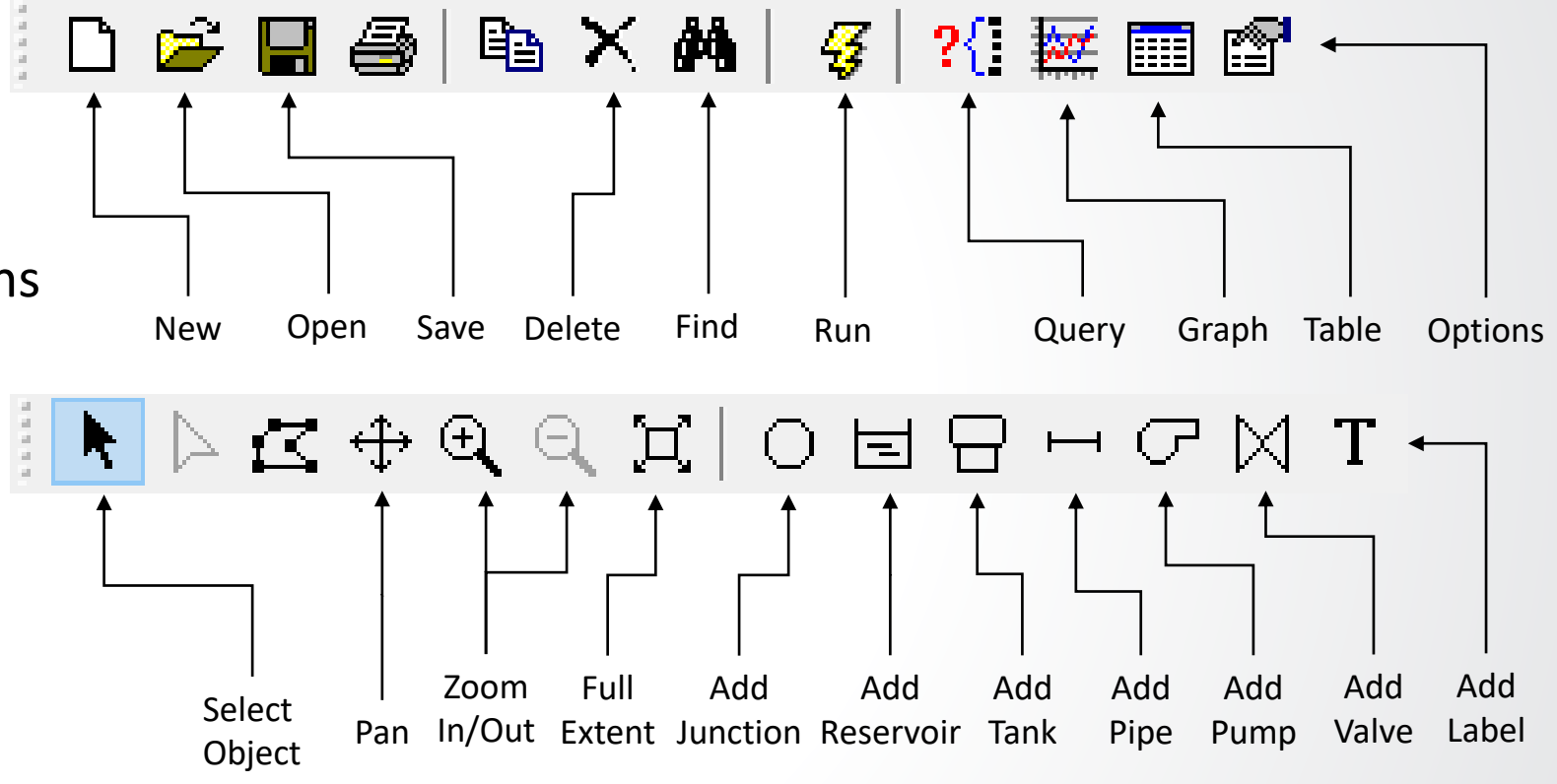

## €PA

## **Network Map**

• Displays schematic diagram of objects of water distribution network

£ 0.6

- Examples
  - Build water network model in "map window"
  - View simulations
  - View graph results

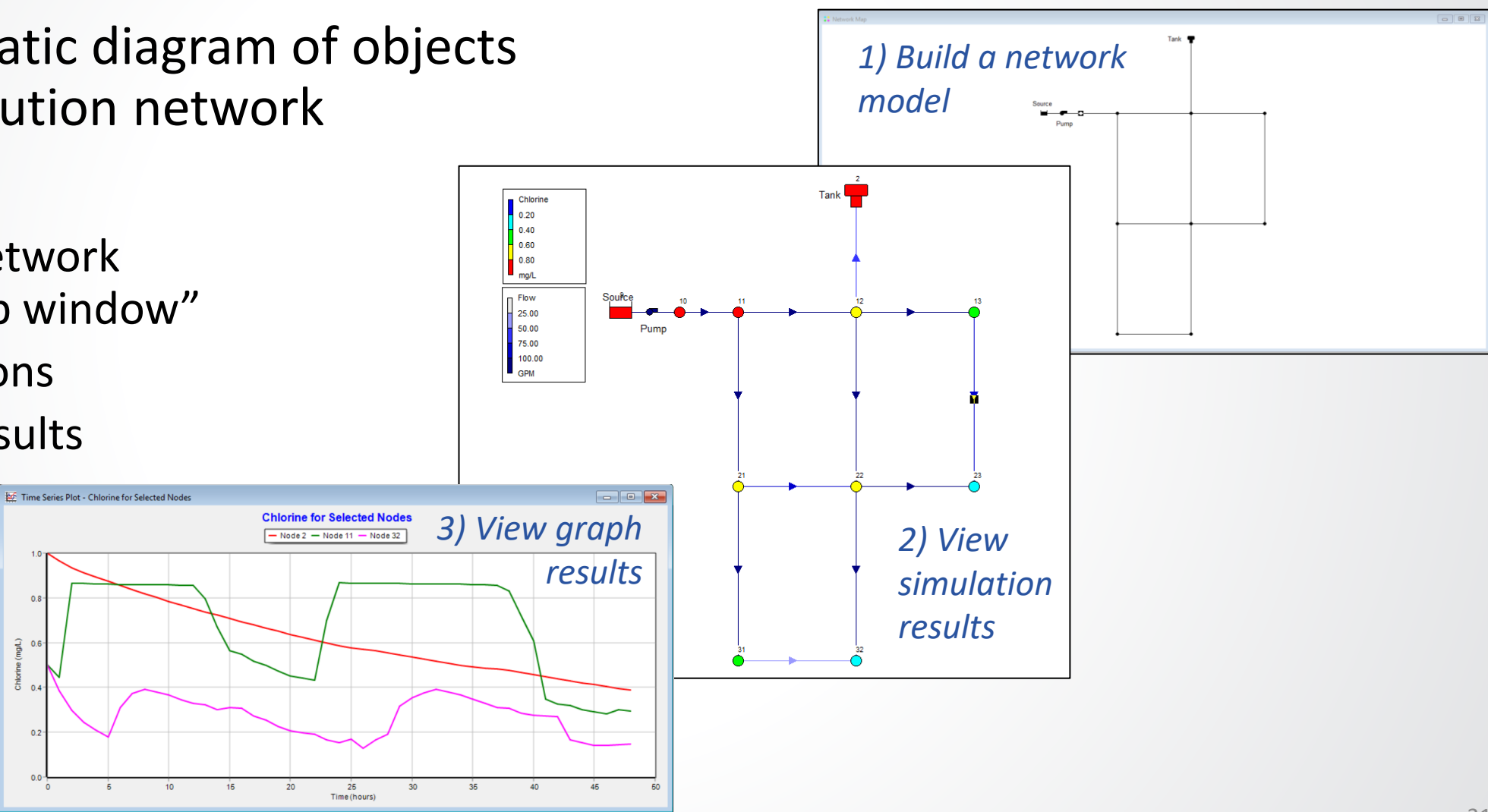

### **Project Browser**

Data Browser

SEPA

- Gives access to objects, by category
- Buttons at bottom to add, delete, and edit objects
- Map Browser
  - Selects parameters and time period that are viewed in **Network Map**
  - Starts and stops the animation

| GG Brow | /ser 🔀  | ]                 |                                       | 🞯 Browser 🛛 🛋 |
|---------|---------|-------------------|---------------------------------------|---------------|
| Data    | Мар     |                   |                                       | Data Map      |
| Junctio | ins v   | Junction 23       | ×                                     | Nodes         |
| 10      |         | Property          | Value                                 | Chionne 🗸 🗸   |
| 10      | ^       | *Junction ID      | 23                                    | Links         |
| 11      |         | X-Coordinate      | 70.000                                | Elow          |
| 12      |         | Y-Coordinate      | 40.000                                | riow V        |
| 13      |         | Description       |                                       | Time          |
| 21      |         | Tag               | · · · · · · · · · · · · · · · · · · · | 6:00 Hrs      |
| 22      |         | *Elevation        | 690                                   | 0.001113      |
| 22      | _       | Base Demand       | 150                                   |               |
| 23      | ~       | Demand Pattern    |                                       | ( ∢ 💷 🕨       |
|         |         | Demand Categories | 1                                     |               |
|         |         | Emitter Coeff.    |                                       |               |
| 1       | × 🖬     | Initial Quality   | 0.5                                   |               |
|         |         | Source Quality    |                                       | Man Browcor   |
| Data P  | rowcor  | Actual Demand     | 240.00                                | iviap browser |
|         | orowser | Total Head        | 975.97                                |               |
|         |         | Pressure          | 123.91                                |               |
|         |         | Quality           | 0.21                                  |               |
|         |         |                   |                                       |               |

Double-clicking object (Junction 23) in Data Browser brings up Property Editor above

## **€PA**

### **Property Editor**

Note: Property Editor looks different depending on type of component selected

> (Junction vs Tank vs Reservoir vs Pipe vs Pump vs Valve)

| Junction 10       |        |  |  |  |
|-------------------|--------|--|--|--|
| Property          | Value  |  |  |  |
| *Junction ID      | 10     |  |  |  |
| X-Coordinate      | 20.000 |  |  |  |
| Y-Coordinate      | 70.000 |  |  |  |
| Description       |        |  |  |  |
| Tag               |        |  |  |  |
| *Elevation        | 710    |  |  |  |
| Base Demand       | 0      |  |  |  |
| Demand Pattern    |        |  |  |  |
| Demand Categories | 1      |  |  |  |
| Emitter Coeff.    |        |  |  |  |
| Initial Quality   | 0.5    |  |  |  |
| Source Quality    | ••••   |  |  |  |
| Actual Demand     | #N/A   |  |  |  |
| Total Head        | #N/A   |  |  |  |
| Pressure          | #N/A   |  |  |  |
| Quality           | #N/A   |  |  |  |

### **Component Properties**

- Double-Click Component >> Properties marked "\*" are required
  - Yellow highlighted properties are required

€ FPA

• Blue highlighted properties are not required, but are still commonly used

| Junction 101      |        | x | Reservoir Lake  |        | × | Tank 3         | 1      | x | Pipe 101       | x      |   | Pump 10        |        | x | Valve 1      | ×     |
|-------------------|--------|---|-----------------|--------|---|----------------|--------|---|----------------|--------|---|----------------|--------|---|--------------|-------|
| Property          | Value  |   | Property        | Value  |   | Property       | Value  |   | Property       | Value  | 1 | Property       | Value  |   | Property     | Value |
| *Junction ID      | 101    | ^ | *Reservoir ID   | Lake   | ^ | *Tank ID       | 3      | ^ | *Pipe ID       | 101 ^  | • | *Pump ID       | 10     | ^ | *Valve ID    | 1 ^   |
| X-Coordinate      | 13.810 |   | X-Coordinate    | 8.000  |   | X-Coordinate   | 29.410 |   | *Start Node    | 10     | , | *Start Node    | Lake   |   | *Start Node  | Lake  |
| Y-Coordinate      | 22.940 |   | Y-Coordinate    | 27.530 |   | Y-Coordinate   | 27.270 |   | *End Node      | 101    | 1 | *End Node      | 10     |   | *End Node    | 103   |
| Description       |        |   | Description     |        |   | Description    |        |   | Description    |        | 1 | Description    |        |   | Description  |       |
| Tag               |        |   | Tag             |        |   | Tag            |        |   | Tag            |        | ŀ | Tag            |        |   | Tag          |       |
| *Elevation        | 42     |   | *Total Head     | 167.0  |   | *Elevation     | 129.0  |   | *Length        | 14200  |   | Pump Curve     | 1      |   | *Diameter    | 12    |
| Base Demand       | 189.95 |   | Head Pattern    |        |   | *Initial Level | 29.0   |   | *Diameter      | 18     | 1 | Power          |        |   | *Type        | PRV   |
| Demand Pattern    |        |   | Initial Quality |        |   | *Minimum Level | 4.0    |   | *Roughness     | 110    | - | Speed          |        |   | *Setting     |       |
| Demand Categories | 1      |   | Source Quality  |        |   | *Maximum Level | 35.5   |   | Loss Coeff.    | 0      |   | Pattern        |        |   | Loss Coeff.  | 0     |
| Emitter Coeff.    |        | ~ | Net Inflow      | #N/A   | ~ | *Diameter      | 164    | ~ | Initial Status | Open 🗸 | Ī | Initial Status | Closed | ~ | Fixed Status | None  |

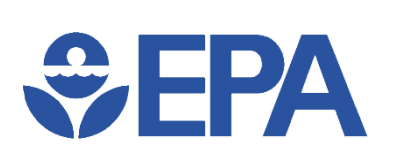

### **Knowledge Check 3**

Which part of the EPANET workspace would you use to view simulation results?

- A. Menu Bar
- B. Toolbar
- C. Network Map
- D. Project Browser
- E. Property Editor
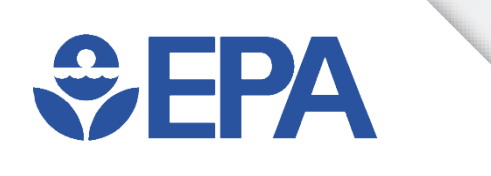

# EPANET Modeling Capabilities

Feng Shang

### **EPANET Model**

- EPANET model can be very simple
  - One reservoir to provide water
  - One pipe to transfer water
  - One junction to consume water

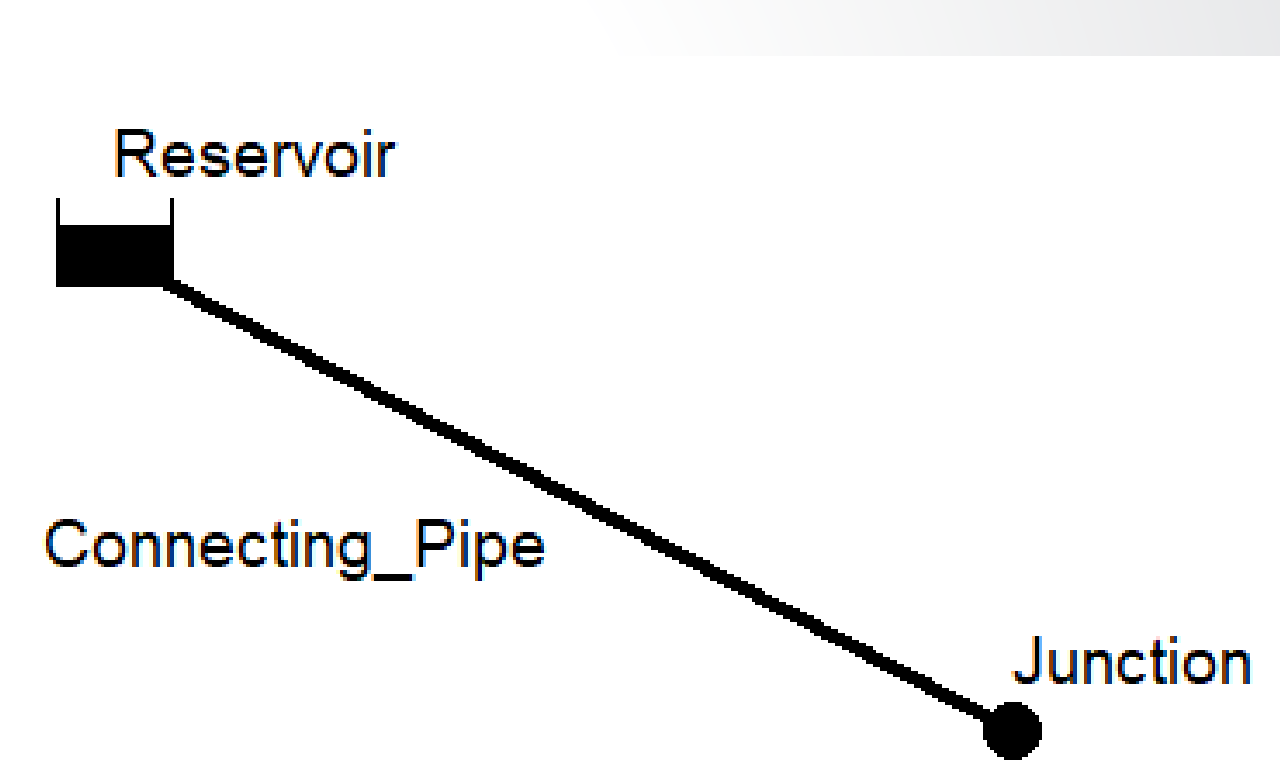

# **₽FPA**

# **EPANET Hydraulics**

- EPANET models hydraulic conditions over one period or multiple periods
- No transient/water hammer analysis in EPANET
- Demands needs to be assigned
- Pipes, pumps, and valves transfer water from sources to consumer nodes
- Steady state analysis
  - Fixed demand
  - Snapshot analysis
- Extended period simulation (EPS)
  - Changing demand over time (through Patterns)
  - Typically simulates a few days, e.g., seasonal peak days

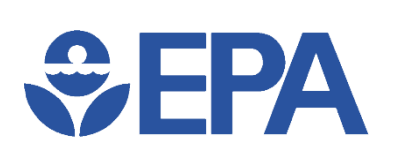

#### Hydraulic Factors in WDS

- Demands
- Dynamic head
- Elevations
- Patterns & controls
- Pipe properties (diameter, length, roughness)
- Tanks, pumps, & valves

# **₽EPA**

### **Extended Period Simulation**

- Pattern Time Step usually set to 1 or 2 hours
  - Can be set very small (e.g., 1 minute)
- Each node has its own Base Demand
  - Base Demand is usually average demand
- Pattern multipliers are applied to Junctions' Base Demand
  - e.g., Base Demand = 1.0 GPM & Pattern Multiplier = 0.5 → Actual Demand = 0.5 GPM
- Patterns can be set to multiple nodes
  - Default Pattern is assigned to all junctions without specified pattern

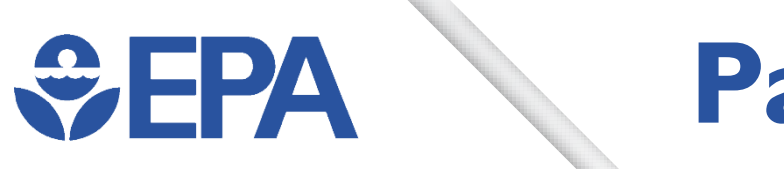

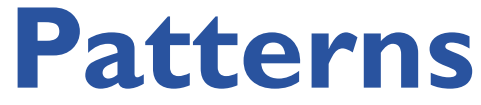

- Simulate changes over time
- Repeat for each time period (typically 1 day)
- Pattern ID is name & how it is assigned in properties
- Multiplies the Base Demands of Junctions (or Heads for Reservoirs or Prices for Pumps) by specified amounts
  - Typically, multipliers average 1.0 so base value (demand, head, or price) is average

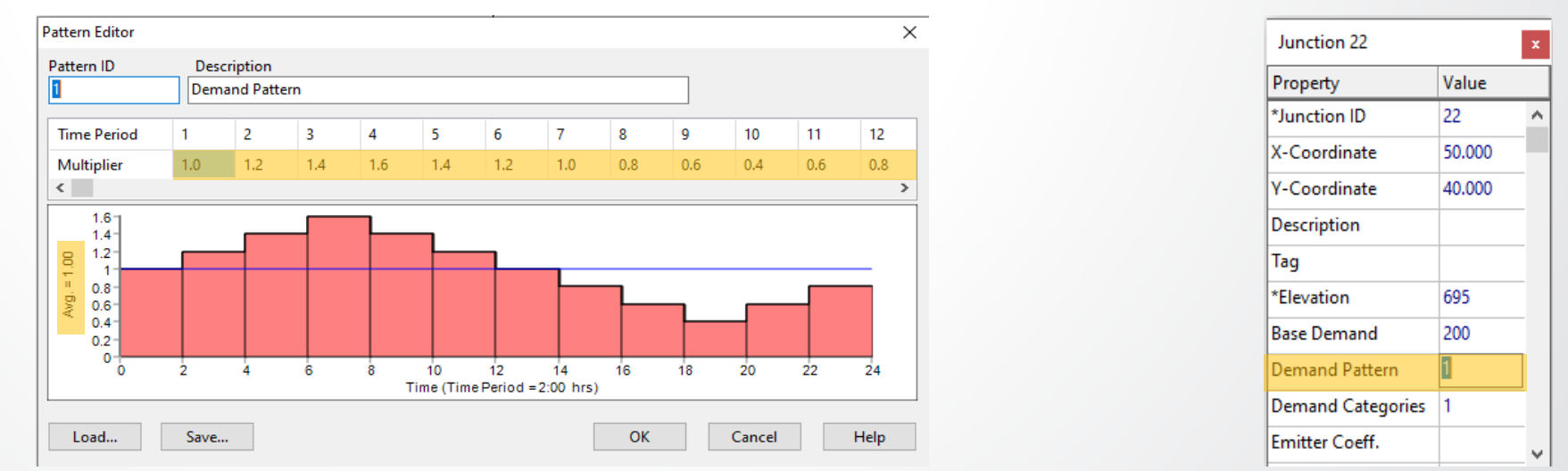

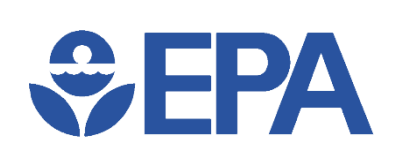

#### **Demand Patterns**

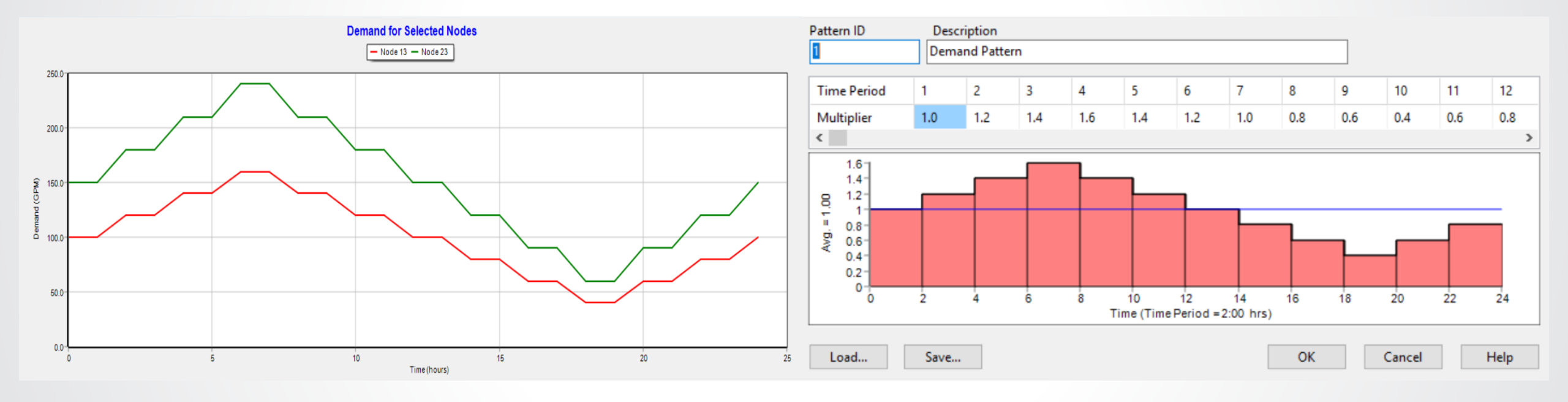

#### **S**EPA **EPS** Results – Node Pressure **Pressure for Selected Nodes** - Node 13 - Node 23 130.0 128.0 126.0 124.0 sure (psi) Tank 122.0 Pa 120.0 Node 13 118.0 Source -Pump 116.0 114.0-20 10 15 5 0 Time (hours) Node 23

# EPS Results – Tank Operation

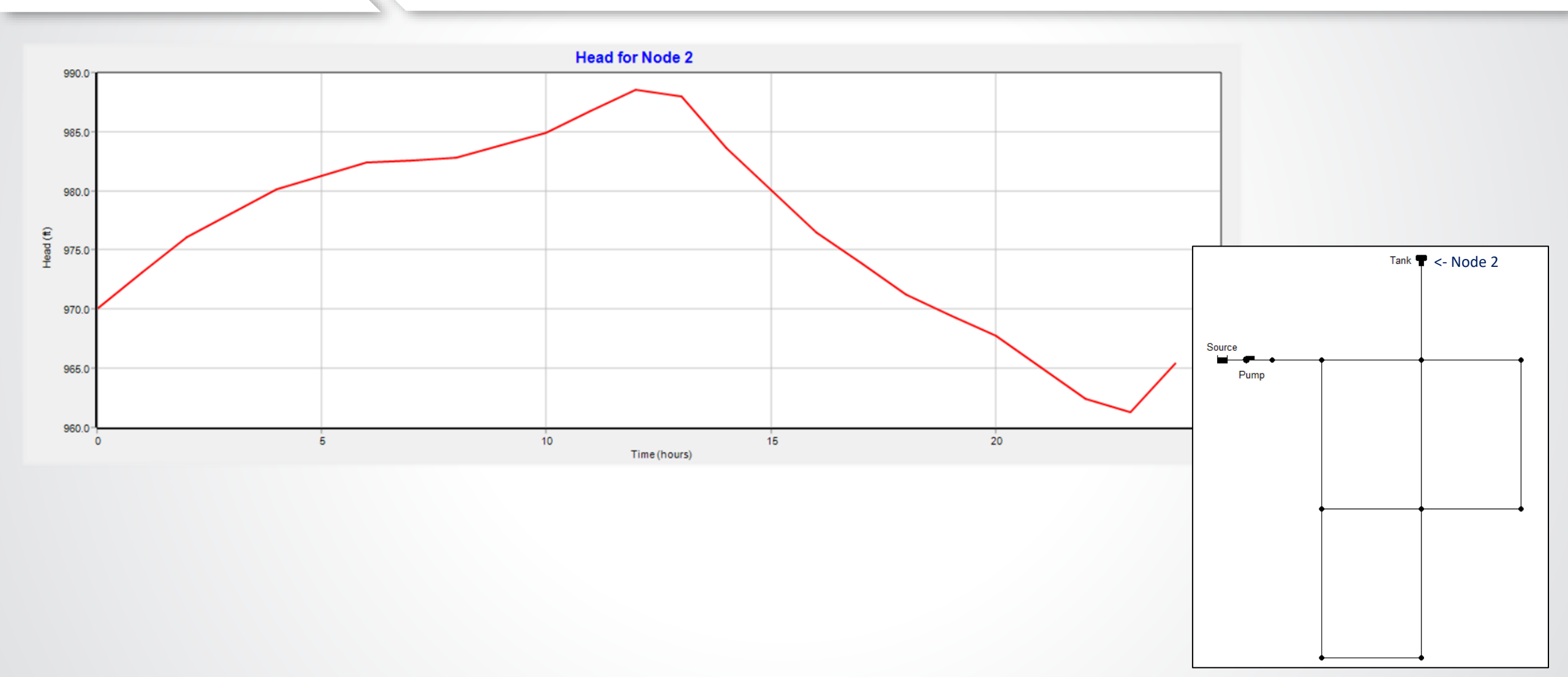

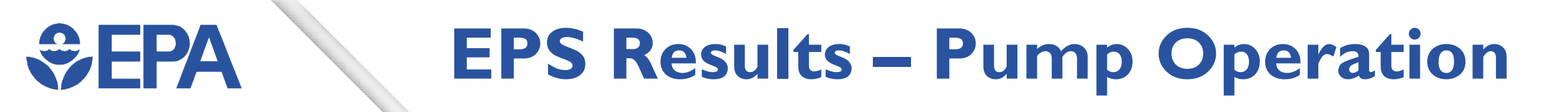

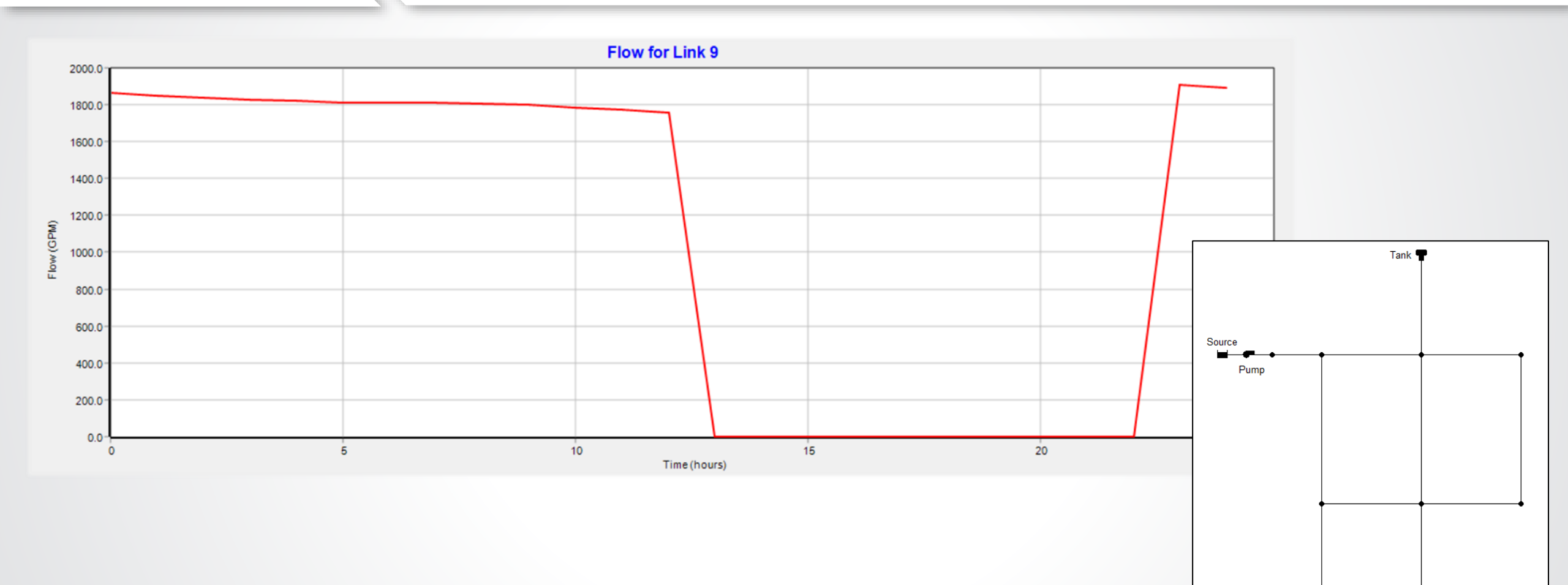

### **EPANET Pressures**

- Negative pressure
  - Why negative pressure warnings?
  - What should we do?
- Pressure dependent analysis (PDA)
  - User assigned demand is delivered if pressure is high enough (Pressure > Required Pressure)
  - Actual demand is lower than user assigned demand if pressure is not high enough (Pressure < Required Pressure)</li>
  - Zero flow if pressure is too low (Pressure < Minimum Pressure)</li>

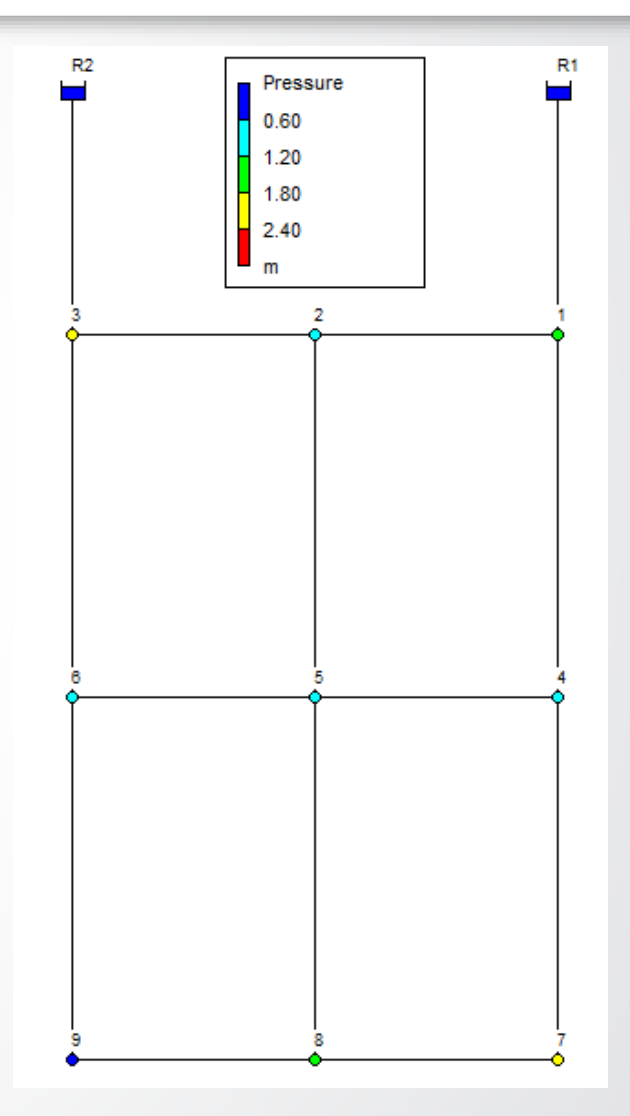

#### Hydraulics Options х Value Property Demand Model DDA $\mathbf{A}$ DDA Minimum Pressure PDA Required Pressure 20 0.5 Pressure Exponent CHECKFREO 2 MAXCHECK 10 DAMPLIMIT 0

- Data Browser Window >> Options >> Hydraulics >> Demand Model
- Minimum Pressure: Demand = 0 if Pressure < Minimum Pressure</li>
- Required Pressure: full Demand if Pressure ≥ Required Pressure
  - Set to at least 0.1 psi or m above Minimum Pressure
- Pressure Exponent: used to calculate partial demand
  - Suggested value is 0.5

 $y = ax^k$ 

**EPA** 

- **y** = Demand Delivered
- x = Calculated Pressure / Required Pressure
- a = Requested Demand
- **k** = Pressure Exponent

### **Pressure Dependent Analysis**

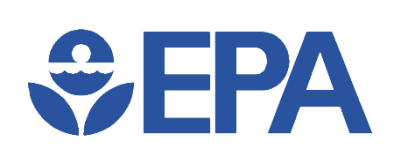

#### Pressure-Dependent Analysis (PDA)

#### Without PDA

| III Network Table - Nodes |               |               |  |
|---------------------------|---------------|---------------|--|
| Node ID                   | Demand<br>LPS | Pressure<br>m |  |
| Junc 1                    | 25.00         | 0.40          |  |
| Junc 2                    | 25.00         | -0.44         |  |
| Junc 3                    | 25.00         | 1.25          |  |
| Junc 4                    | 25.00         | -0.58         |  |
| Junc 5                    | 25.00         | -0.70         |  |
| Junc 6                    | 25.00         | -0.71         |  |
| Junc 7                    | 25.00         | 0.32          |  |
| Junc 8                    | 25.00         | -0.19         |  |
| Junc 9                    | 75.00         | -2.73         |  |
| Resvr R1                  | -124.23       | 0.00          |  |
| Resvr R2                  | -150.77       | 0.00          |  |

#### With PDA

| III Network Table - Nodes |               |               |  |
|---------------------------|---------------|---------------|--|
| Node ID                   | Demand<br>LPS | Pressure<br>m |  |
| Junc 1                    | 25.00         | 1.40          |  |
| Junc 2                    | 25.00         | 0.69          |  |
| Junc 3                    | 25.00         | 2.28          |  |
| Junc 4                    | 25.00         | 0.79          |  |
| Junc 5                    | 25.00         | 0.73          |  |
| Junc 6                    | 25.00         | 0.74          |  |
| Junc 7                    | 25.00         | 1.92          |  |
| Junc 8                    | 25.00         | 1.60          |  |
| Junc 9                    | 61.63         | 0.07          |  |
| Resvr R1                  | -117.04       | 0.00          |  |
| Resvr R2                  | -144.59       | 0.00          |  |

# **€PA**

## **Other Hydraulic Functionalities**

- Controls
  - Simple
  - Rule-Based
- Pumps
  - Pump Curves
  - Pump Efficiency analysis
  - Pump Energy analysis
- Valves
  - Pressure Relief Valve (PRV)
  - Pressure Sustaining Valve (PSV)
  - Pressure Breaker Valve (PBV)
  - Flow Control Valve (FCV)
  - Throttle Control Valve (TCV)
  - General Purpose Valve (GPV)

| Simple Controls Editor                                               | × |
|----------------------------------------------------------------------|---|
| LINK 9 OPEN IF NODE 2 BELOW 110<br>LINK 9 CLOSED IF NODE 2 ABOVE 140 | ^ |
| <                                                                    | > |
| OK Cancel Help                                                       | þ |
| Click Help to review format of Controls statements                   |   |

| E Energ | y Report |                        |                       |                |                   | _              |              |
|---------|----------|------------------------|-----------------------|----------------|-------------------|----------------|--------------|
| Table   | Chart    |                        |                       |                |                   |                |              |
| Pump    |          | Percent<br>Utilization | Average<br>Efficiency | Kw-hr<br>/Mgal | Average<br>Kwatts | Peak<br>Kwatts | Cost<br>/day |
| 9       |          | 57.71                  | 75.00                 | 880.42         | 96.25             | 96.71          | 133.32       |
| Total C | ost      |                        |                       |                |                   |                | 133.32       |
| Deman   | d Charge |                        |                       |                |                   |                | 0.00         |
|         |          |                        |                       |                |                   |                |              |

# EPA Knowledge Check 4

Which of these can EPANET NOT do?

- A. Steady State Analysis
- B. Transient State Simulation
- C. Extended Period Simulation
- D. Trick Question; EPANET can do all of these

#### **Introduction to Controls**

- Statements that determine how the network is operated over time.
- Controls can be either Simple Controls or Rule-Based Controls
  - Simple Controls modify links based on a single condition
  - Rule-Based Controls modify links based on a combination of conditions

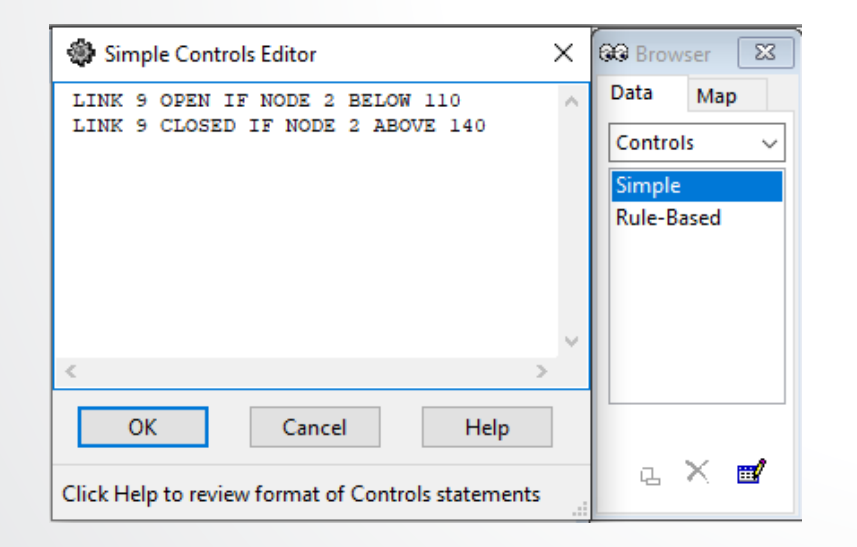

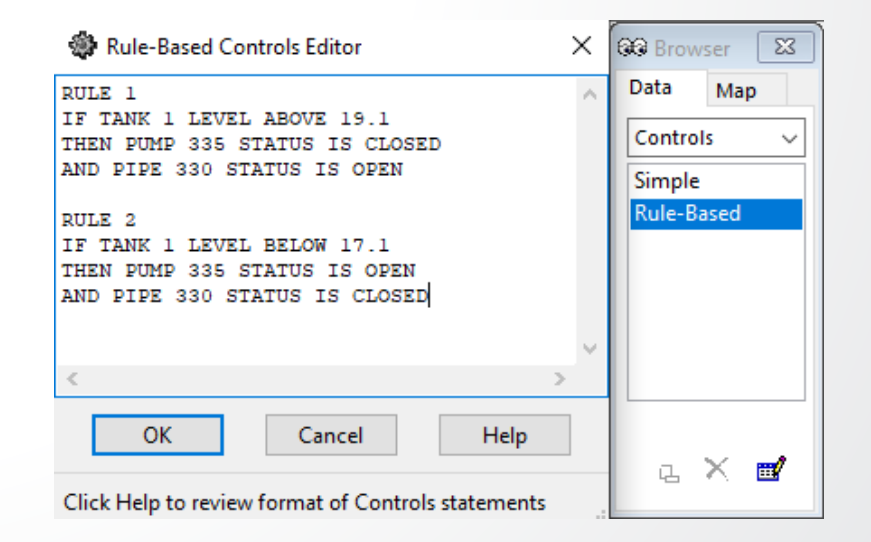

#### **Simple Controls**

- Change status of links based on
  - Water level in tank
    - Format: LINK linkID status IF NODE tankID ABOVE/BELOW value
  - Pressure at junction
    - Format: LINK linkID status IF NODE junctionID ABOVE/BELOW value
  - Time into simulation
    - Format: LINK linkID status AT TIME time
  - Time of day
    - Format: LINK linkID status AT CLOCKTIME clocktime AM/PM

| 🏶 Simple Controls Editor                                             | × | बिंबे Browser 🛛 🖾                              |
|----------------------------------------------------------------------|---|------------------------------------------------|
| LINK 9 OPEN IF NODE 2 BELOW 110<br>LINK 9 CLOSED IF NODE 2 ABOVE 140 | ~ | Data Map<br>Controls ~<br>Simple<br>Rule-Based |
|                                                                      | ~ |                                                |
| Click Help to review format of Controls statements                   |   | а X 🖬                                          |

#### **Rule-Based Controls**

- Change status of links and settings based on combinations of conditions that might exist in network over extended period simulation
- Use combinations of "IF" & "IF, THEN" statements, and "AND" and "OR" clauses/operators
  - Statements are in form of
    - RULE ruleID

an ID label assigned to the rule

a priority value (e.g., a number from 1 to 5)

- **IF** condition\_1
  - conditon\_n = a condition clause

=

ruleID

- AND condition\_2 action\_n = an action clause
- **OR** condition\_3 priority
- Etc...
- THEN action\_1
- AND action\_2
- Etc...
- **ELSE** action\_3
- AND action\_4
- Etc...
- **PRIORITY** priority

Rule-Based Controls Editor 60 Browser 23 × Data Map RULE 1 IF TANK 1 LEVEL ABOVE 19.1 Controls PUMP 335 STATUS IS CLOSED AND PIPE 330 STATUS IS OPEN Simple Rule-Based RULE 2 IF TANK 1 LEVEL BELOW 17.1 THEN PUMP 335 STATUS IS OPEN AND PIPE 330 STATUS IS CLOSED OK Help Cancel  $\times$ L. Click Help to review format of Controls statements

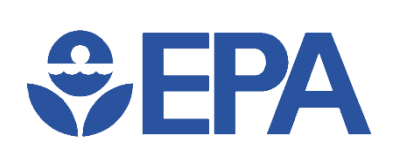

### **EPANET Water Quality Options**

- Parameters
  - Age
    - Ex: water age
  - Trace
    - Ex: source tracing
  - Chemical
    - Ex: chlorine decay

| Quality Options      | x        |
|----------------------|----------|
| Property             | Value    |
| Parameter            | None 🗸 🗸 |
| Mass Units           | None     |
| Relative Diffusivity | Trace    |
| Trace Node           | Age      |
| Quality Tolerance    | 0.01     |
|                      |          |
|                      |          |

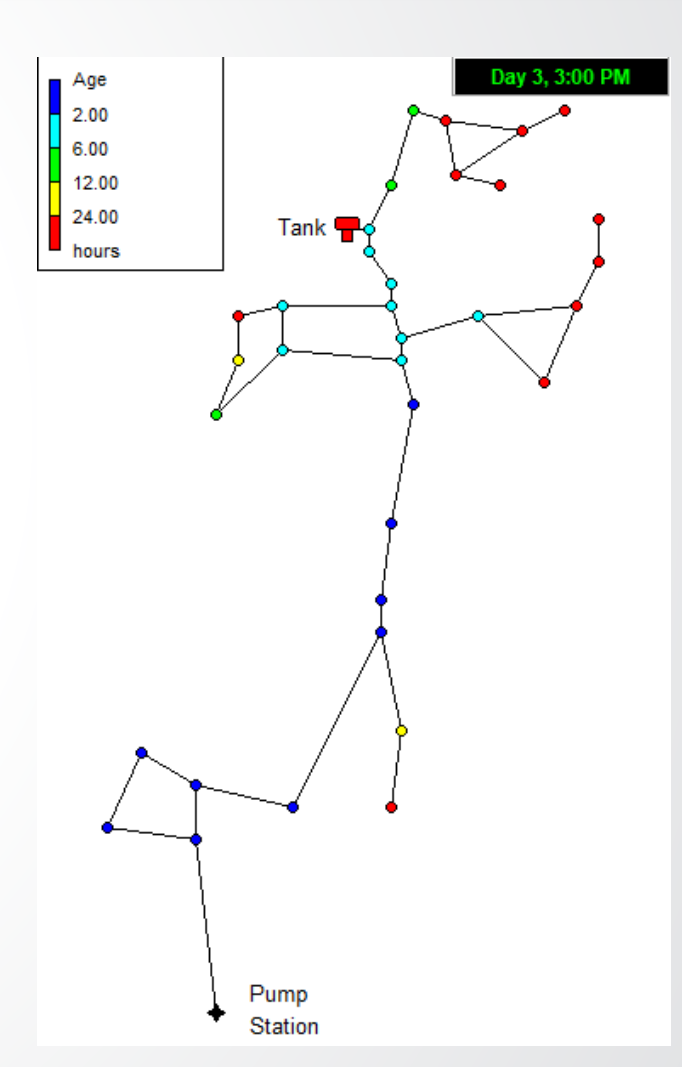

## Water Age – Definition

 Non-explicit measurement of water quality and consists of quantity of time that parcel of water exists before being consumed

**SEPA** 

 Measured from time water leaves treatment plant or well until it is used/consumed by water user

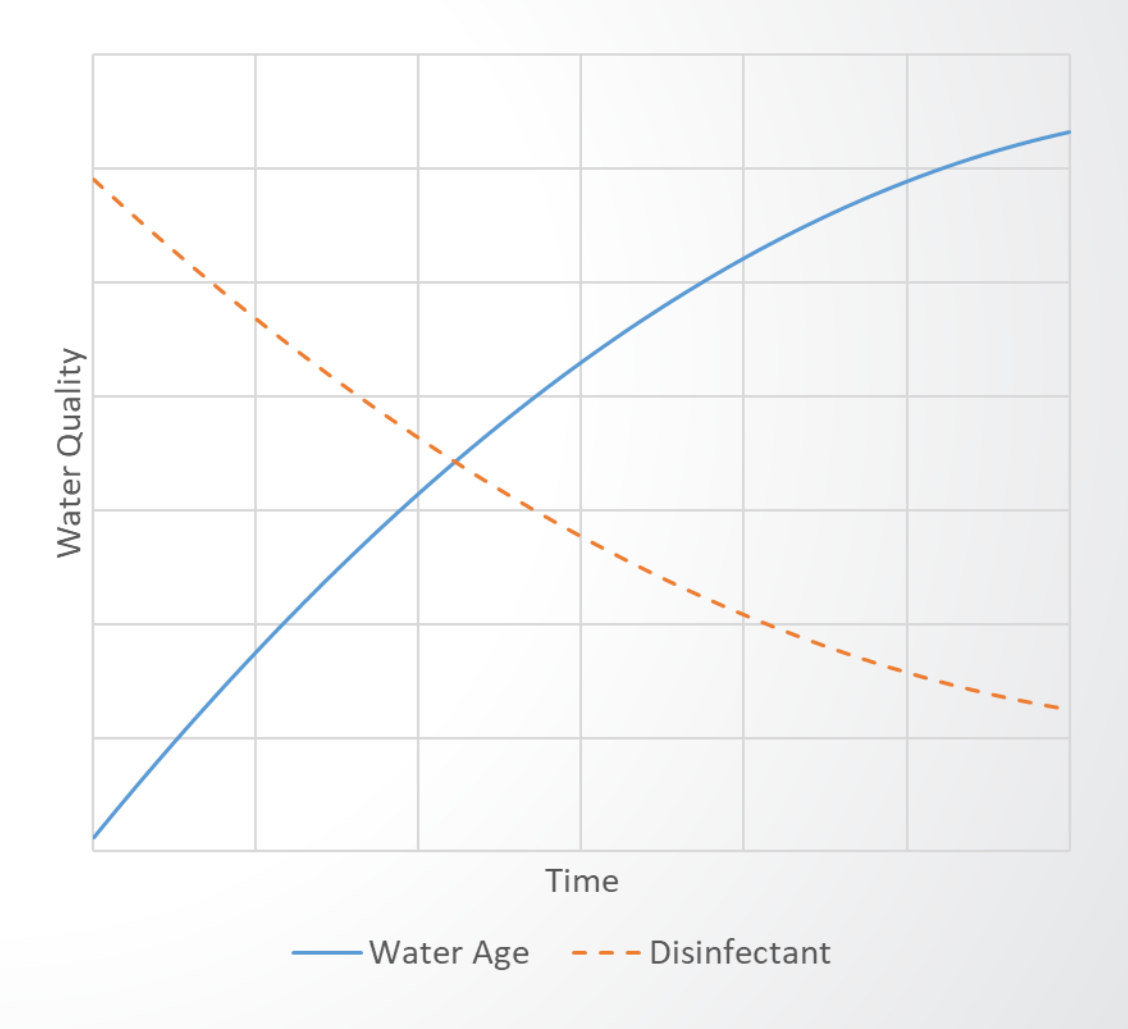

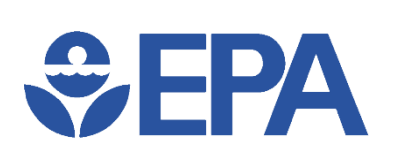

# Water Age – Simple Explanation

- Represents time water has been in WDS after leaving source and until it is used at junctions
- Frequently used as surrogate for water quality
  - New water  $\rightarrow$  good
  - Old water  $\rightarrow$  bad
- Influenced by residence times in tanks and travel times through pipes
- Typically highest in dead ends, downstream of series of tanks, and at nodes at far end of distribution network

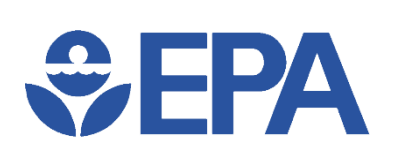

# **Tank Mixing Methods**

- Four choices to simulate theoretical tank mixing
- Theoretical tanks models are unlikely to represent any tank perfectly
  - But may be close!

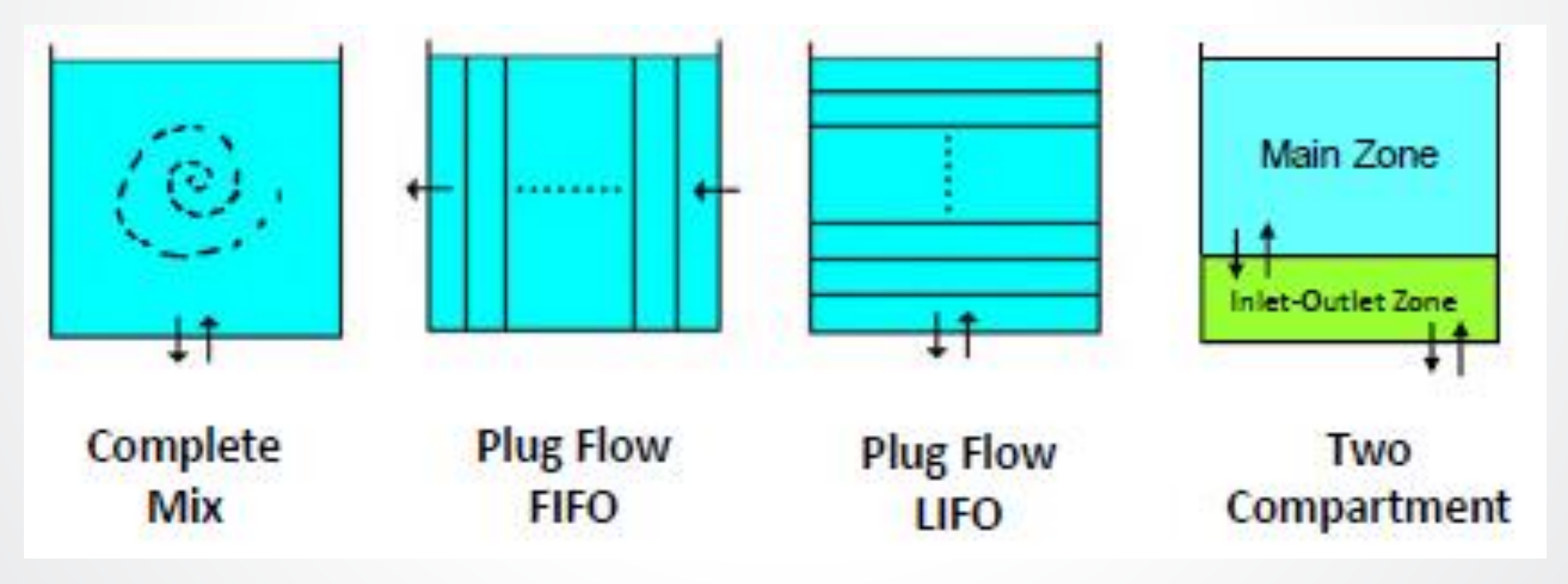

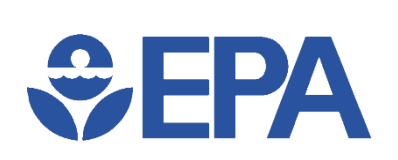

#### Water Age – Plot

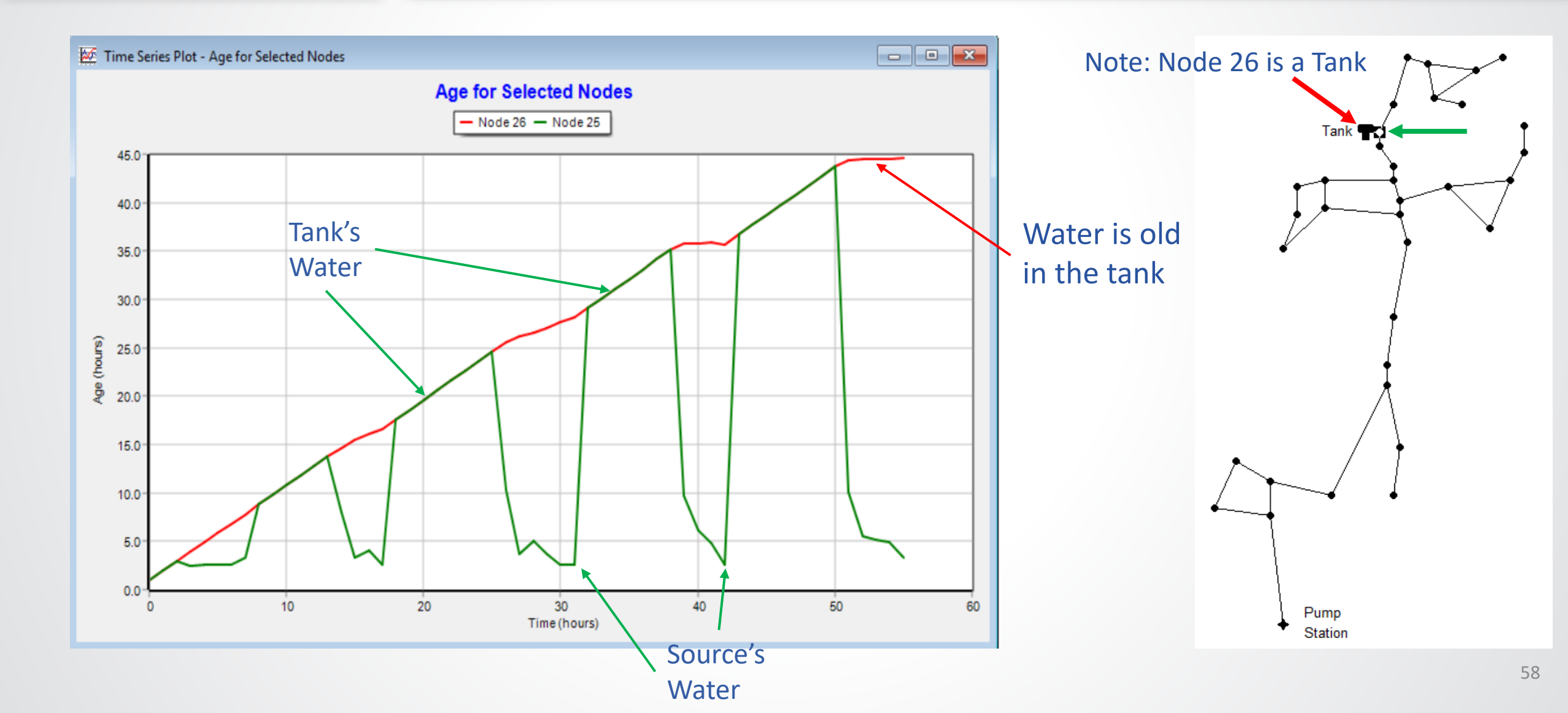

### Water Age – Distance

• Graph >> Contour Plot >> Age

**SEPA** 

- \* EPANET example networks do not have enough nodes to make Contour Plot
- Water takes time to flow, especially at dead-ends and low-demand nodes
- Typically, nodes farther from treatment plants have higher water age

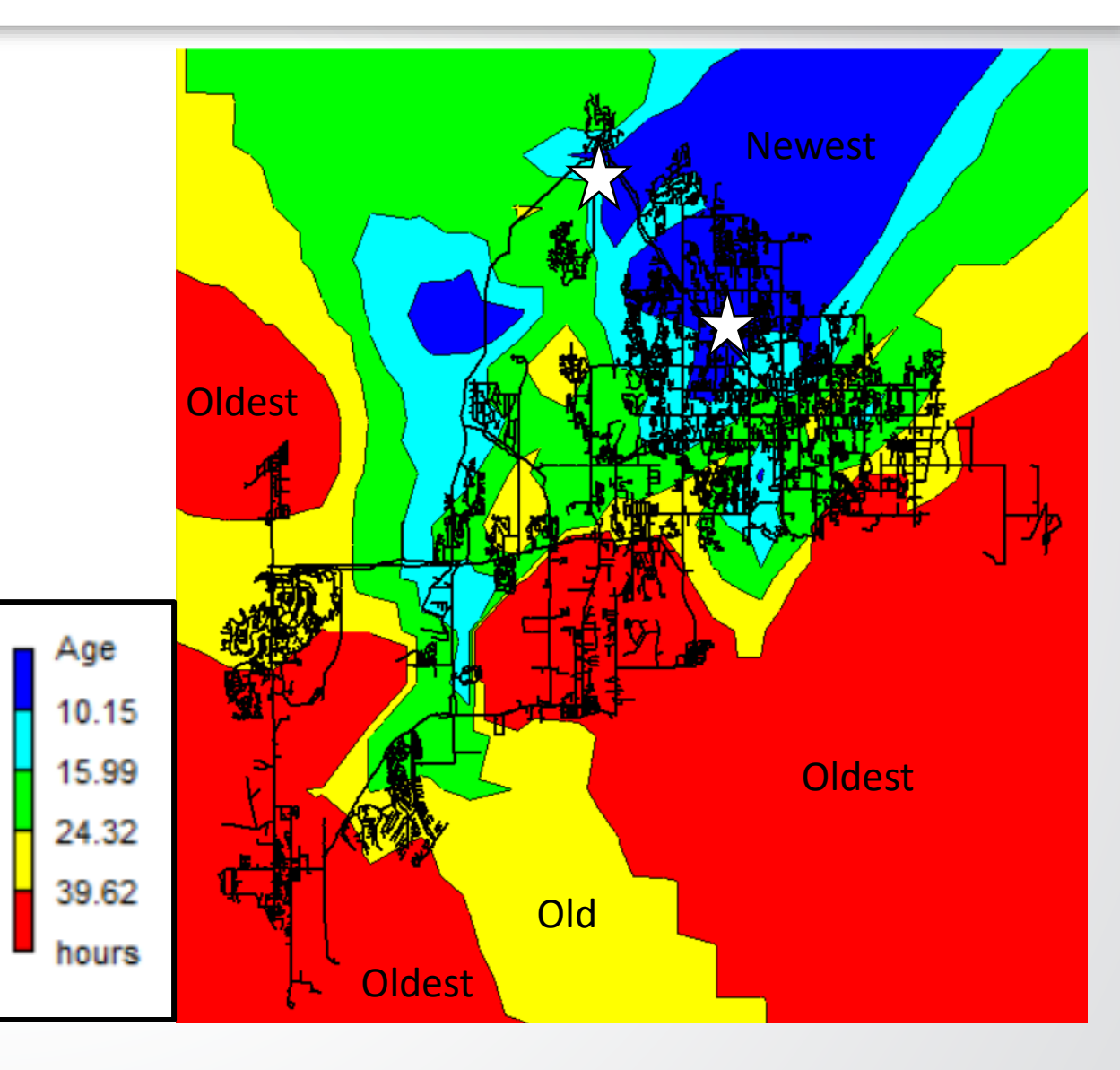

# **€PA**

#### Water Age – Tank Influence

#### 600h EPS Max Tracer Test

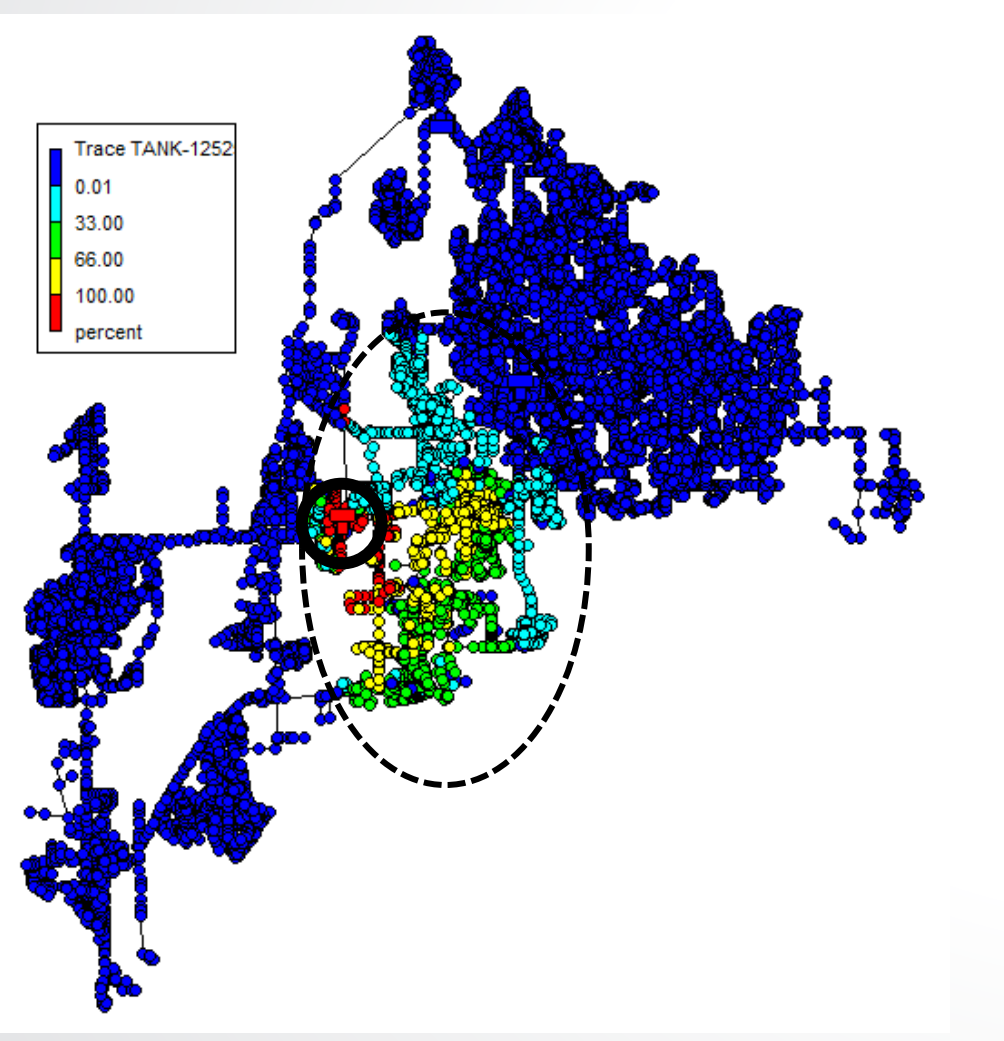

#### 600h EPS Average Water Age

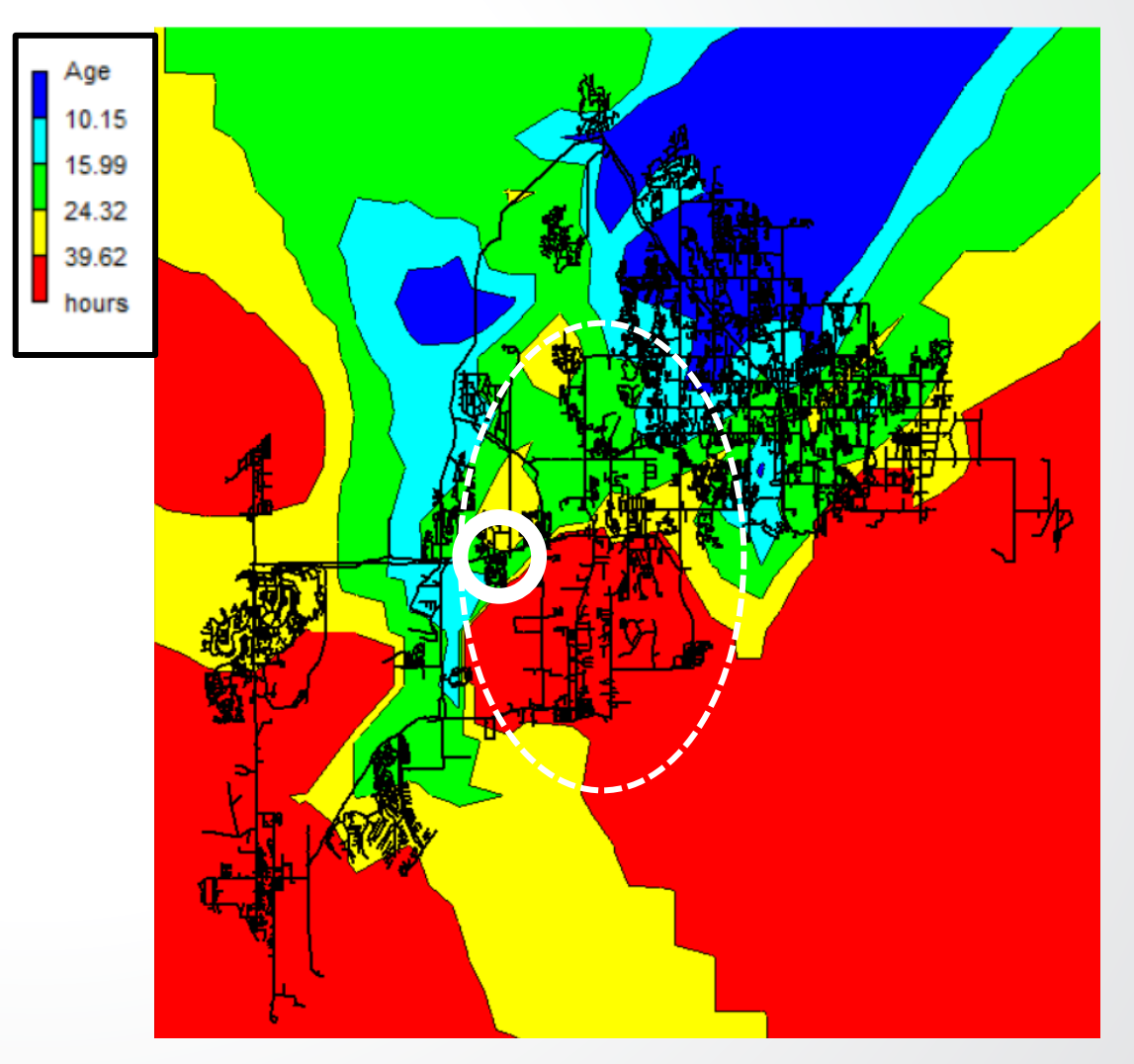

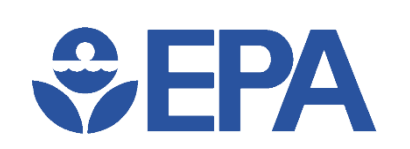

#### **EPANET Application – Water Quality**

• Trace Analysis: where the water comes from?

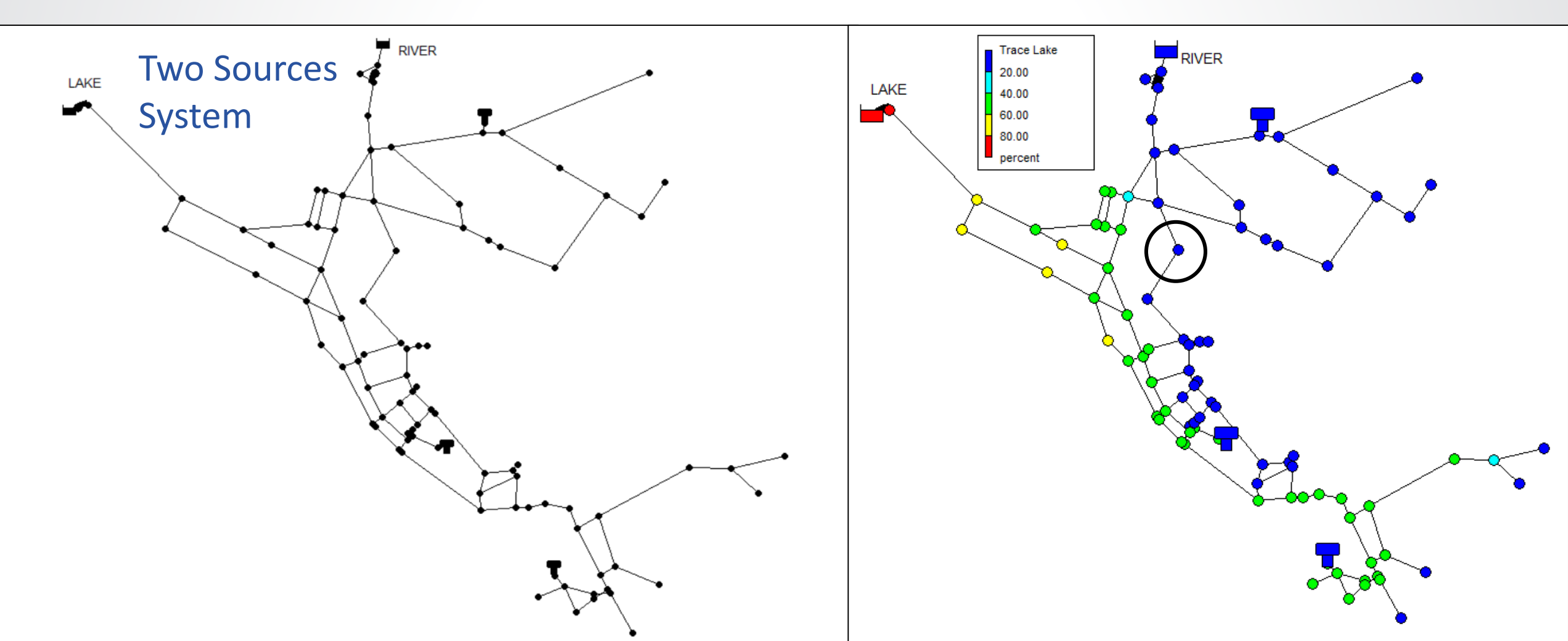

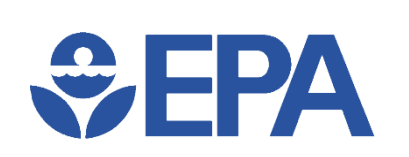

#### **Trace Analysis**

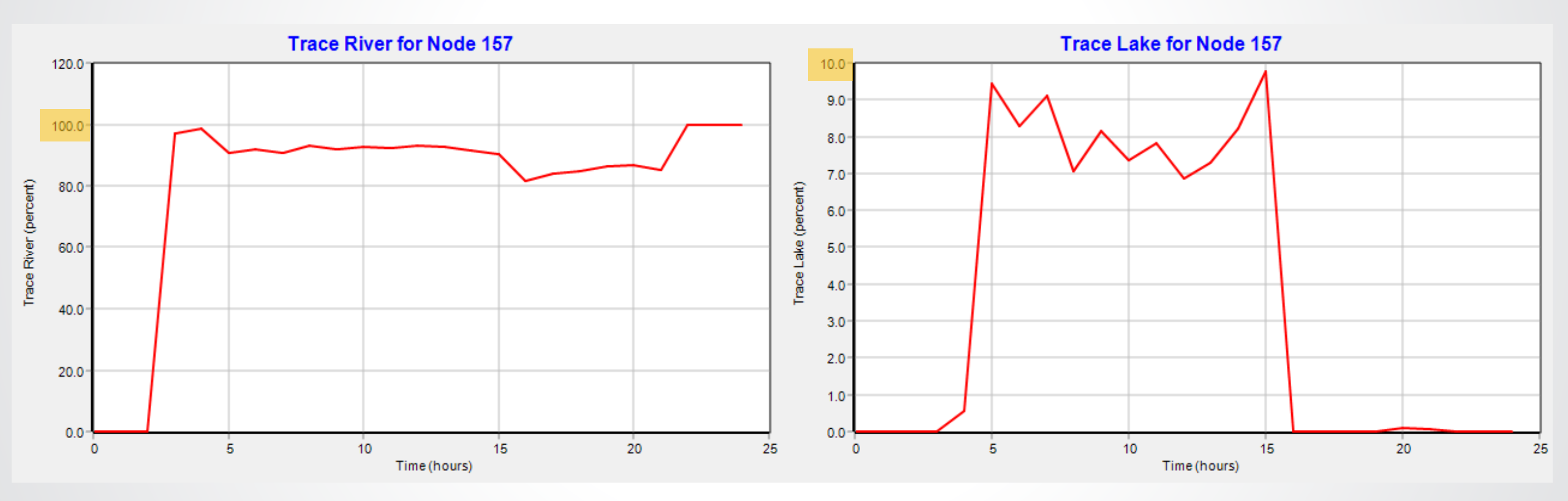

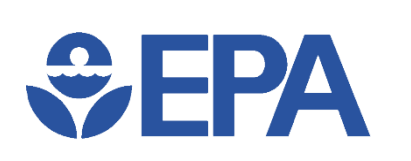

### **Knowledge Check 5**

Which of the following best explains what a EPANET's tracer test is, using a Trace Node?

- A. A periodic measurement to track changes in fluoride levels in the physical WDS
- B. A hydraulic simulation that calculates where the water from one point in the model ends up
- C. A water quality simulation of an unreactive chemical in each of the water sources
- D. A superimposed layer on the Network Map that lets you copy part of the model by following the pipes with your cursor

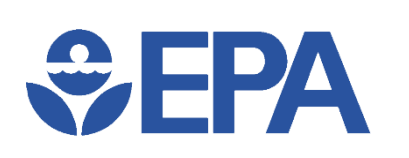

## **Chlorine Modeling**

- Chlorine is most common water quality constituent modeled
- Modeling predicts chlorine residual throughout distribution system
- Chlorine & chlorine residual varies significantly during day & over time

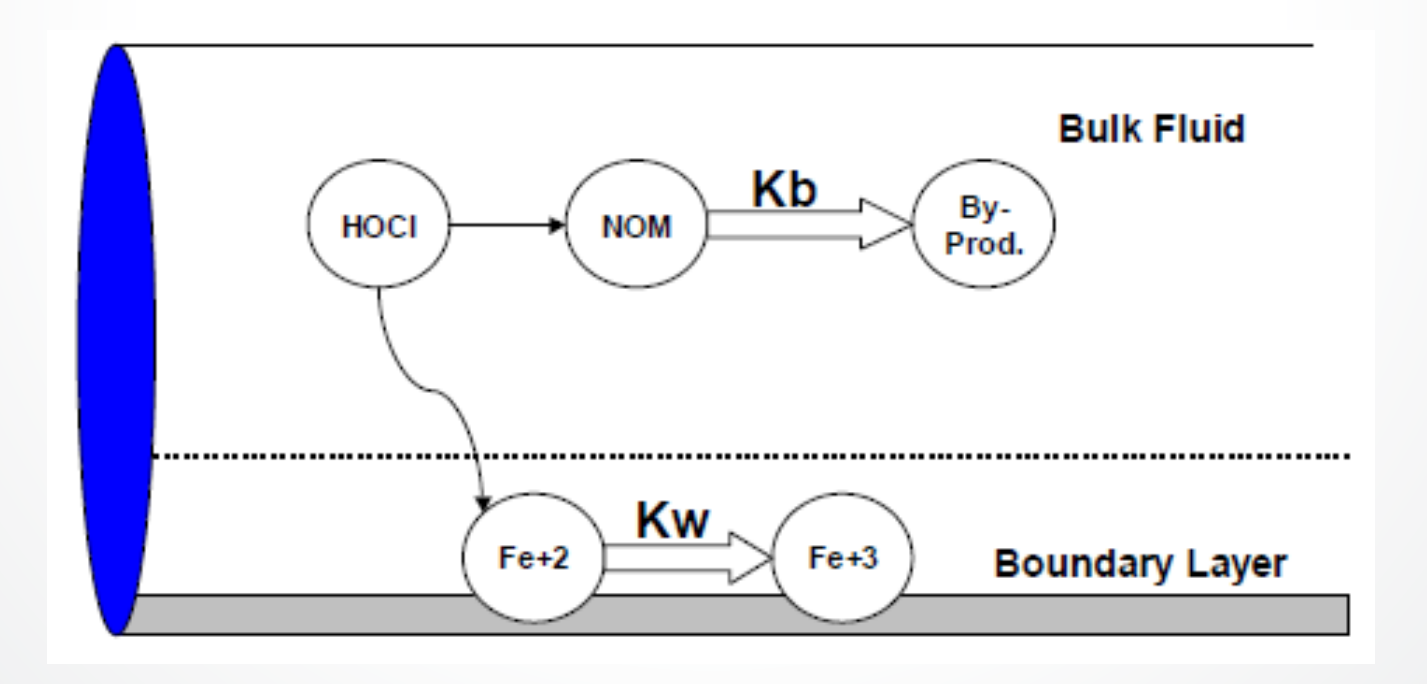

#### **Chlorine – First Order Decay**

- Chlorine residual usually follows 1st order decay
- Chlorine decays proportionally to its concentration

$$\frac{dL}{dt} = kC$$

 $C_t = C_0 e^{kt}$ 

- Exponential decay:
  - $C_0$  = Initial Concentration
  - t = Time

**S**EPA

- k = Decay Coefficient
  - Usually expressed per day (e.g., -0.5/day)
- Half-life: Time to decay to 50% of initial concentration

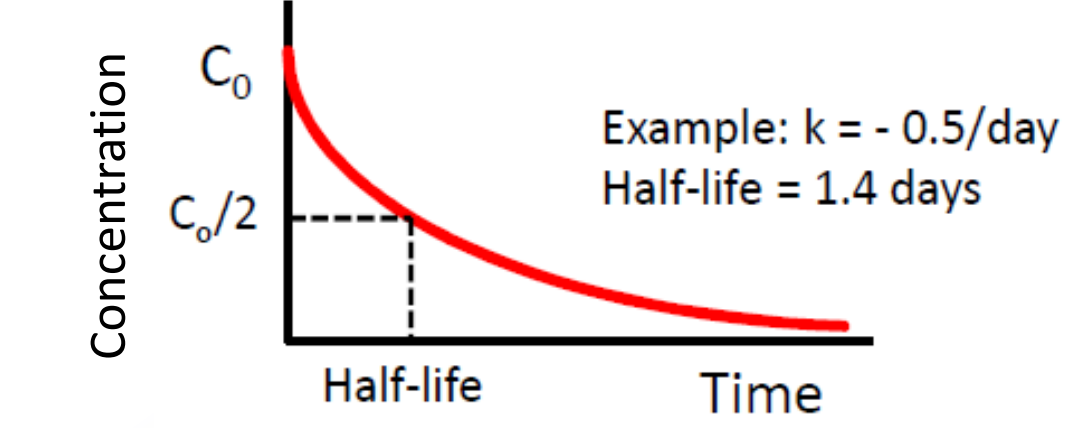

# **⇒EPA**

### **Chlorine – Bulk Decay**

- Bulk decay is decay in flowing water
- Usually represented as first order reaction:  $C_t = C_0 e^{kt}$
- Decay rate
  - Depends on water quality characteristics
  - Is independent of pipe material
- Negative k (e.g.,  $C_0 e^{kt}$ ) indicates decay
- Typically, between -0.2 & -1.0 per day
  - Equivalent to half life of 3.5 to 0.7 days (16.8 hours)
- Bottle tests in treatment plants can help determine bulk decay coefficient

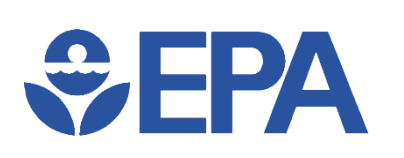

#### Chlorine – Wall Decay

- Wall decay is interaction of water with pipe walls
  - Due to corrosion, biofilm, etc. at wall
  - Determined by pipe material (Copper, PVC, Concrete, Steel, etc.)
- Rate of loss of chlorine at wall depends upon
  - Wall decay coefficient
  - Rate at which mass is transferred to wall
- Wall decay coefficient cannot be measured directly, instead it is determined through field studies or chosen from literature values

### **Chemical Analysis**

- Chlorine decay
- Relatively complicated analysis compared to water age and trace analysis
- Water chemistry
  - Reaction/decay in bulk
  - Reaction/decay on pipe wall

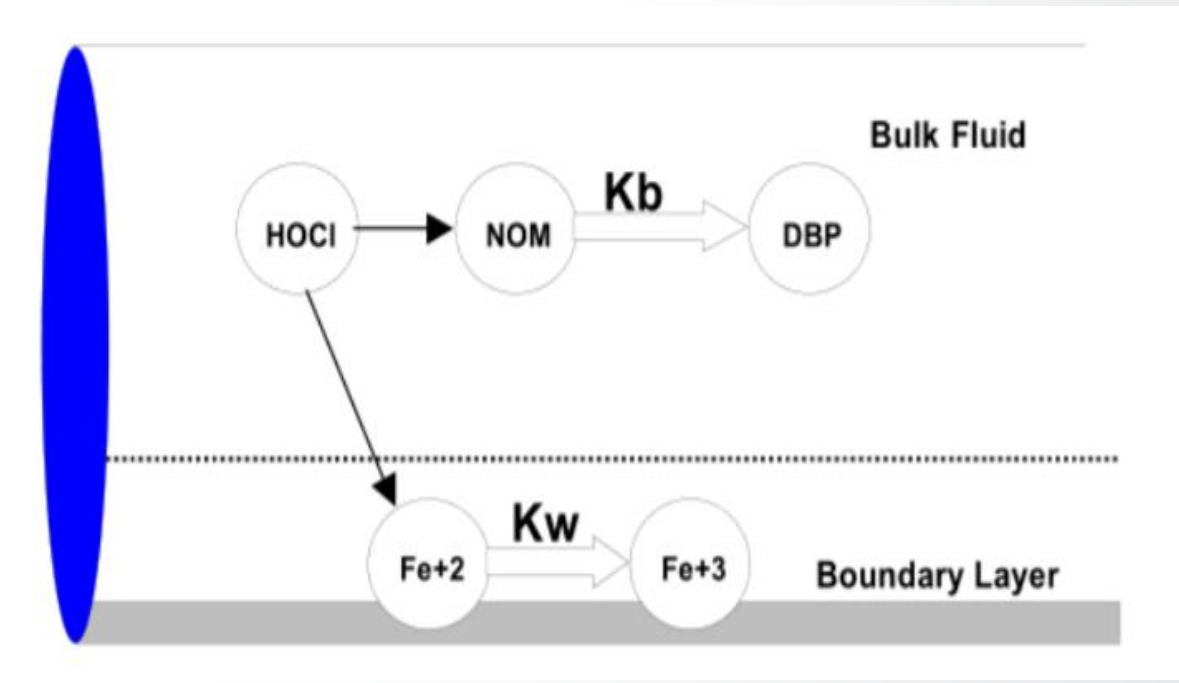

#### Chemical Analysis Results (I)

| Reactions Options       |       |
|-------------------------|-------|
| Property                | Value |
| Bulk Reaction Order     | 1     |
| Wall Reaction Order     | First |
| Global Bulk Coeff.      | 5     |
| Global Wall Coeff.      | 0     |
| Limiting Concentration  | 0.0   |
| Wall Coeff. Correlation | 0.0   |

**€EPA** 

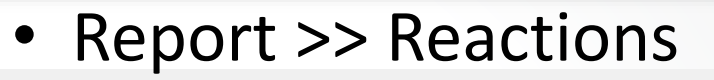

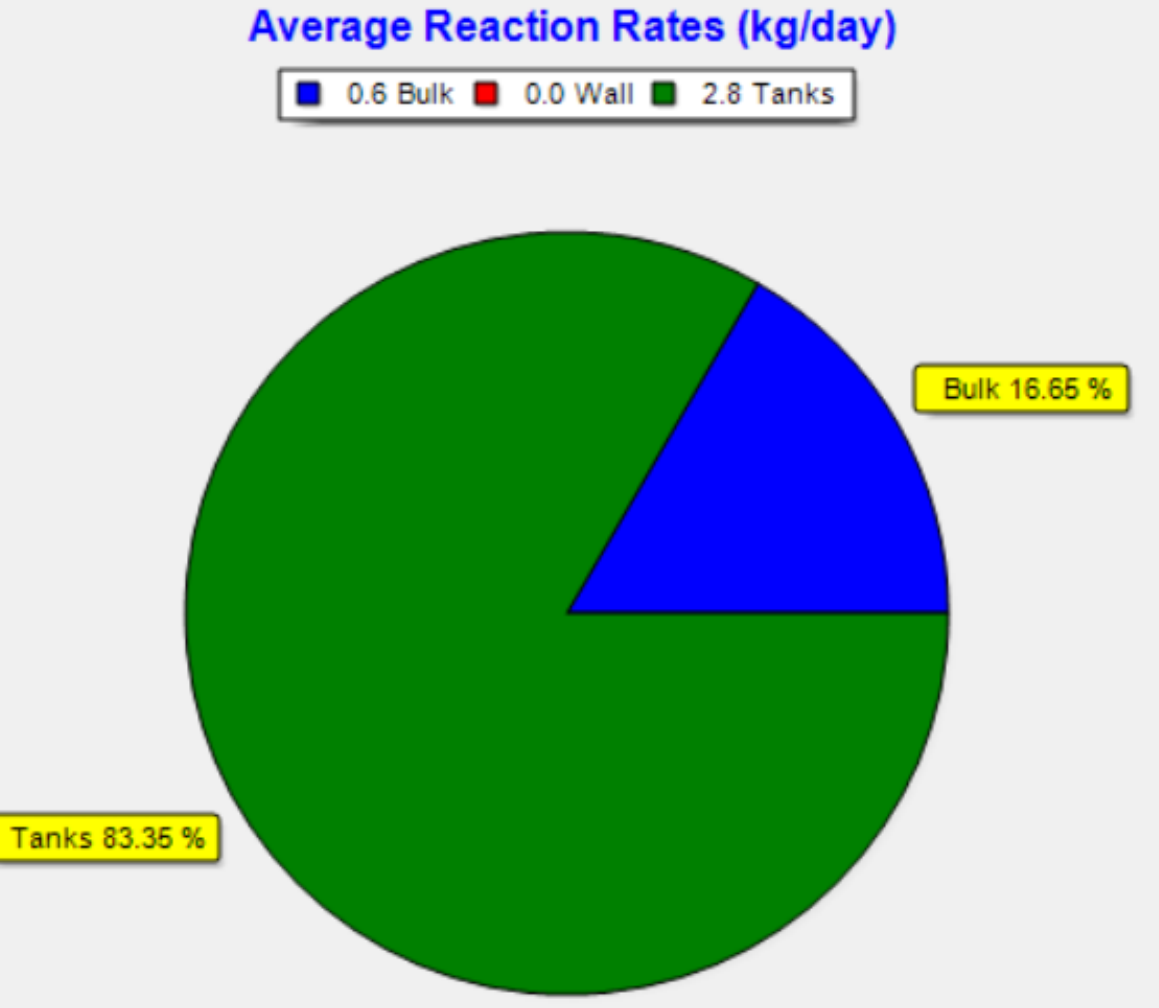

## Chemical Analysis Results (2)

| ٠ | Report >> | Reactions |
|---|-----------|-----------|
|---|-----------|-----------|

| Reactions Options       | ×     |
|-------------------------|-------|
| Property                | Value |
| Bulk Reaction Order     | 1     |
| Wall Reaction Order     | First |
| Global Bulk Coeff.      | 5     |
| Global Wall Coeff.      | -1    |
| Limiting Concentration  | 0.0   |
| Wall Coeff. Correlation | 0.0   |

**S**EPA

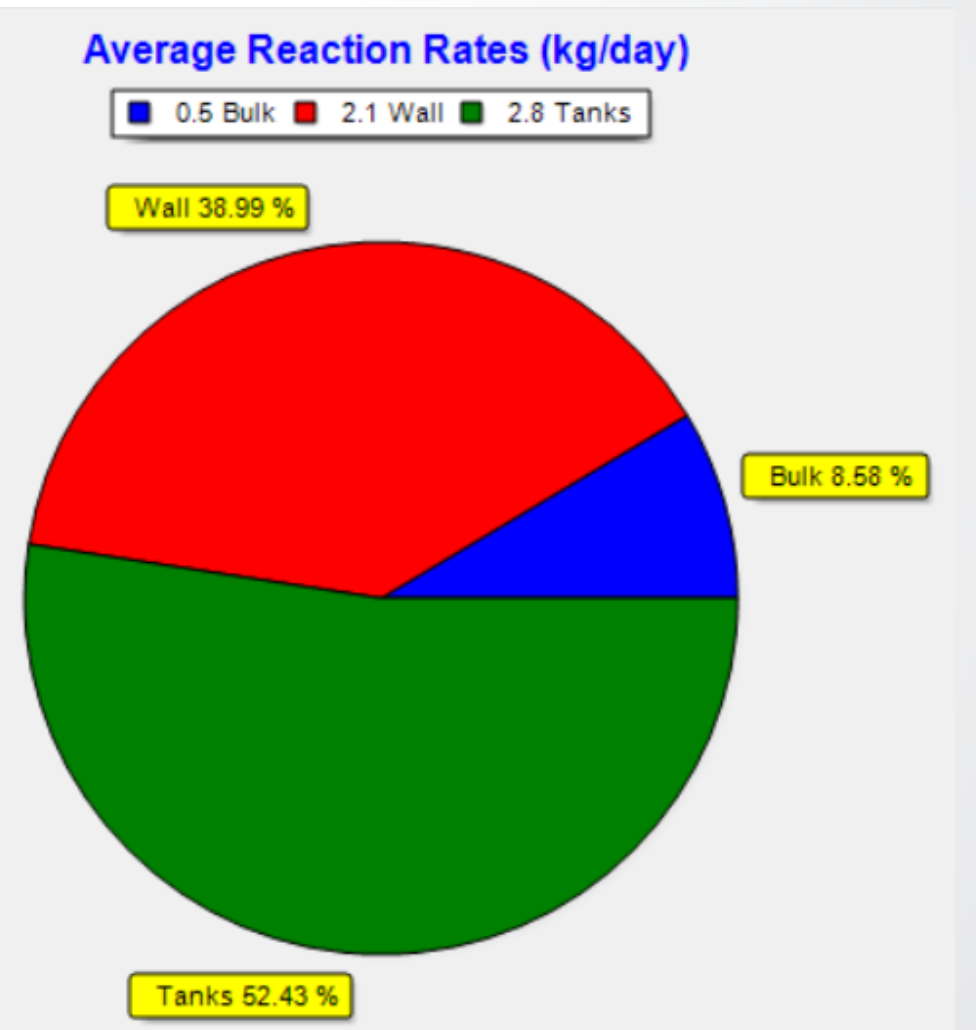

# EPA Knowledge Check 6

Where in the WDS is chlorine usually used up the most?

- A. Treatment plants
- B. Tanks
- C. Bulk
- D. Wall
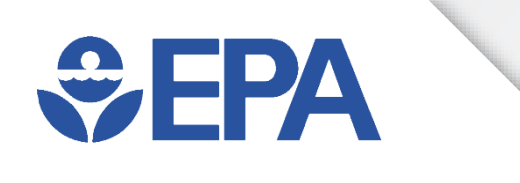

# Lunch Break

Download & launch EPANET Enjoy your lunch Join us for the walkthrough sessions at 1:00PM EST

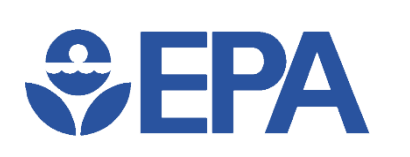

### **Download and Run EPANET**

EPANET 2.2 can be downloaded from: https://github.com/USEPA/EPANET2.2/releases/download/2.2.0/e panet2.2.zip

- Download and open non-installing version of EPANET
  - Non-installing software for EPANET 2.2 (epanet2.2.zip)
    - Double click (Epanet2w.exe) and run EPANET
    - This option does not require administrative rights!

|     | Examples         | 0 | 8/20/2021 10:15 AM | File folder       |
|-----|------------------|---|--------------------|-------------------|
|     | 😵 EPANET2.chm    | 0 | 7/14/2020 12:54 PM | Compiled HTML     |
|     | epanet2.chw      | 0 | 8/20/2021 2:34 PM  | CHW File          |
|     | epanet2.dll      | 0 | 7/23/2020 12:45 PM | Application exten |
|     | epanet2_64.dll   | 0 | 3/16/2021 12:06 PM | Application exten |
|     | 📀 😔 Epanet2w.exe | 0 | 7/23/2020 12:46 PM | Application       |
|     | epanet2wntr.dll  | 0 | 3/16/2021 12:06 PM | Application exten |
| r i | notes.txt        | 0 | 7/23/2020 1:11 PM  | Text Document     |
|     | 📧 runepanet.exe  | 0 | 7/23/2020 12:46 PM | Application       |
|     | 😵 Tutorial.chm   | 0 | 1/24/2020 10:32 AM | Compiled HTML     |
|     |                  |   |                    |                   |

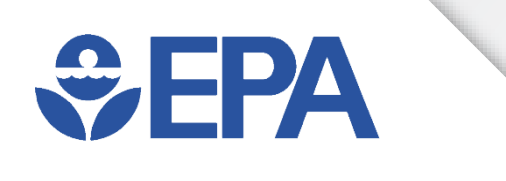

# Model Building Application

Ben Burkhart

### **Tutorial Example Network**

• Will eventually look like

**SEPA**

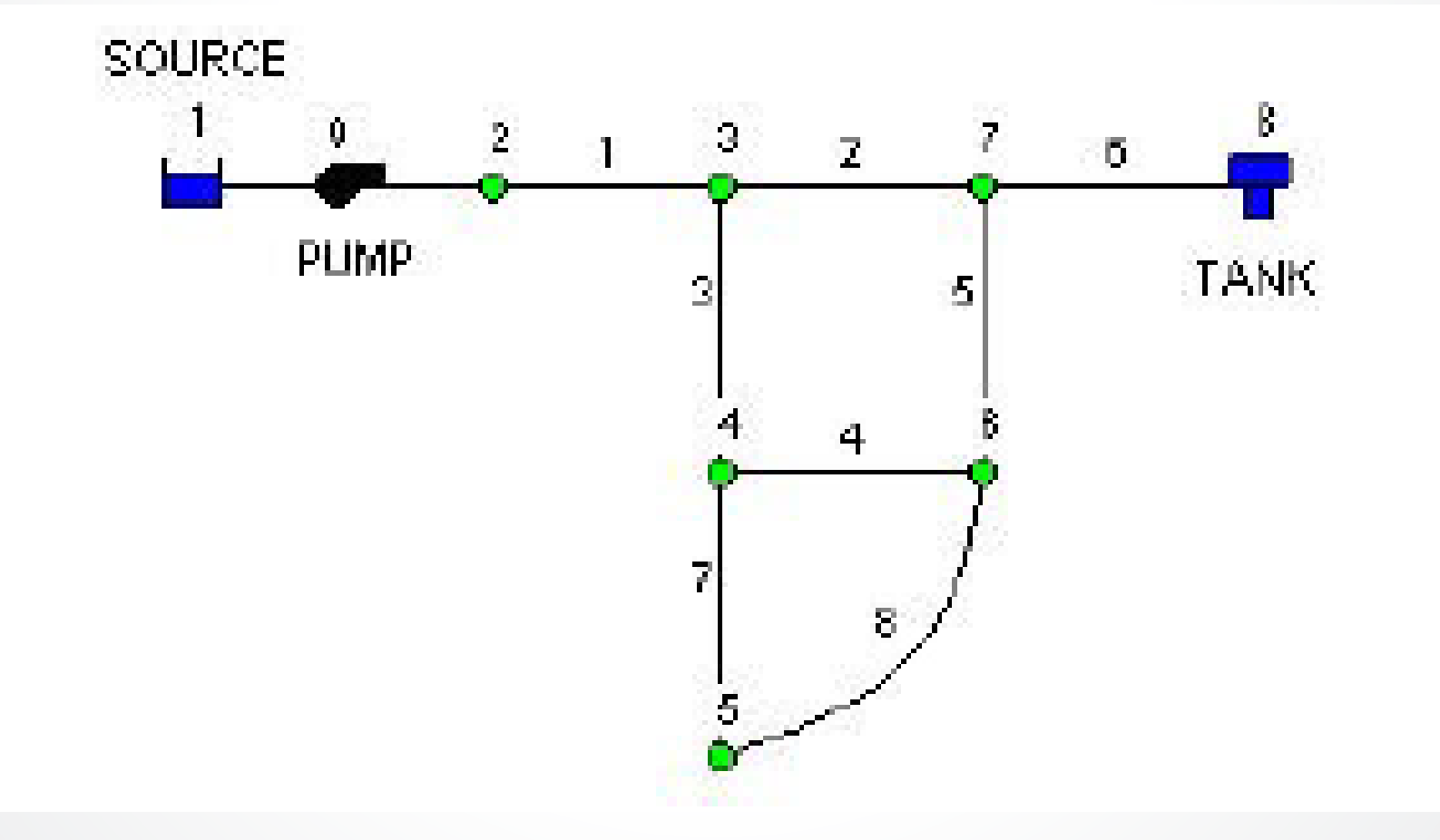

# **₽EPA**

### **Project Setup - Defaults**

Defa

Sp

Re Mi

- Launch EPANET, or if it is already running select File >> New
- Select Project >> Defaults >> Hydraulics tab
  - Set choice of Flow Units to GPM
  - Set Headloss Formula to H-W
- Select ID Labels
  - Clear all ID Prefix fields
  - Set ID Increment to 1
- Can save these Default values and settings between projects
  - Good practice to set Defaults early on

| ults                       |      |        |           | >       | <       |             |       |   |
|----------------------------|------|--------|-----------|---------|---------|-------------|-------|---|
| Labels Properties          | Hyd  | drauli | ics       |         |         |             |       |   |
| otion                      | Def  | ault \ | /alue     |         |         |             |       |   |
| ow Units                   | GPI  | M      |           | ^       |         |             |       |   |
| adloss Formula             | H-V  | N      |           |         |         |             |       |   |
| ecific Gravity             | 1.0  |        |           |         |         |             |       |   |
| lative Viscosity           | 1.0  | Defa   | ults      |         |         |             |       | × |
| aximum Trials              | 150  | ID     | ) Labels  | Prope   | erties  | Hydrauli    | cs    |   |
| curacy                     | 0.0  | 0      | bject     |         |         | ID Prefix   |       |   |
| Unbalanced                 | co   | Re     | eservoirs |         |         |             |       | ~ |
| fault Pattern              | PA   | Ta     | inks      |         |         |             |       |   |
| ave as defaults for all pe |      | Pi     | Pipes     |         |         |             |       |   |
|                            |      | Pu     | umps      |         |         |             |       |   |
| OK Car                     | ncel | Va     | alves     |         |         |             |       |   |
|                            | _    | Pa     | atterns   |         |         |             |       |   |
|                            |      | C      | urves     |         |         |             |       |   |
|                            |      | ID     | Increme   | nt      |         | 1           |       | ~ |
|                            |      |        | Save as d | lefault | s for a | ll new proj | jects |   |
|                            |      |        | OK        |         | Car     | ncel        | Help  |   |

File Edit View Project Report Window Help

GG Browser 23

 $\sim$ 

Data Map

Junctions

#### □ 🖆 🗑 🚳 Х 🗰 🖉 🔣 🔤 🗃 🚺 📐 🗠 ⊄ Ф. Q. Ў О Ե В н С И Т

#### 🛟 Network Map

2

‰ × ⊿

Auto-Length Off GPM 🌄 100% X,Y: -4307.692, 9777.778

### **Project Setup – Map Options**

- View >> Options to bring up Map Options
  - Notation >> check Display Node IDs & Display Link IDs
  - Symbols >> check all boxes

**SEPA** 

- Click "OK" to accept and close
- View >> Dimensions to bring up Map Dimensions
  - Note default dimensions assigned for new project.
  - These settings will suffice for this example, so click "OK"

| Map Dimensions |          | ×                       |
|----------------|----------|-------------------------|
| Lower Left     |          | Upper Right             |
| X-coordinate:  | 0.000    | X-coordinate: 10000.000 |
| Y-coordinate:  | 0.000    | Y-coordinate: 10000.000 |
| Map Units      |          |                         |
| OFeet          | O Meters | O Degrees   None        |
| Auto-Size      | ОК       | Cancel Help             |

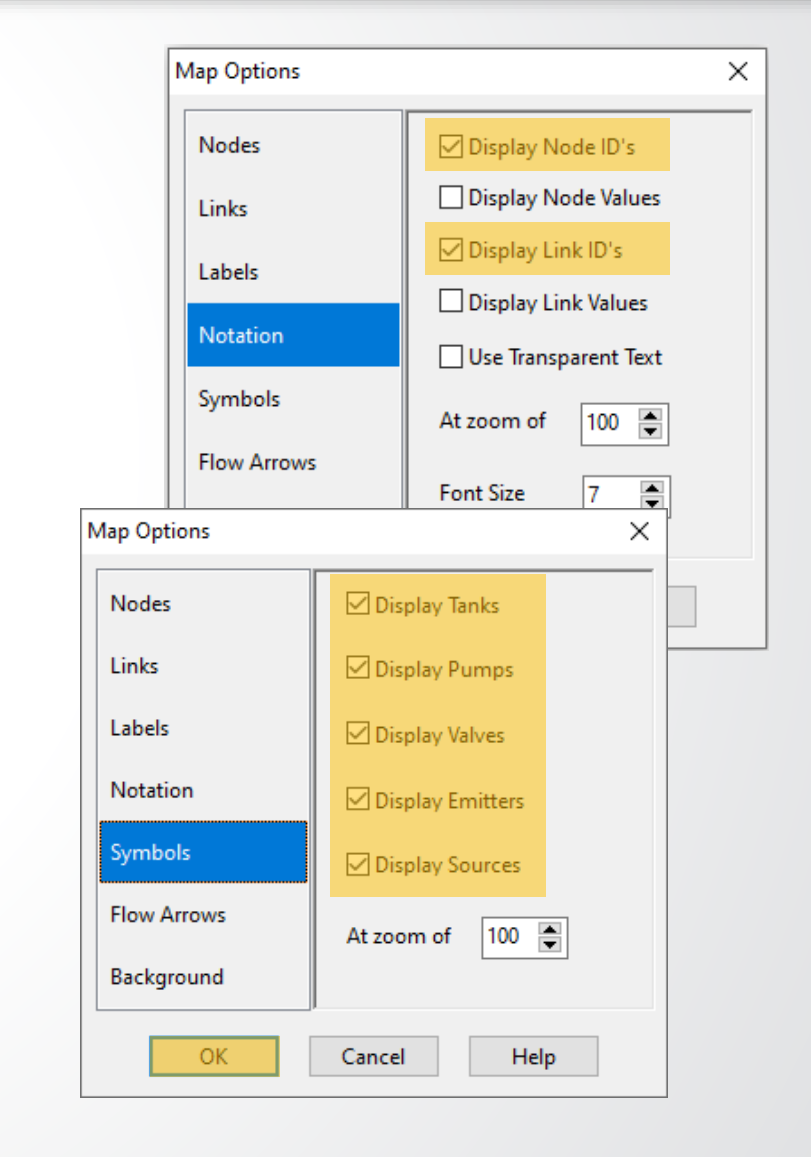

#### 🚯 EPANET 2.2

File Edit View Project Report Window Help

D ☞ 🖶 🚇 | ங × 桷 | ᇴ | १(] 🖩 🖀 📗 🛃 📐 🗠 🕁 🔍 및 | ○ ⊟ 日 ↦ ♂ ⋈ T GG Browser 23 - • • 🚦 Network Map Data Map Junctions  $\sim$ 🍇 🗙 🎣 3 Auto-Length Off GPM 100% X,Y: 495.726, 6444.444

# **\$EPA**

### **Placing the Nodes**

- Click Reservoir button 🖃 then click mouse on map at location of reservoir
- Click Junction button O and then click on map at locations of nodes 2 through 7
- Add tank by clicking Tank button 🖓 and clicking map where tank is located

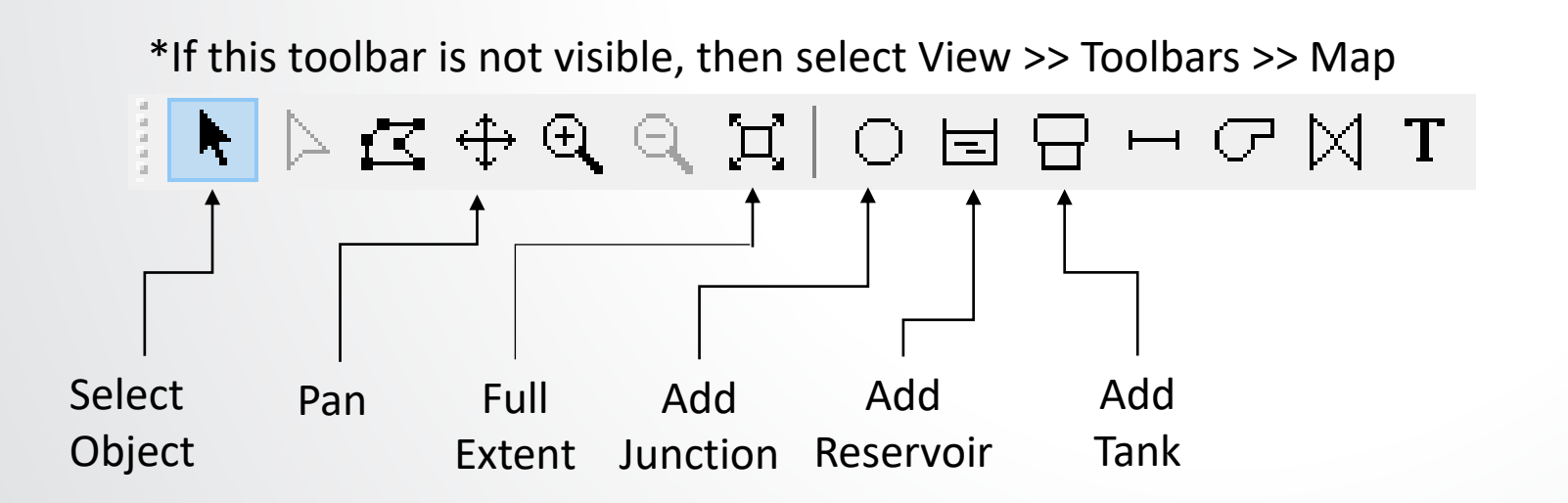

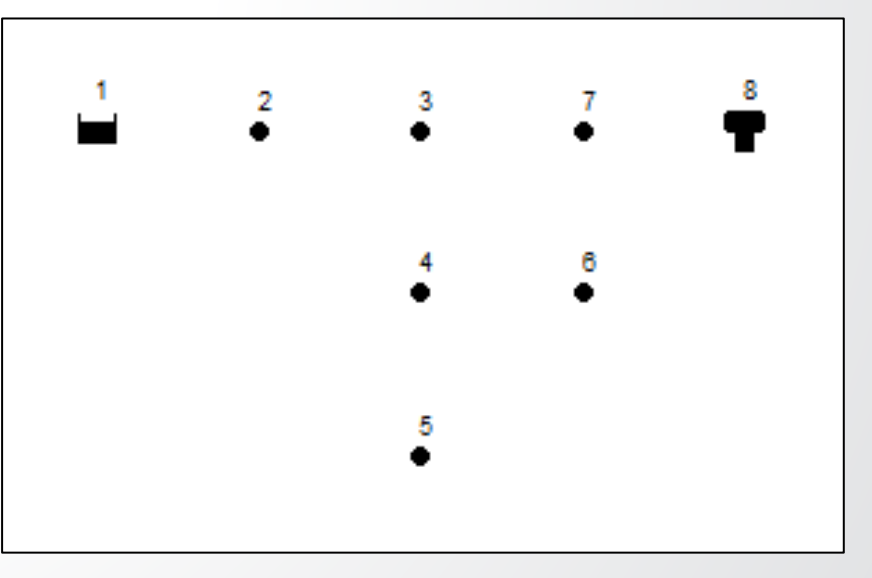

File Edit View Project Report Window Help

### └ ☞ 🛢 🚭 | ☜ × 榊 | 🦸 !?! 🎟 🖀 📗 ► 🗠 ↔ ④ 즉 ዃ | ㅇ ㅌ Β ㅂ ౮ ⋈ Τ GG Browser 23 🛟 Network Map Data Map Junctions $\sim$ $\bigcirc$ **%\_ X** ../ Auto-Length Off GPM 100% X,Y: 1606.838, 8358.974

# **\$EPA**

### **Connecting the Links**

- Next add pipes using Pipe button 🛏 on Toolbar
- Pipe 8 is curved, so to draw it
  - Click on Node 5
  - Click at points before Node 6 to change direction & maintain desired shape
  - Complete process by clicking on Node 6
- Click Pump button , click on node 1 and then on node 2

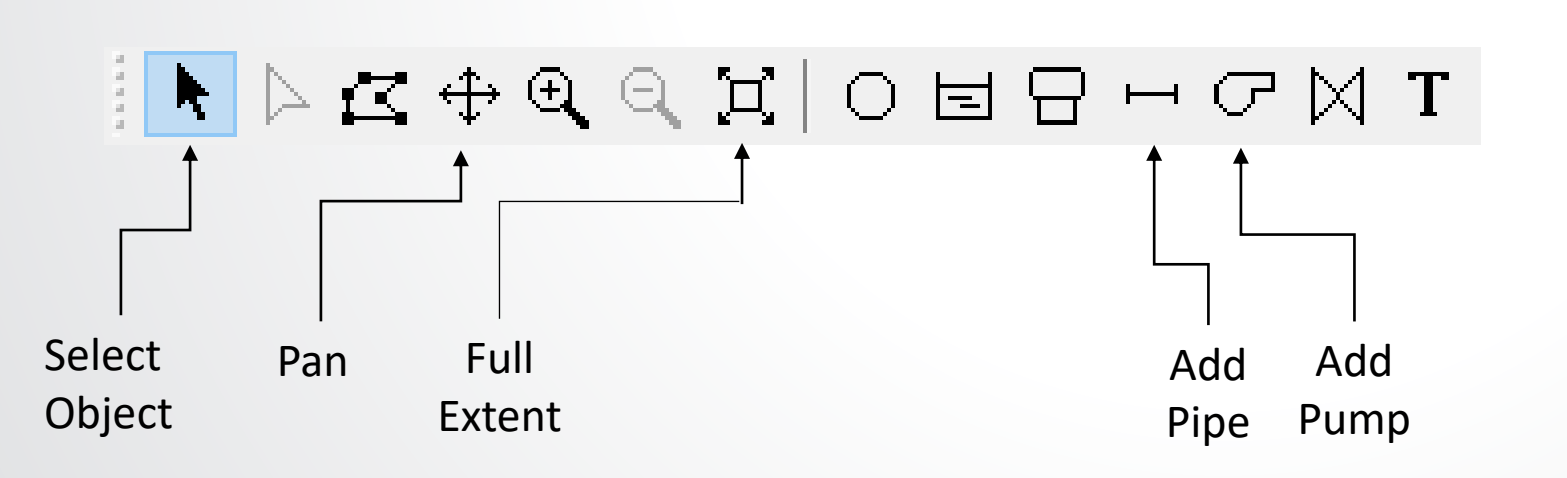

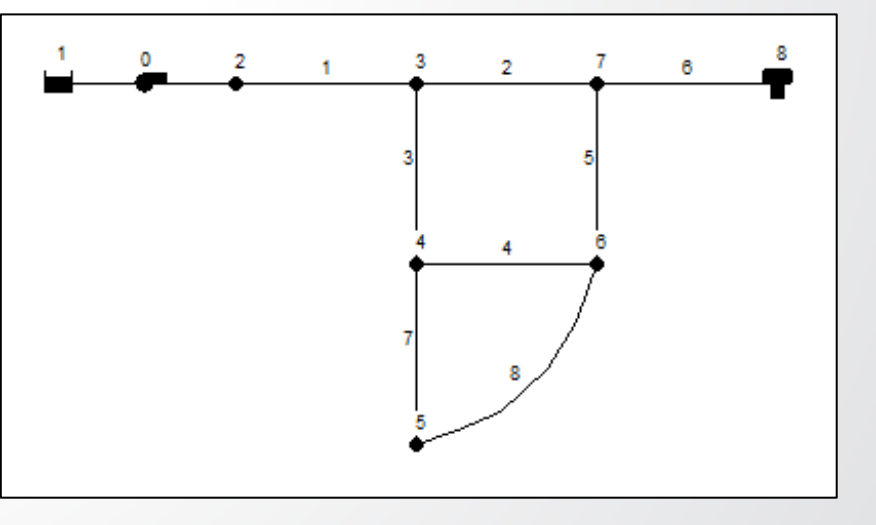

#### 📀 EPANET 2.2 - TutorialNodes.net

File Edit View Project Report Window Help

#### D 🚔 🖩 🎒 🐚 🗙 🚧 | 🥰 | ⅔] 🗱 📰 🖀 | 💺 ▷ 🗠 Φ 🍳 Ϥ Ͻ Ϥ 🗖 Η ϭ Ͷ Τ GG Browser 23 - • • 🚦 Network Map Data Map $\oplus$ Tanks $\sim$ 3 • Ô 1 2 • 7 6 4 🍬 🗙 🗹 5

Auto-Length Off GPM 100% X,Y: 1555.556, 9726.496

# **⇒EPA**

### **Adding the Labels**

- Select Text button T on Map Toolbar
- Click in Network Map & edit box will appear
  - Click near reservoir (Node 1) & type word "SOURCE", then hit Enter key
  - Click next to pump and enter its label
  - Repeat steps for tank

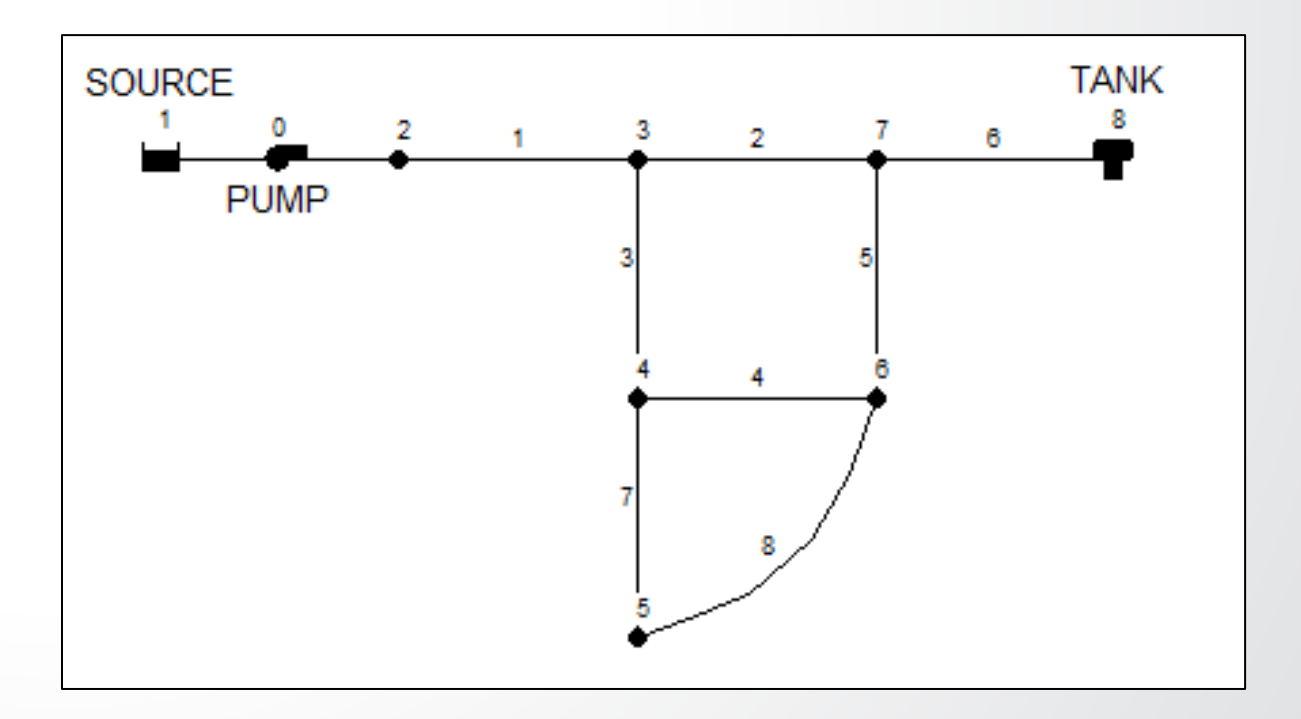

File Edit View Project Report Window Help

#### └ 🚔 🛃 🎒 🖎 🚧 | 🦸 👯 📰 🖀 🗎 💺 🕨 ⊄ 🔍 🍳 🂢 | O 🗉 🖯 Η 📿 🕅 T

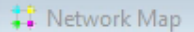

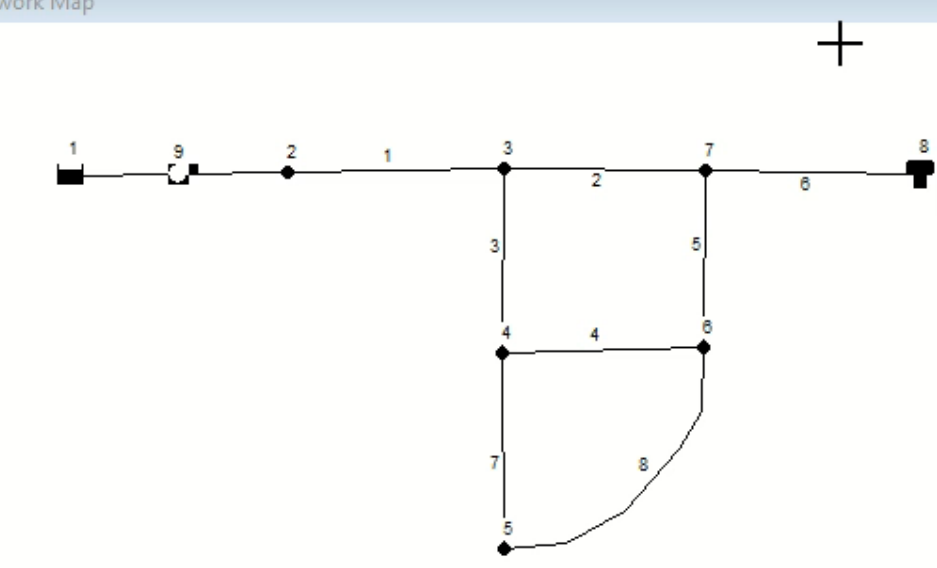

GG Browser 🛛 🔀

Map

徇 🗙 🗃

 $\sim$ 

Data

Pumps

### **Using Property Editors**

- Use Property Editor to change value of object's properties
- Open Property Editor by either

€ FPA

- Double-click object on map
- Right-click on object and select Properties
- Select object from Data page of Browser window and then click Edit button
- \* Note: You can change a node's coordinates here, but that has no effect on calculations

| Junction 1        |       | x |
|-------------------|-------|---|
| Property          | Value |   |
| *Junction ID      | 1     | ^ |
| X-Coordinate      | 5000  |   |
| Y-Coordinate      | 5000  | £ |
| Description       |       | - |
| Tag               |       | - |
| *Elevation        | 0     | - |
| Base Demand       | 0     | - |
| Demand Pattern    |       |   |
| Demand Categories | 1     | - |
| Emitter Coeff.    |       |   |

📀 EPANET 2.2 - TutorialLinks.net

File Edit View Project Report Window Help

#### D ☞ 🖶 🚇 | ங × 桷 | 🦸 | ⅔ 🚟 📾 📽 📗 ⊾ 🗠 ⊄ 🔍 | ○ ☱ Β ㅂ ౮ ⋈ Τ

#### 🛟 Network Map

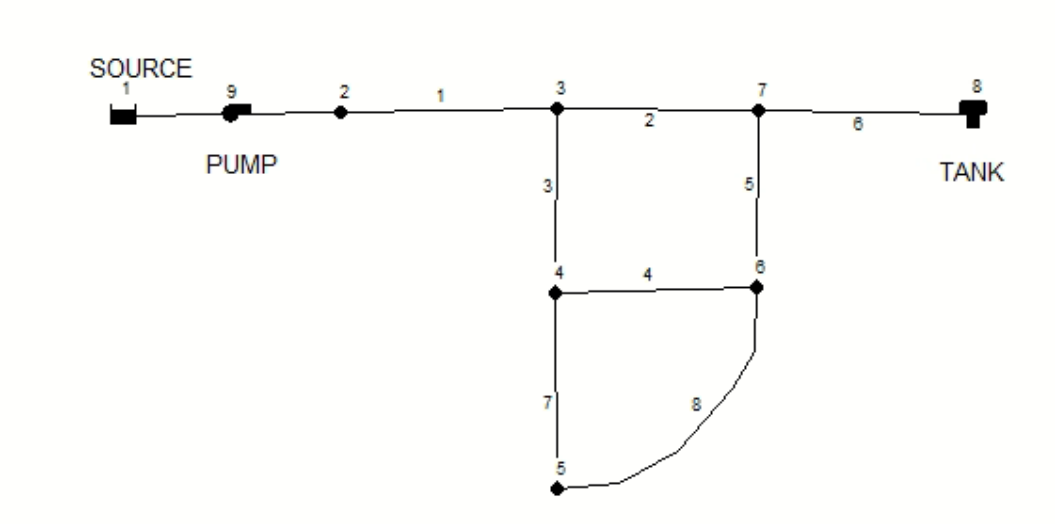

GG Browser 23

Map

 $\sim$ 

^

¥

徇 🗙 🗹

Data

Pipes

2

3

4

2

### **Setting Properties**

• Use tables to set properties of nodes and pipes

| 1.0 |      |                  |              | - |      |             |                   |           |
|-----|------|------------------|--------------|---|------|-------------|-------------------|-----------|
|     | Node | Elevation (ft)   | Demand (GPM) |   | Pipe | Length (ft) | Diameter (inches) | Roughness |
|     | 1    | 700 (Total Head) | N/A          |   | 1    | 3000        | 14                | 100       |
|     | 2    | 700              | 0            | ] | 2    | 5000        | 12                | 100       |
|     | 3    | 710              | 150          |   | 3    | 5000        | 8                 | 100       |
|     | 4    | 700              | 150          | ] | 4    | 5000        | 8                 | 100       |
|     | 5    | 650              | 200          |   | 5    | 5000        | 8                 | 100       |
|     | 6    | 700              | 150          | ] | 6    | 7000        | 10                | 100       |
|     | 7    | 700              | 0            |   | 7    | 5000        | 6                 | 100       |
|     | 8    | 830              | N/A          |   | 8    | 7000        | 6                 | 100       |

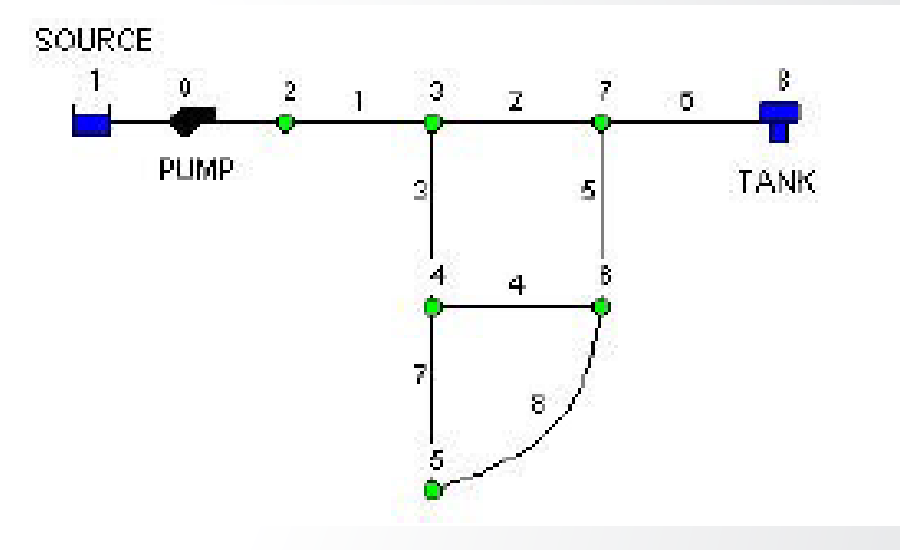

• Set tank (Node 8) properties as

- Diameter to 60 feet, Initial Water Level to 3.5 feet, & Maximum Level to 20 feet
- Make Curve with one point; Head = 150 ft & Flow = 600 GPM
  - For pump (Link 9), set Pump Curve to "1"

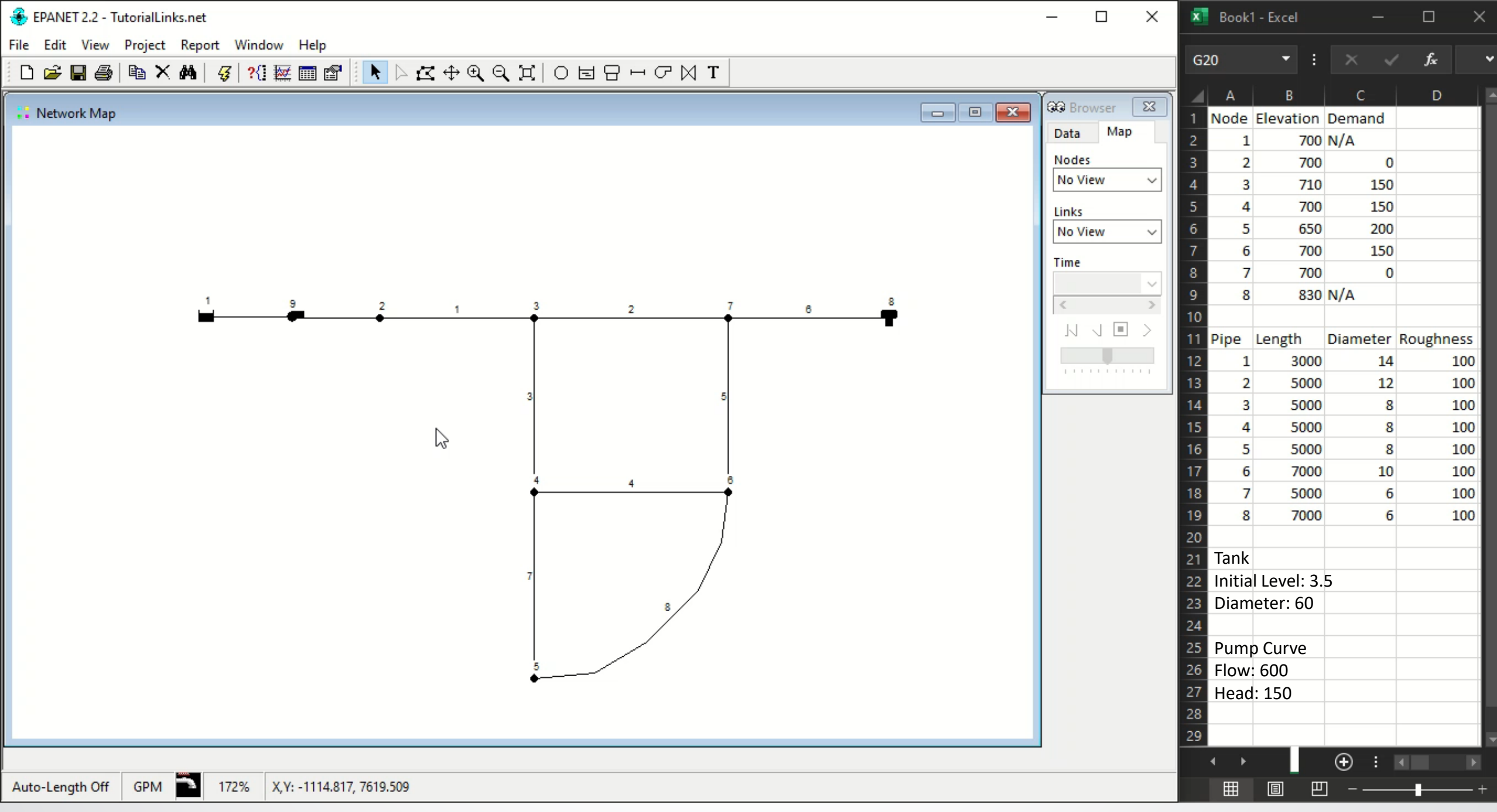

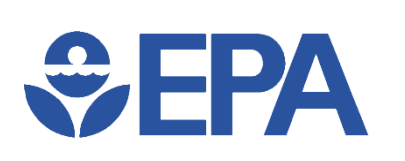

## **Saving and Opening Projects**

- Save file using File >> Save As
- Select folder to save this project & name the file Tutorial.net
  - File extension of .net is added to file name if one is not supplied
  - NET files are in special binary format
- Click "OK" to save project
- Use File >> Export >> Network to save network data as a readable text file with extension .inp

#### 📀 EPANET 2.2

File Edit View Project Report Window Help

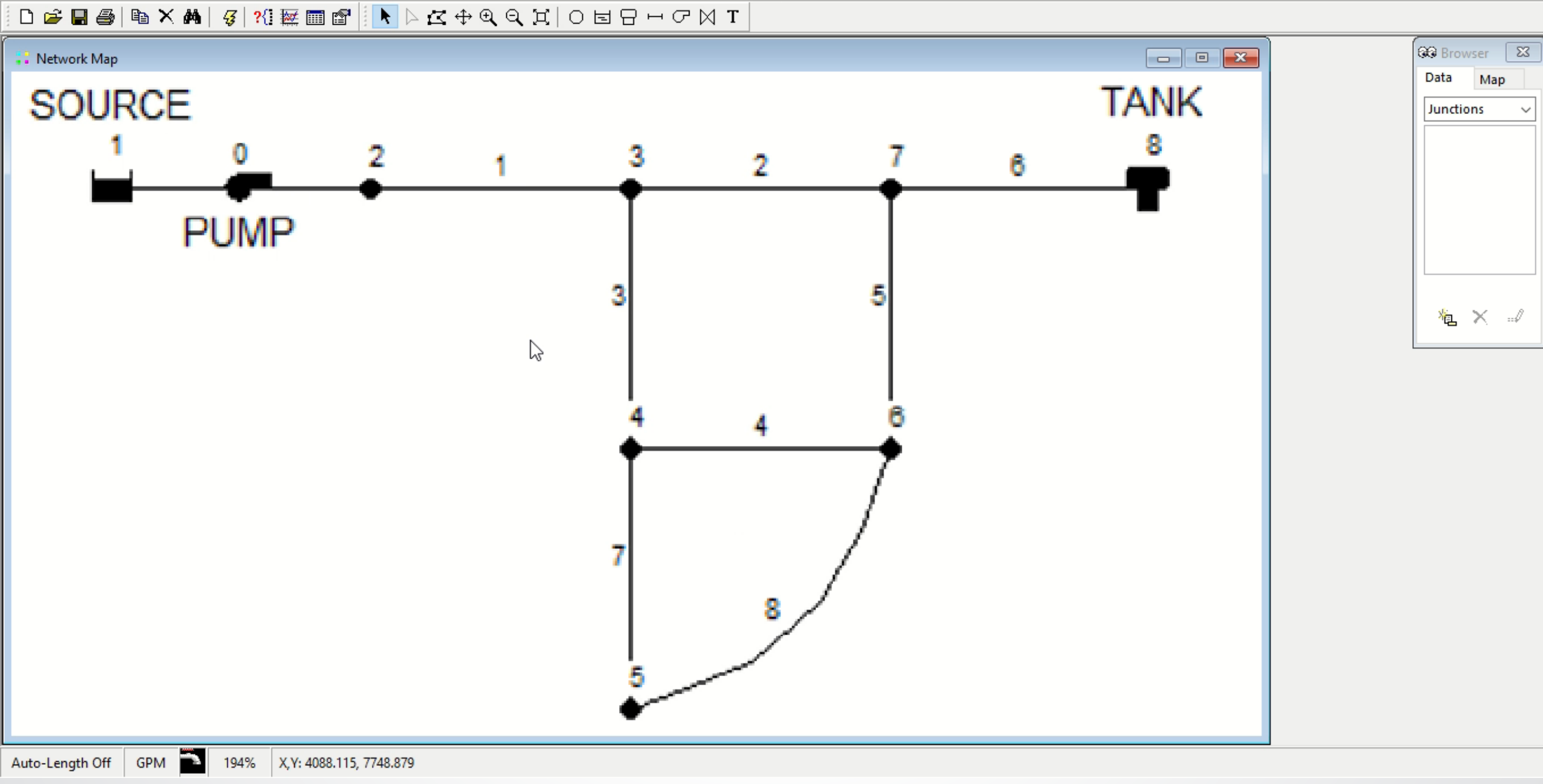

# **\$EPA**

### **Running a Single Period Simulation**

🚱 Brows

- To run analysis, select Project >> Run Analysis or click Run button 47
- Map Browser >> Node >> Pressure then nodes are color-coded by pressure
  - To view legend for color-coding, select View >> Legends >> Node (or right-click on map >> Node Legend)
  - Right-click legend to open Legend Editor
    - Change legend intervals and colors

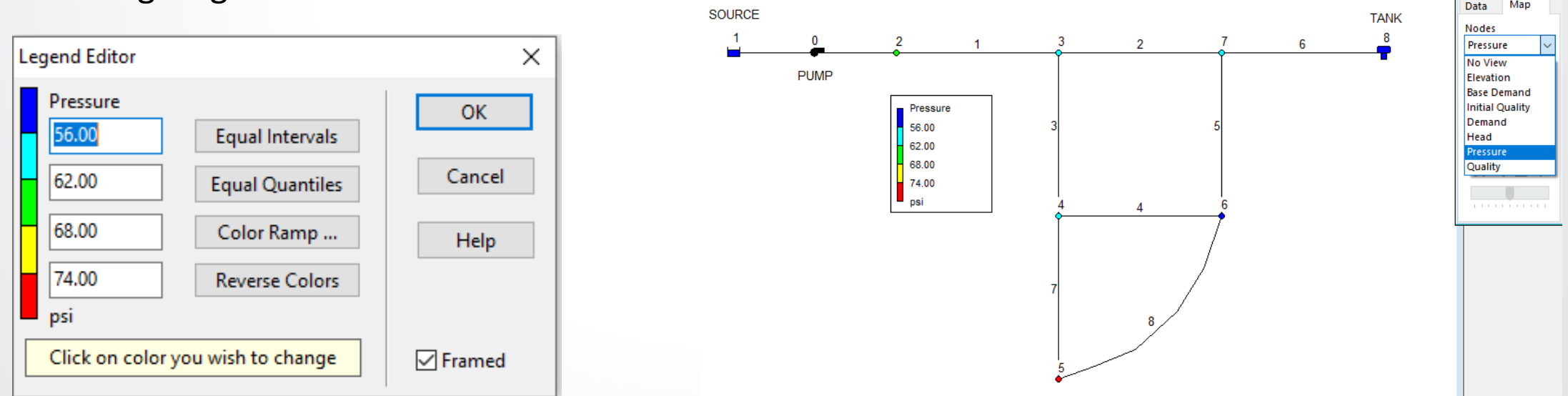

File Edit View Project Report Window Help

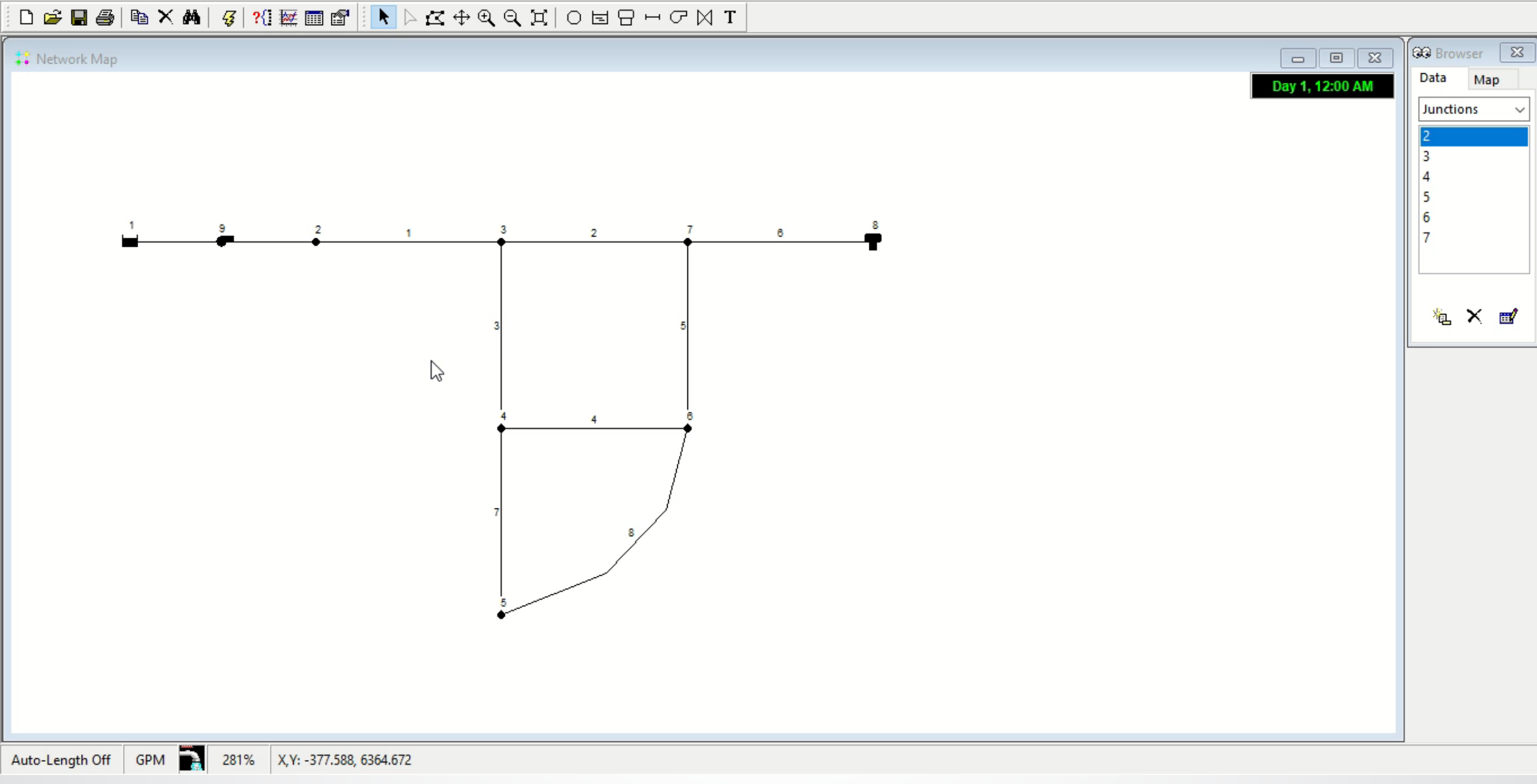

# **\$**EPA

### **Analyzing Results**

- Open Property Editor (double-click any node/link)
  - Note computed results are displayed at end of property list
- Create tabular list of results
  - Report >> Table (or click Table button IIII)

| Junction 6      |        | x |
|-----------------|--------|---|
| Property        | Value  |   |
| Initial Quality |        | ^ |
| Source Quality  |        | - |
| Actual Demand   | 150.00 |   |
| Total Head      | 828.75 |   |
| Pressure        | 55.79  |   |
| Quality         | 5.00   |   |
|                 |        | ~ |

| 🎹 Network Table - Nodes |               |            |                 |                  |
|-------------------------|---------------|------------|-----------------|------------------|
| Node ID                 | Demand<br>GPM | Head<br>ft | Pressure<br>psi | Quality<br>hours |
| Junc 2                  | 0.00          | 843.89     | 62.35           | 5.00             |
| Junc 3                  | 150.00        | 841.37     | 56.92           | 5.00             |
| Junc 4                  | 150.00        | 829.81     | 56.25           | 5.00             |
| Junc 5                  | 200.00        | 828.75     | 77.45           | 5.00             |
| Junc 6                  | 150.00        | 828.75     | 55.79           | 5.00             |
| Junc 7                  | 0.00          | 839.97     | 60.65           | 5.00             |
| Resvr 1                 | -635.62       | 700.00     | 0.00            | 0.00             |
| Tank 8                  | -14.39        | 840.00     | 4.33            | 0.00             |

File Edit View Project Report Window Help

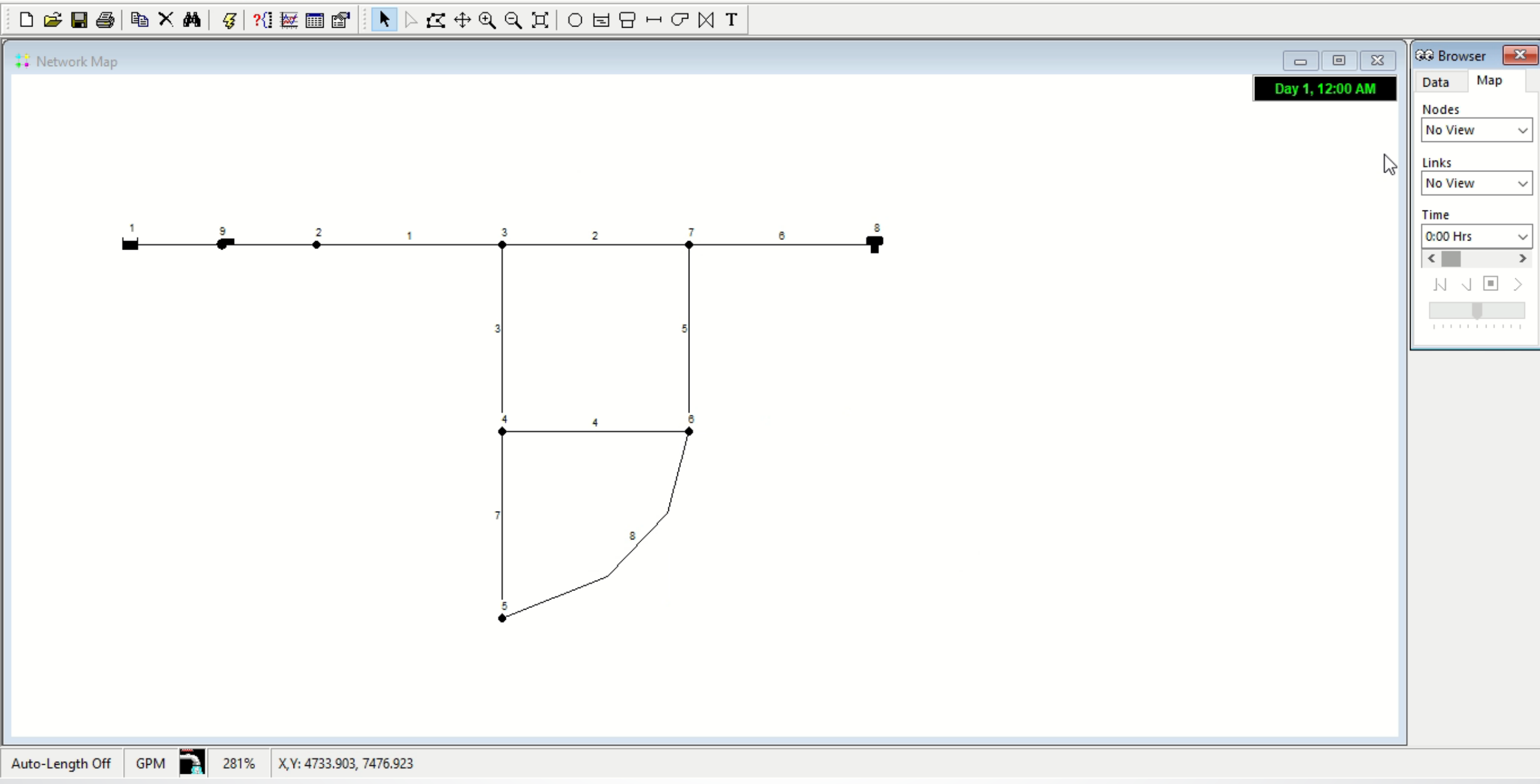

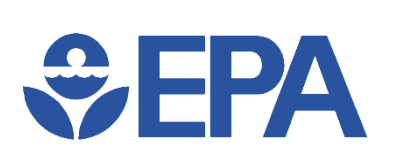

## Modeling Knowledge Check

T/F: Junctions must be placed at the exact coordinates and distances from each other to simulate the correct pipe lengths

- True
- False

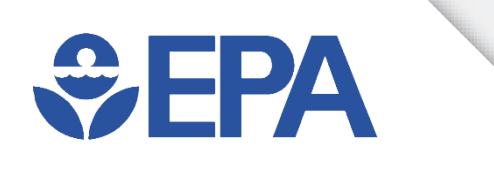

# Hydraulic Modeling Application

Ben Burkhart

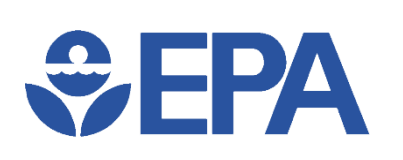

### **Running a Hydraulic Model**

- Start with model with appropriate components & layout
- Set all relevant/required component properties
  - Base Demand, Elevation, Head, Mixing Method, etc.
- Set Total Duration of simulation (set to 0 for SPS)
- Make and assign any Patterns (EPS only)
- Optional: Set and sort Controls
- Optional: Set initial conditions (tank Initial Levels)
- Run model and look at results

# **₽EPA**

### Hydraulics – Time Options

- Browser Window >> Data Tab >> Options >> Time
  - Total Duration = 72
  - Pattern Time Step = 6

| Times Options       | x       | 🐼 Browser 🛛 🔀 |
|---------------------|---------|---------------|
| Property            | Hrs:Min | Data Map      |
| Total Duration      | 72      | Options ~     |
| Hydraulic Time Step | 1:00    | Hydraulics    |
| Quality Time Step   | 0:05    | Quality       |
| Pattern Time Step   | 6       | Times         |
| Pattern Start Time  | 0:00    | Energy        |
| Reporting Time Step | 1:00    |               |
| Report Start Time   | 0:00    |               |
| Clock Start Time    | 12 am   |               |
| Statistic           | None    | × ₫           |
|                     |         |               |

#### 📀 EPANET 2.2 - Tutorial.net

File Edit View Project Report Window Help

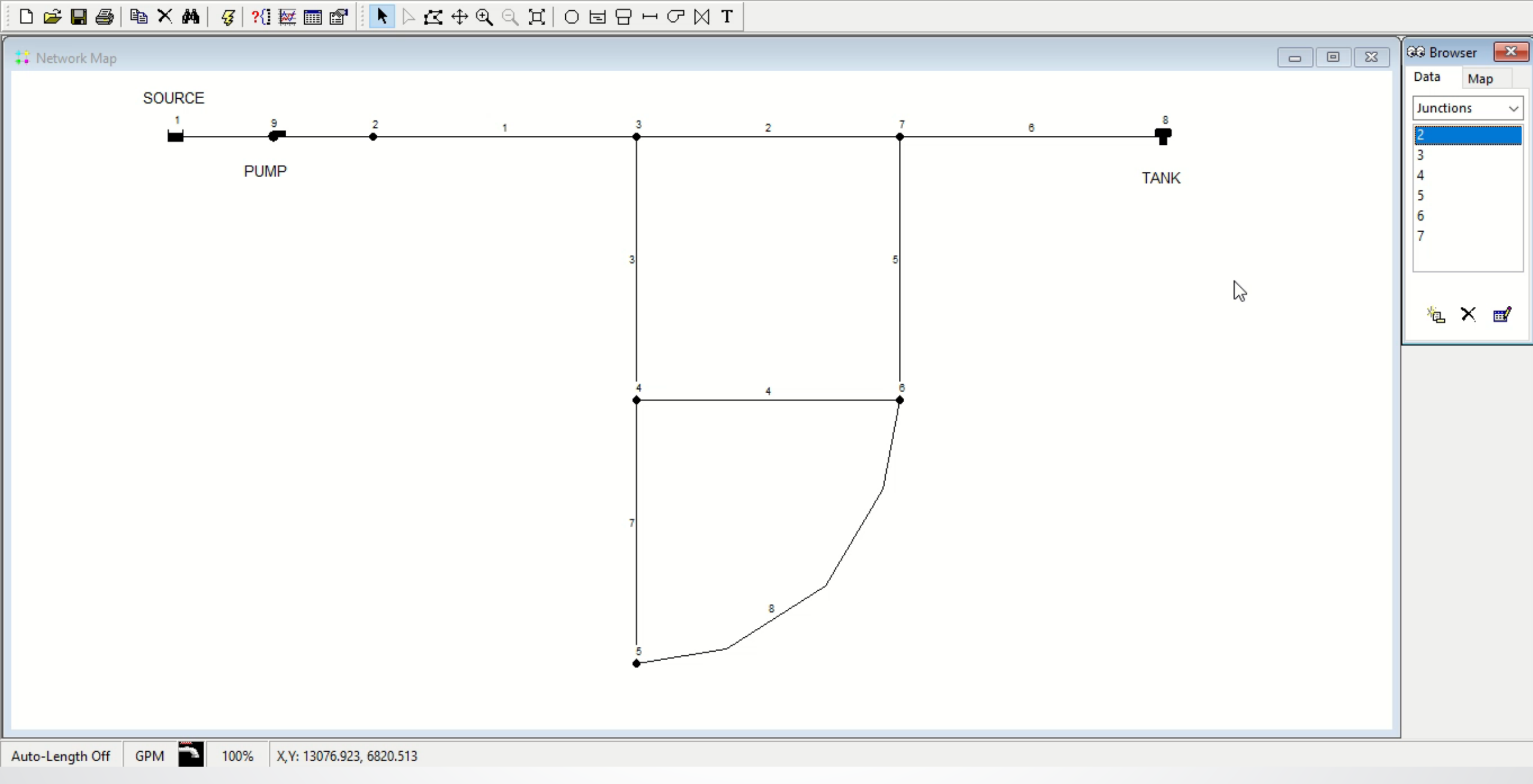

# SEPA Hydraulics – Patterns

- Data Browser Window >> Patterns >> New
- Create Pattern below & assign it to each Junction using Property Editor

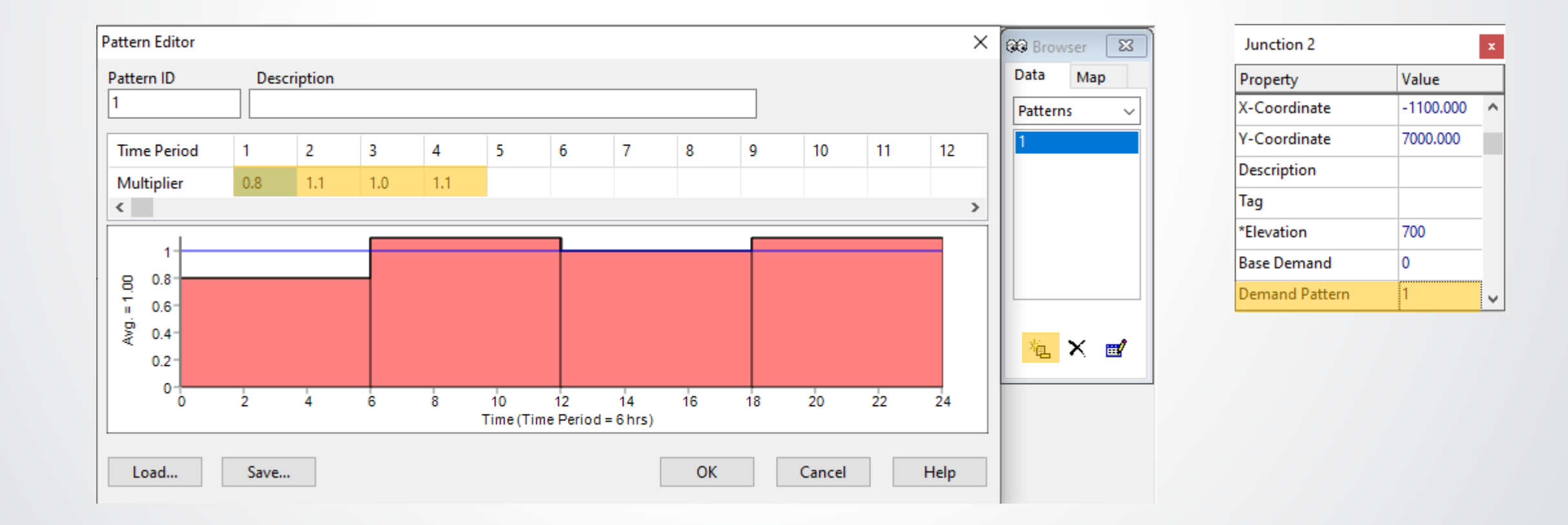

File Edit View Project Report Window Help

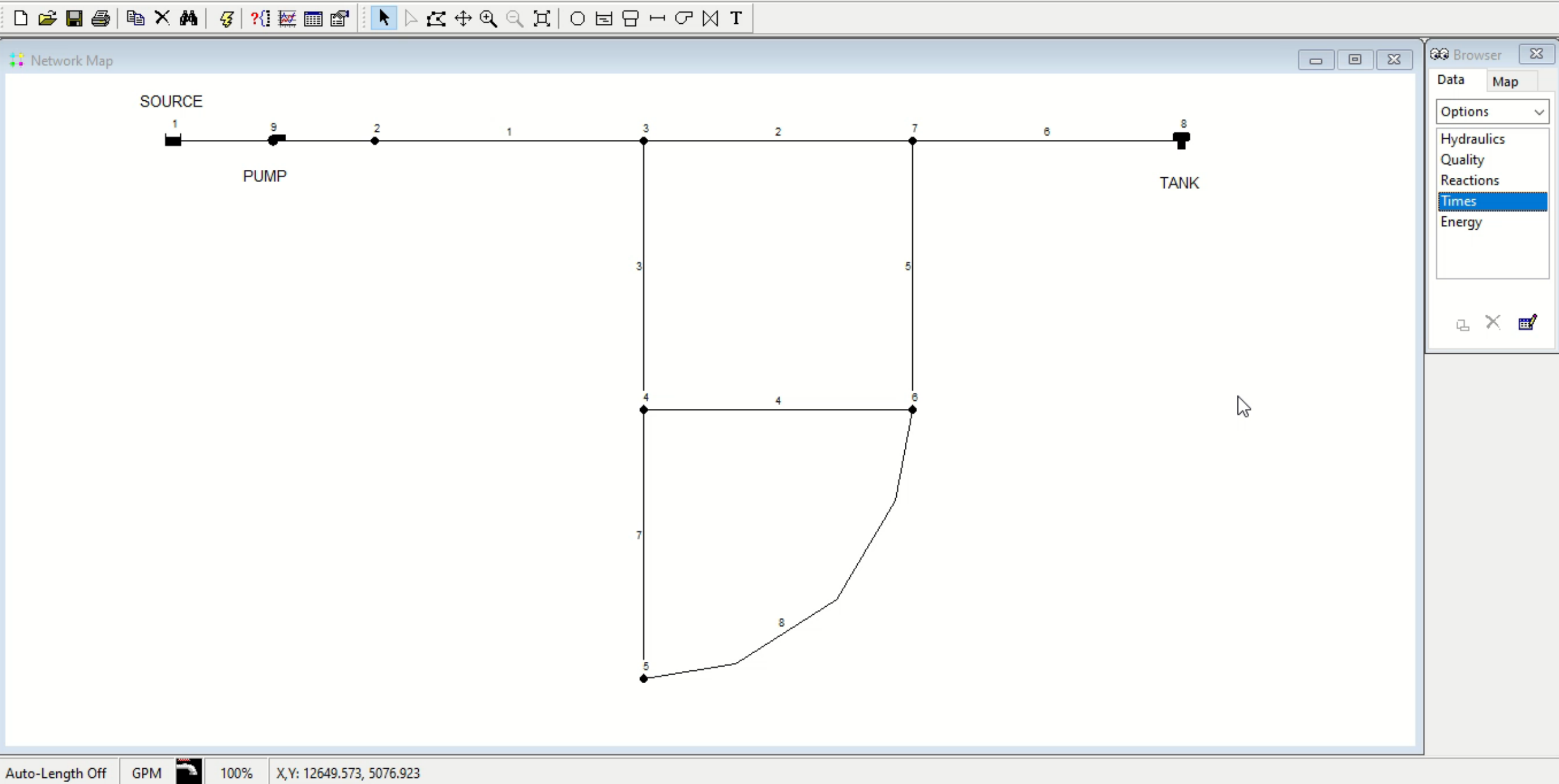

### EPA Hydraulic Options - PDA

- Data Browser Window >> Options >> Hydraulics >> Demand Model
- Minimum Pressure: Demand = 0 if Pressure < Minimum Pressure</li>
- Required Pressure: full Demand if Pressure ≥ Required Pressure
  - Set to at least 0.1 psi or m above Minimum Pressure
- Pressure Exponent: used to calculate partial demand
  - Suggested value is 0.5

| Hydraulics Options |       |        | x |
|--------------------|-------|--------|---|
| Property           | Value |        |   |
| Demand Model       | DDA   | $\sim$ | ٨ |
| Minimum Pressure   | DDA   |        |   |
|                    | PDA   |        |   |
| Required Pressure  | 20    |        |   |
| Pressure Exponent  | 0.5   |        |   |
| CHECKFREQ          | 2     |        |   |
| MAXCHECK           | 10    |        |   |
| DAMPLIMIT          | 0     |        | v |

#### 📀 EPANET 2.2 - Tutorial.net

File Edit View Project Report Window Help

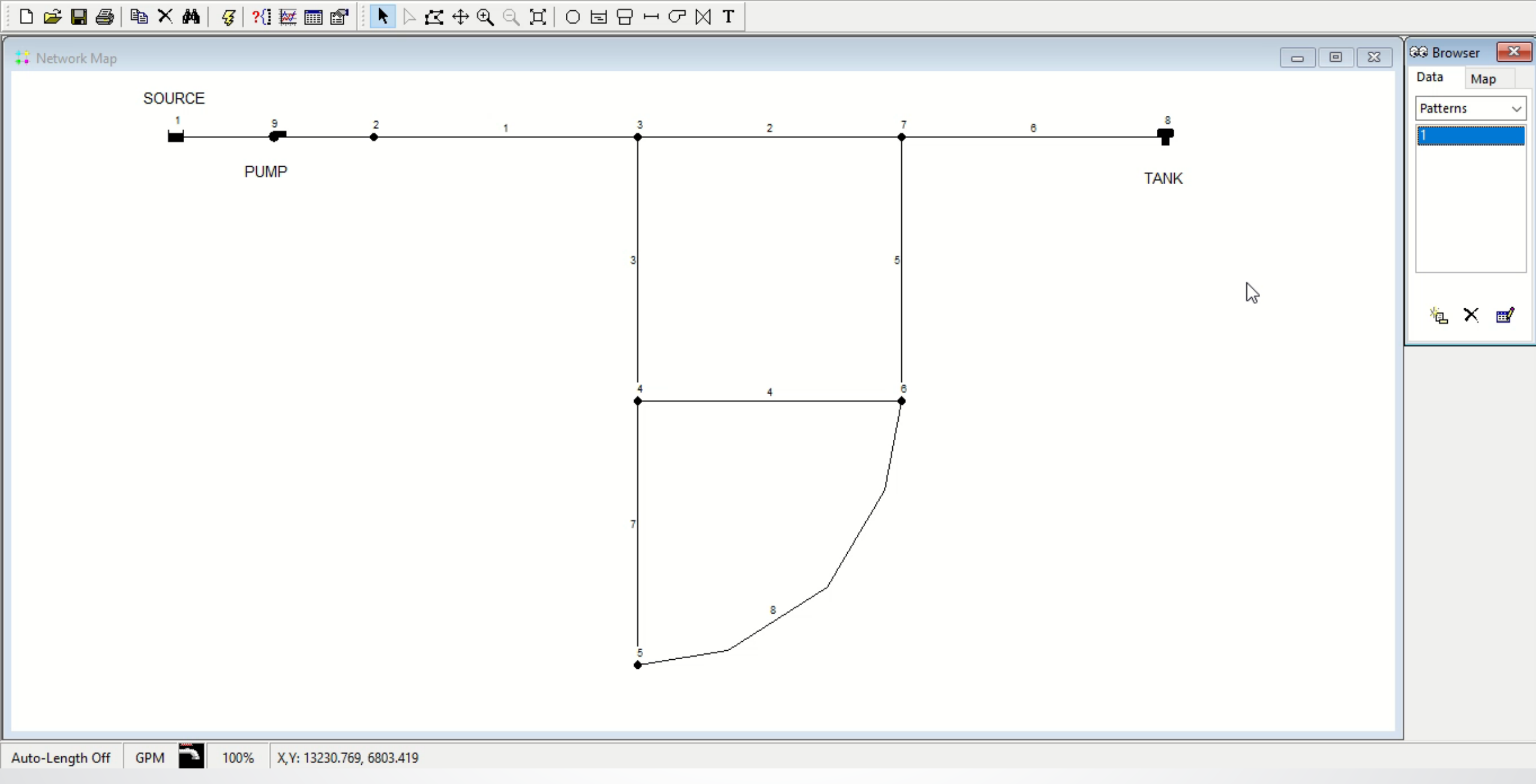

# Hydraulics – Time Series (Head)

- Report >> Graph (or just Graph button)
  - Graph Type: Time Series
  - Parameter: Head

€ FPA

- Nodes to Graph: 8 (Tank)
  - Move Graph Selection window until Tank is visible in Network Map
  - Click Tank so it is blinking (selected)
  - Click Add

| Graph Selection                                           |                             | -  |           | × |
|-----------------------------------------------------------|-----------------------------|----|-----------|---|
| Graph Type<br>Time Series<br>Profile Plot<br>Contour Plot | Object Type<br>Nodes  Links |    |           |   |
| <ul> <li>Frequency Plot</li> <li>System Flow</li> </ul>   | Nodes to Graph<br>8         |    | Add       |   |
| Parameter<br>Head V                                       |                             |    | Delete    |   |
| Elevation<br>Base Demand<br>Initial Quality<br>Demand     |                             |    | Move Down |   |
| Head<br>Pressure<br>Quality                               | OK Canc                     | el | Help      |   |

#### 📀 EPANET 2.2 - Tutorial.net

File Edit View Project Report Window Help

#### – 0 ×

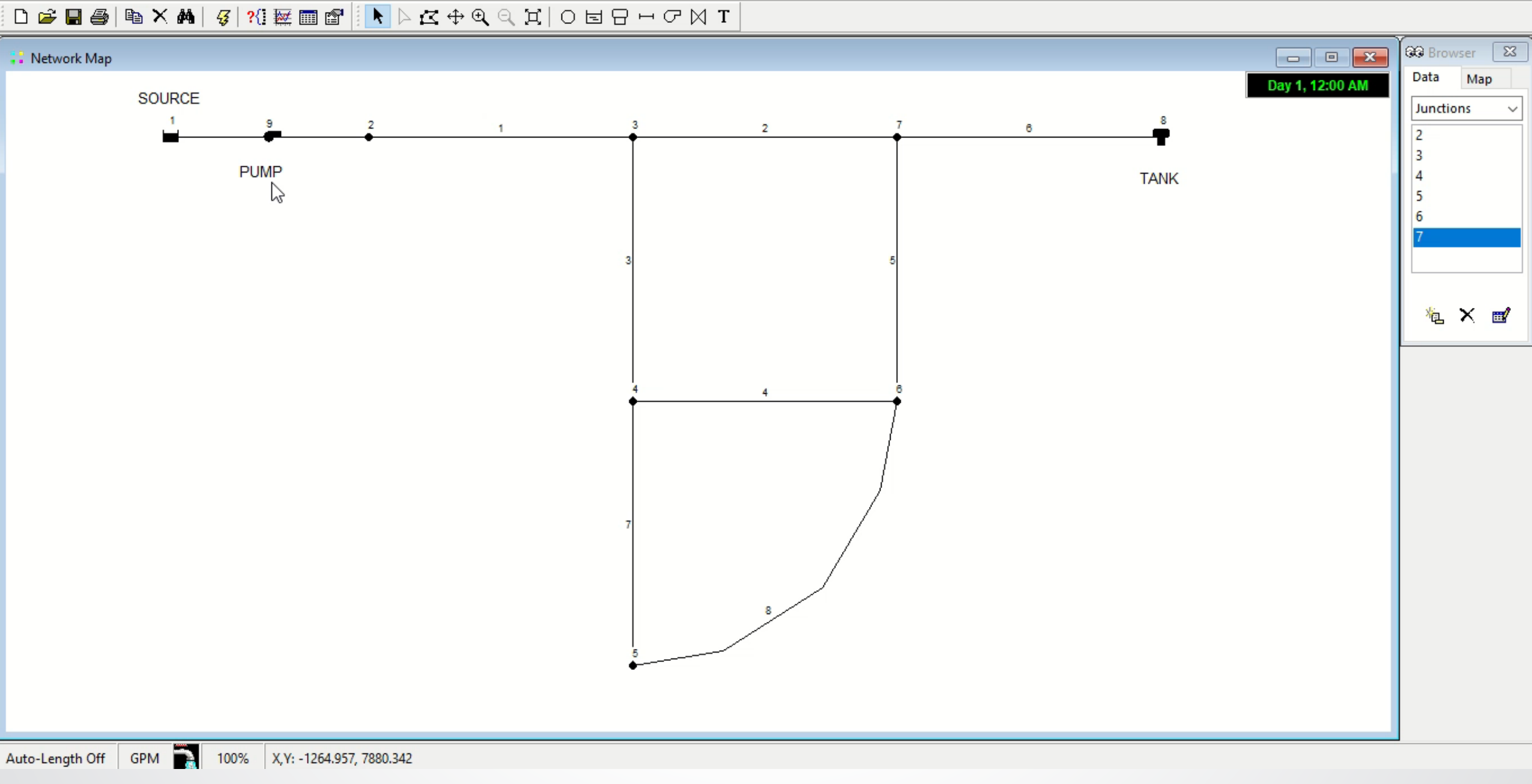

# SEPA Hydraulics - Table

- Report >> Table (or just Table button)
  - Select type of table to create: Time series for node
  - Type "5" in box for Node/Junction 5

| Table Selection                     | × |
|-------------------------------------|---|
| Type Columns Filters                |   |
| Select the type of table to create: |   |
| ○ Network Nodes at 0:00 Hrs ~       | - |
| Network Links at                    |   |
| Time series for node                |   |
| O Time series for link              |   |
|                                     |   |
| OK Cancel Help                      |   |
#### 📀 EPANET 2.2 - Tutorial.net

File Edit View Project Report Window Help

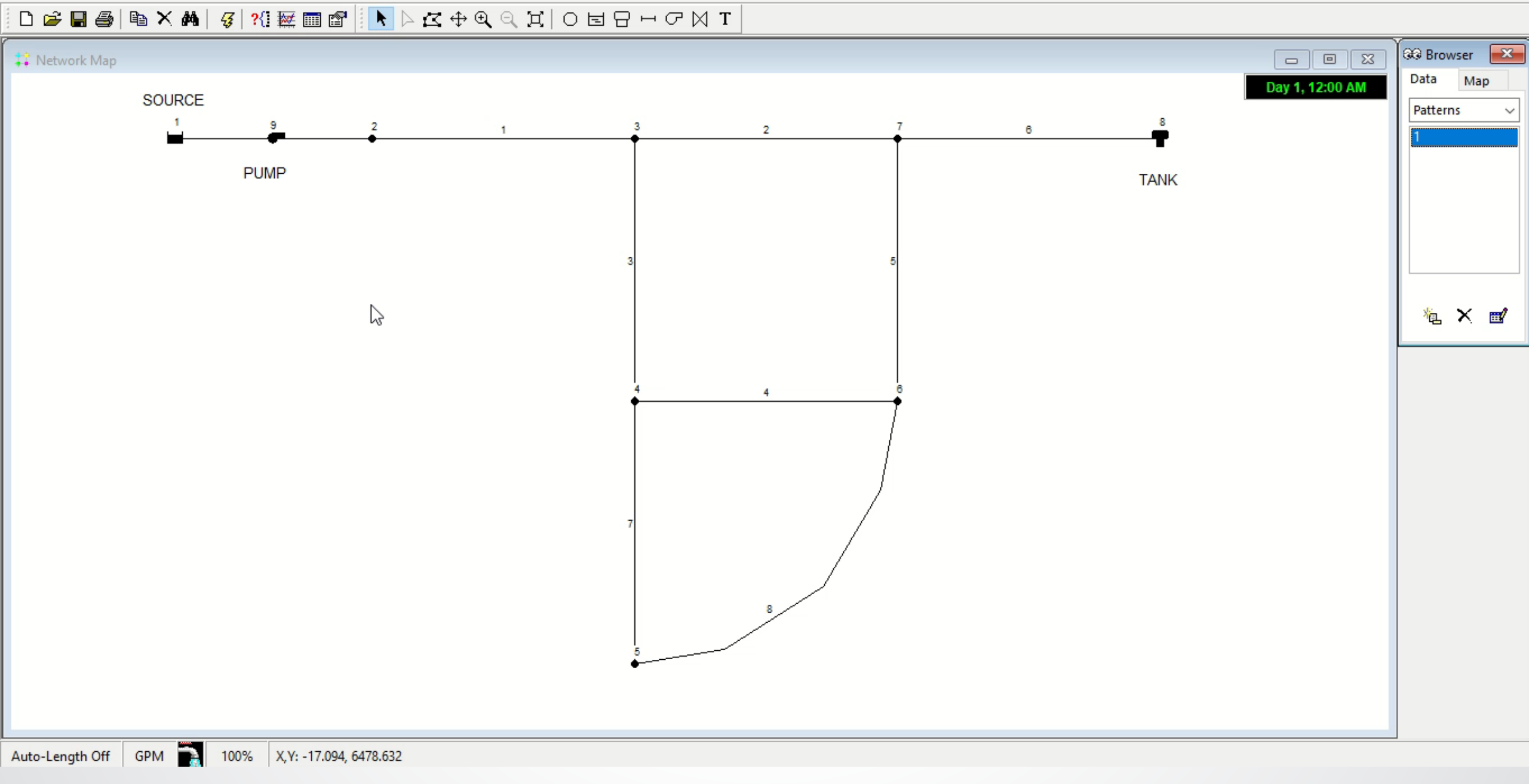

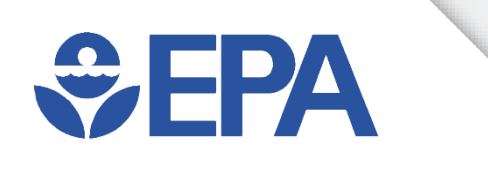

#### Hydraulics Modeling Exercise

#### **Set-Up - Exercise**

- Use input file: Tutorial.net
- Set Times Options

**SEPA** 

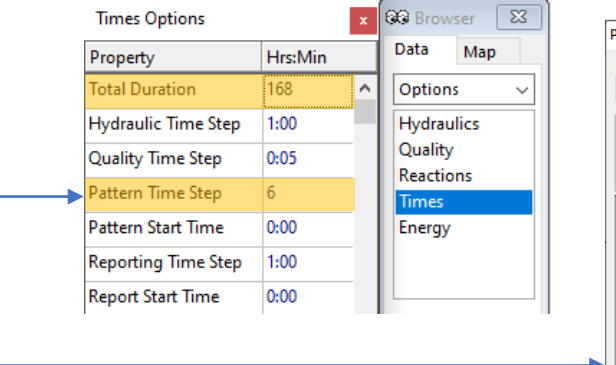

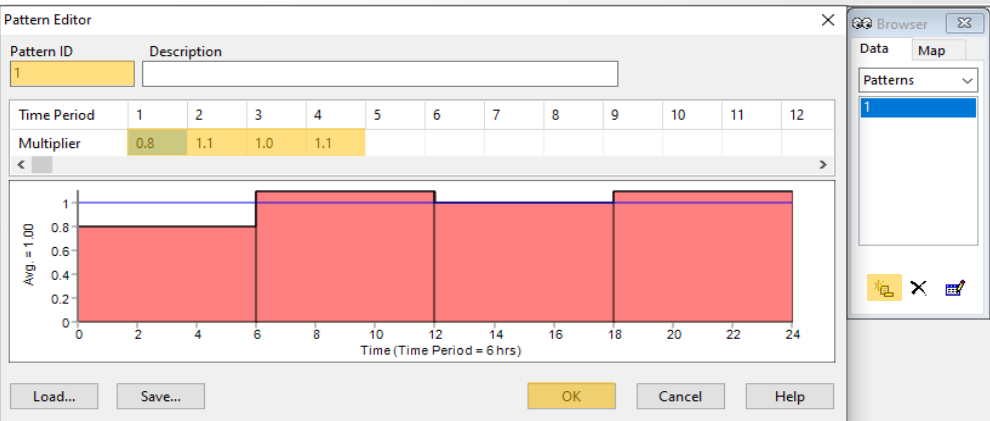

- Create a Pattern
- Set Demand Pattern for each Junction

<u>مع</u>

- Graph Head in Tank 8 ——
- Save As: Tutorial Hyd1.net

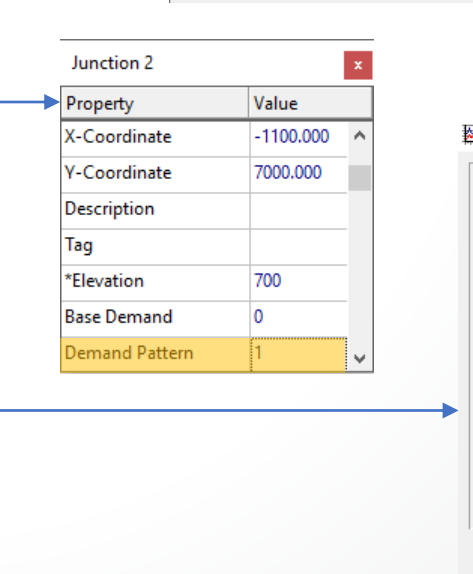

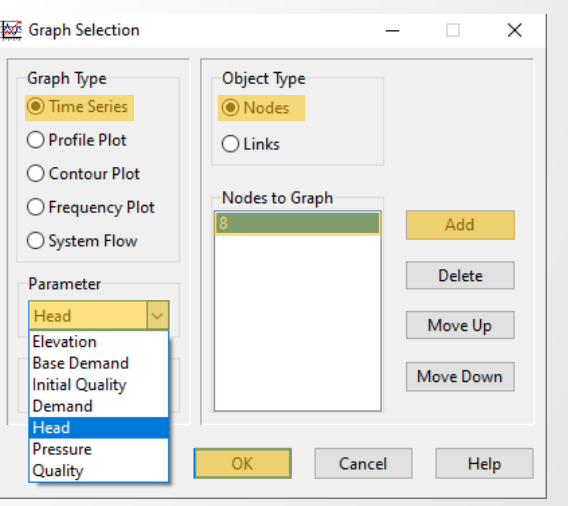

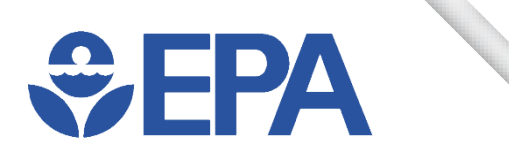

#### **Set-Up - Results**

• What do we see? Has the tank reached a cyclic equilibrium?

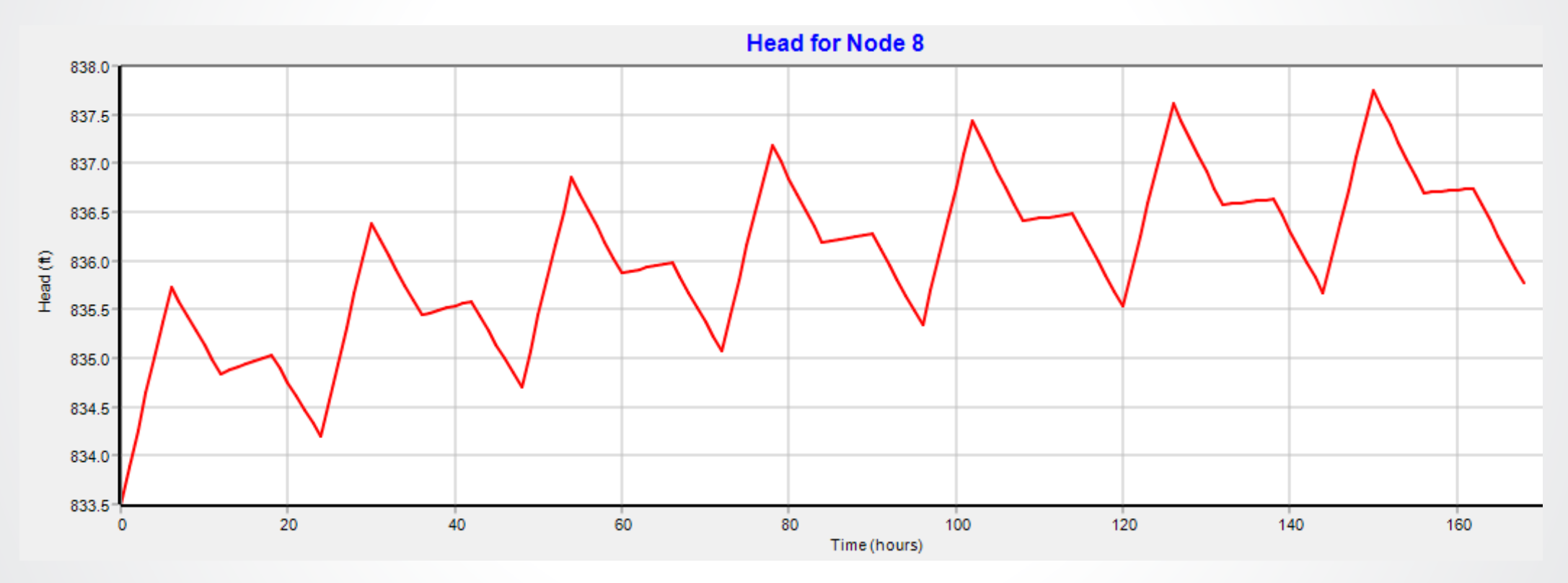

#### **Tank Initial Conditions - Exercise**

Hrs:Min

504

1:00

0:05

1:00

0:00

Times Options

Total Duration

Hydraulic Time Step

Quality Time Step

Pattern Time Step

Pattern Start Time

Property

**Browser** 

Options

Quality

Times

Energy

Reactions

Hydraulics

Data

~

23

Map

- Use input file: Tutorial Hyd1.net
- Change Times Options

**SEPA** 

- Re-graph tank's Head —> 🔤
- Determine minimum head [Value] at cyclic equilibrium
- Set Tank's Initial Level
  - Use "Value Elevation (830') = Initial Level"
- Save As: Tutorial Hyd2.net

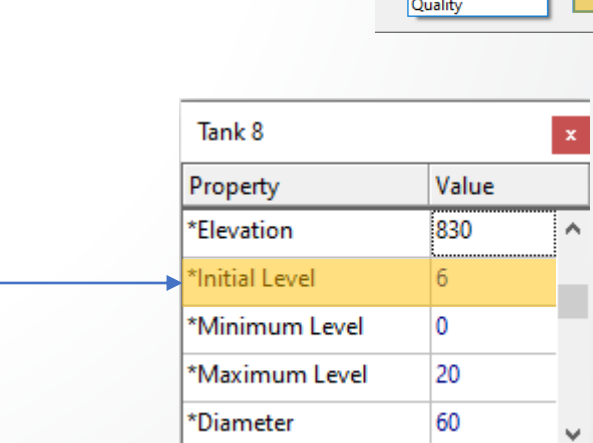

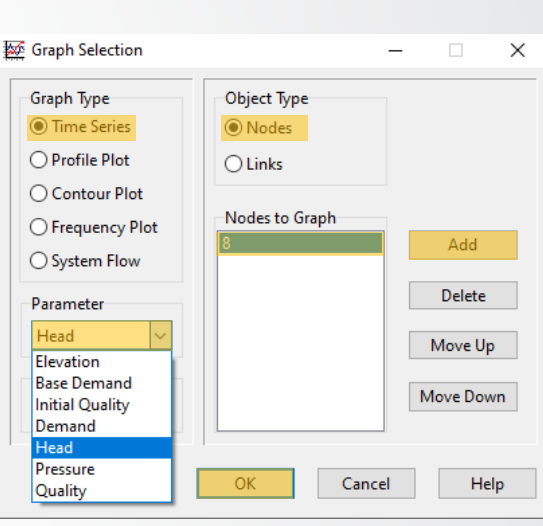

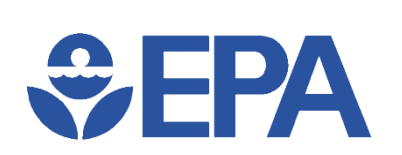

#### **Tank Initial Conditions - Results**

 How long did it take for tank(s) to reach cyclic equilibrium? (Before & after changing Tank 8's Initial Level)

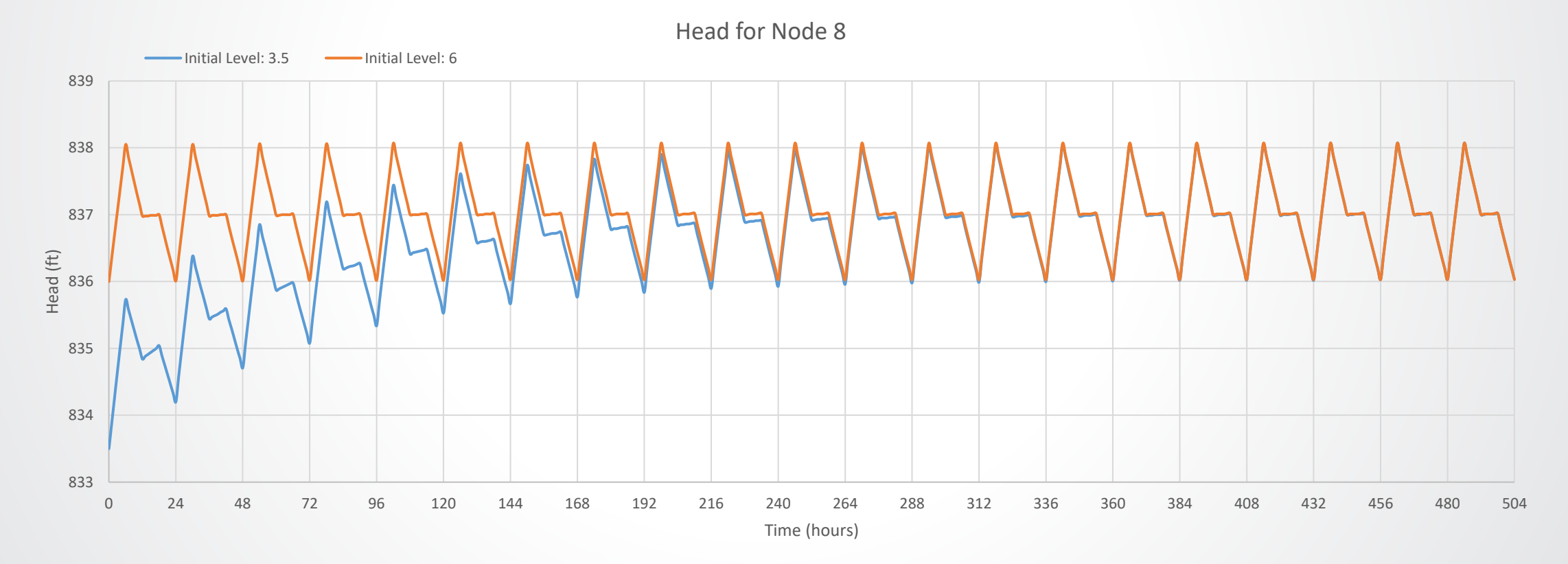

# EPA PDA - Exercise

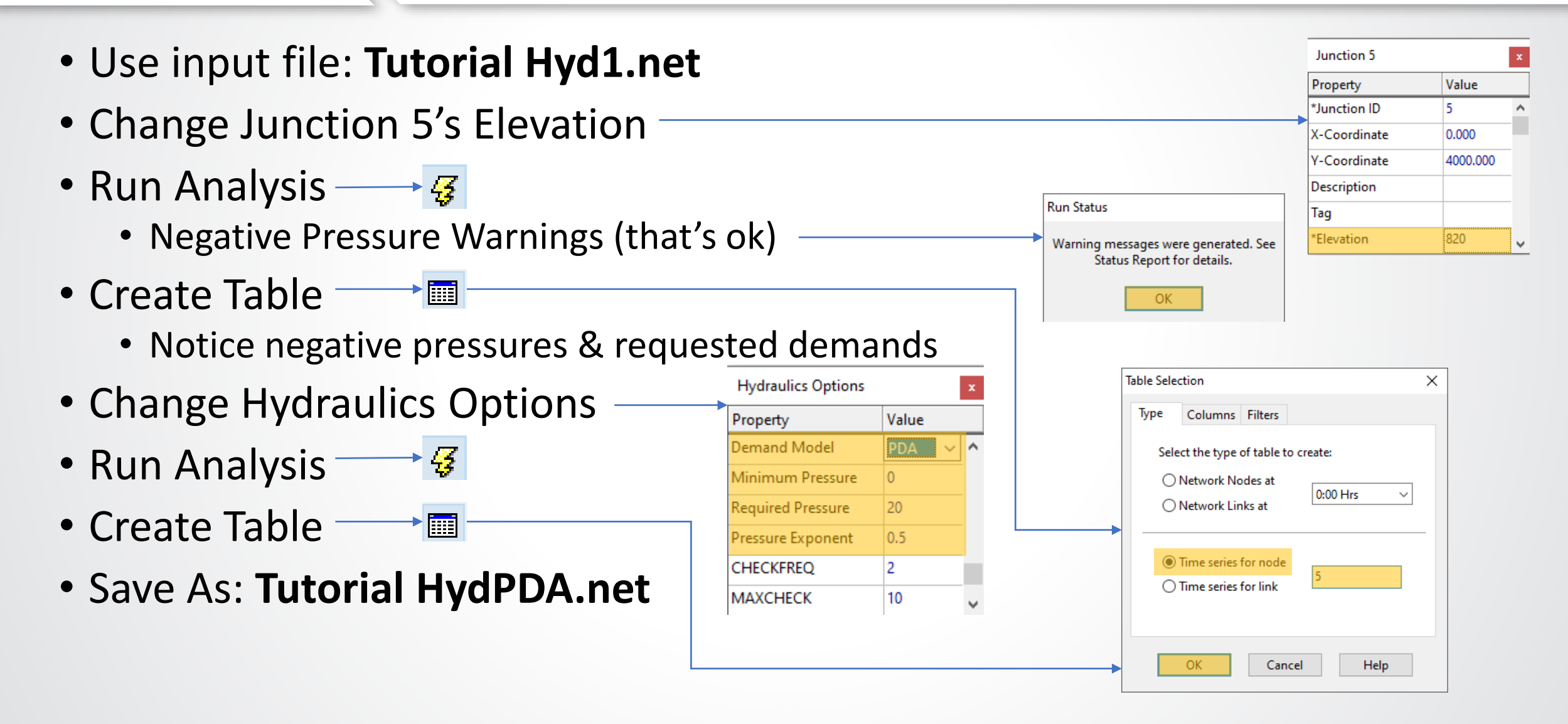

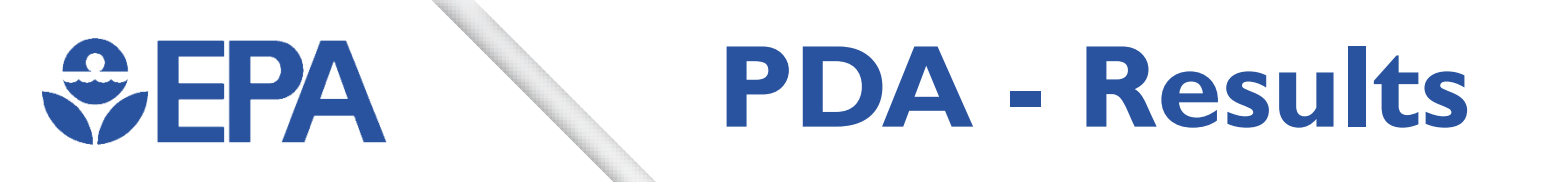

- DDA: Demands are assigned demands (220 GPM), but pressures are negative at those times (e.g., 6:00-23:00)
- PDA: Demands are less than assigned demands, but pressures are positive

| III Time Series | Table - Node 5 |            |                 | K | III Time Series | Table - Node 5 |            | - • •           | ٢. |  |
|-----------------|----------------|------------|-----------------|---|-----------------|----------------|------------|-----------------|----|--|
| Time<br>Hours   | Demand<br>GPM  | Head<br>ft | Pressure<br>psi | ^ | Time<br>Hours   | Demand<br>GPM  | Head<br>ft | Pressure<br>psi | ^  |  |
| 0:00            | 160.00         | 824.47     | 1.94            |   | 0:00            | 85.55          | 833.20     | 5.72            |    |  |
| 1:00            | 160.00         | 824.78     | 2.07            |   | 1:00            | 86.64          | 833.53     | 5.86            |    |  |
| 2:00            | 160.00         | 825.08     | 2.20            |   | 2:00            | 87.69          | 833.87     | 6.01            |    |  |
| 3:00            | 160.00         | 825.38     | 2.33            |   | 3:00            | 88.72          | 834.19     | 6.15            |    |  |
| 4:00            | 160.00         | 825.68     | 2.46            |   | 4:00            | 89.72          | 834.51     | 6.29            |    |  |
| 5:00            | 160.00         | 825.97     | 2.59            |   | 5:00            | 90.70          | 834.83     | 6.43            |    |  |
| 6:00            | 220.00         | 812.67     | -3.17           |   | 6:00            | 96.94          | 828.96     | 3.88            |    |  |
| 7:00            | 220.00         | 812.50     | -3.25           |   | 7:00            | 97.37          | 829.04     | 3.92            |    |  |
| 8:00            | 220.00         | 812.34     | -3.32           |   | 8:00            | 97.79          | 829.12     | 3.95            |    |  |
| 9:00            | 220.00         | 812.17     | -3.39           |   | 9:00            | 98.20          | 829.20     | 3.99            |    |  |
| 10:00           | 220.00         | 812.01     | -3.46           |   | 10:00           | 98.61          | 829.27     | 4.02            |    |  |
| 11:00           | 220.00         | 811.85     | -3.53           |   | 11:00           | 99.00          | 829.35     | 4.05            |    |  |

# **\$EPA**

#### Hydraulics Knowledge Check

EPANET can use a \_\_\_\_\_-driven or \_\_\_\_\_-driven approach to solve hydraulic simulations. (Fill in the blank.)

- A. Demand & Head
- B. Pressure & Demand
- C. Power & Pressure
- D. Head & Power

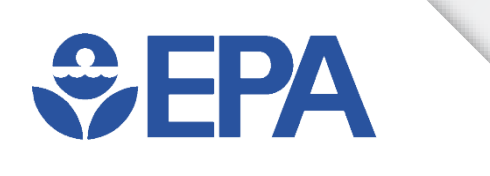

# Water Age Modeling Application

Ben Burkhart

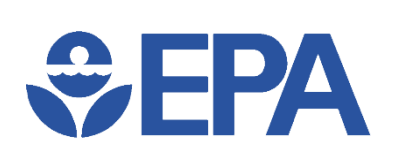

#### Uses of Water Age Models

- Operation
  - Indicate general water quality
  - Insight without modeling complex disinfection process
- Design
  - Evaluate impacts of new tank
  - Evaluate impacts from skeletonization

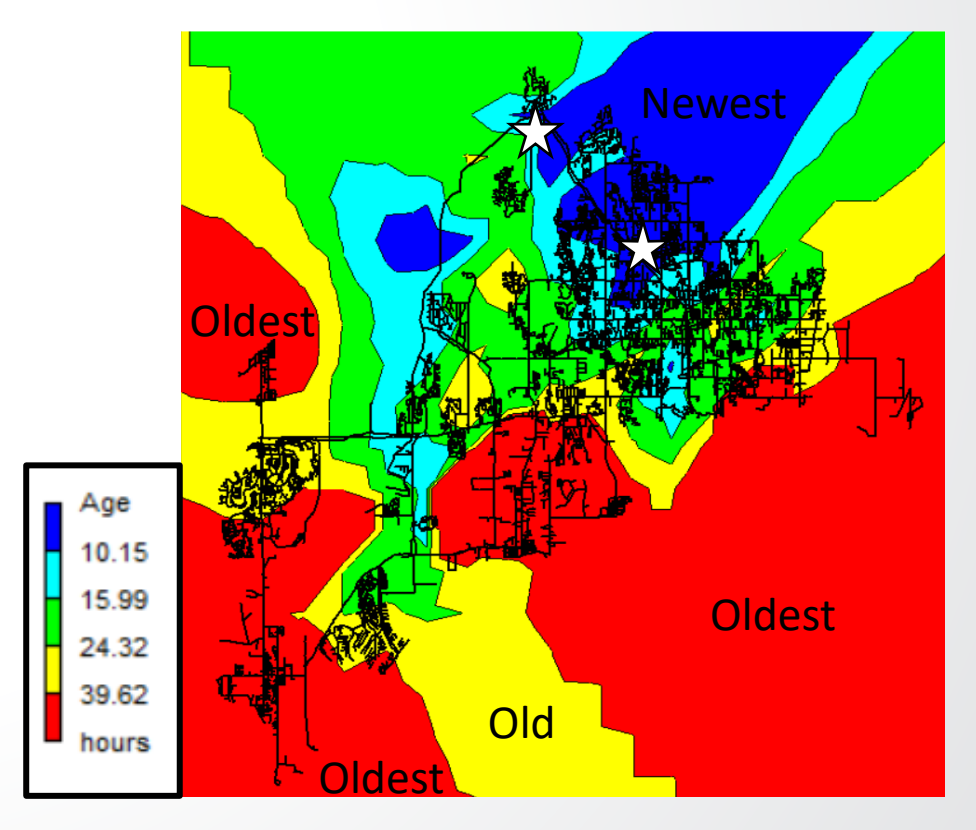

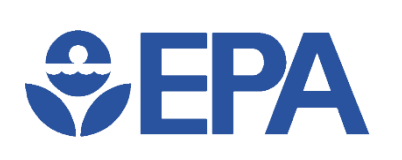

## Running a Water Age Model

- Start with (calibrated) hydraulic model
- Set Total Duration & Quality Time Step of simulation
- Set Quality Parameter to "Age" for water age
- Choose best Mixing Model (Mixed, FIFO, LIFO, or 2Comp) for each tank
- Optional: Set initial conditions (tank Initial Levels & nodal Initial Quality)
- Run model and analyze results

## **\$EPA**

## Water Age – Time Options

- Browser Window >> Data Tab >> Options >> Time
  - Total Duration = 240
  - Report Time Start = 168
    - Setting Report Start Time removes results from earlier times (usually prior to reaching/approaching steady state) and 'cleans up' results, making them easier to analyze

| Times Options       |         | x |
|---------------------|---------|---|
| Property            | Hrs:Min |   |
| Total Duration      | 240     | ^ |
| Hydraulic Time Step | 1:00    |   |
| Quality Time Step   | 0:05    |   |
| Pattern Time Step   | 2:00    |   |
| Pattern Start Time  | 0:00    |   |
| Reporting Time Step | 1:00    |   |
| Report Start Time   | 168     |   |
| Clock Start Time    | 12 am   |   |
| Statistic           | None    | ¥ |

File Edit View Project Report Window Help

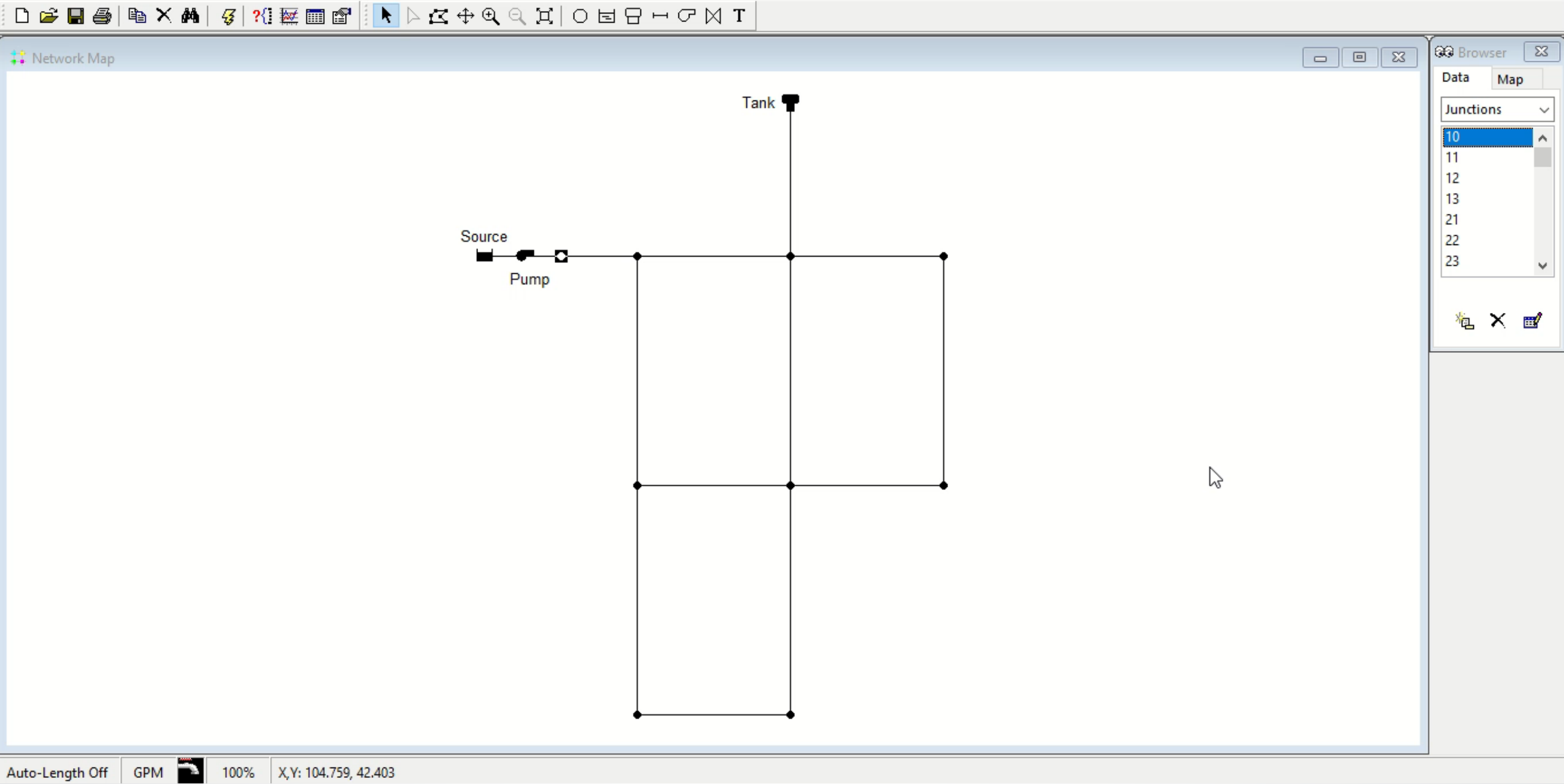

### Water Age – Quality Parameter

• Browser Window >> Data Tab >> Options >> Quality >> Parameter to Age

**SEPA** 

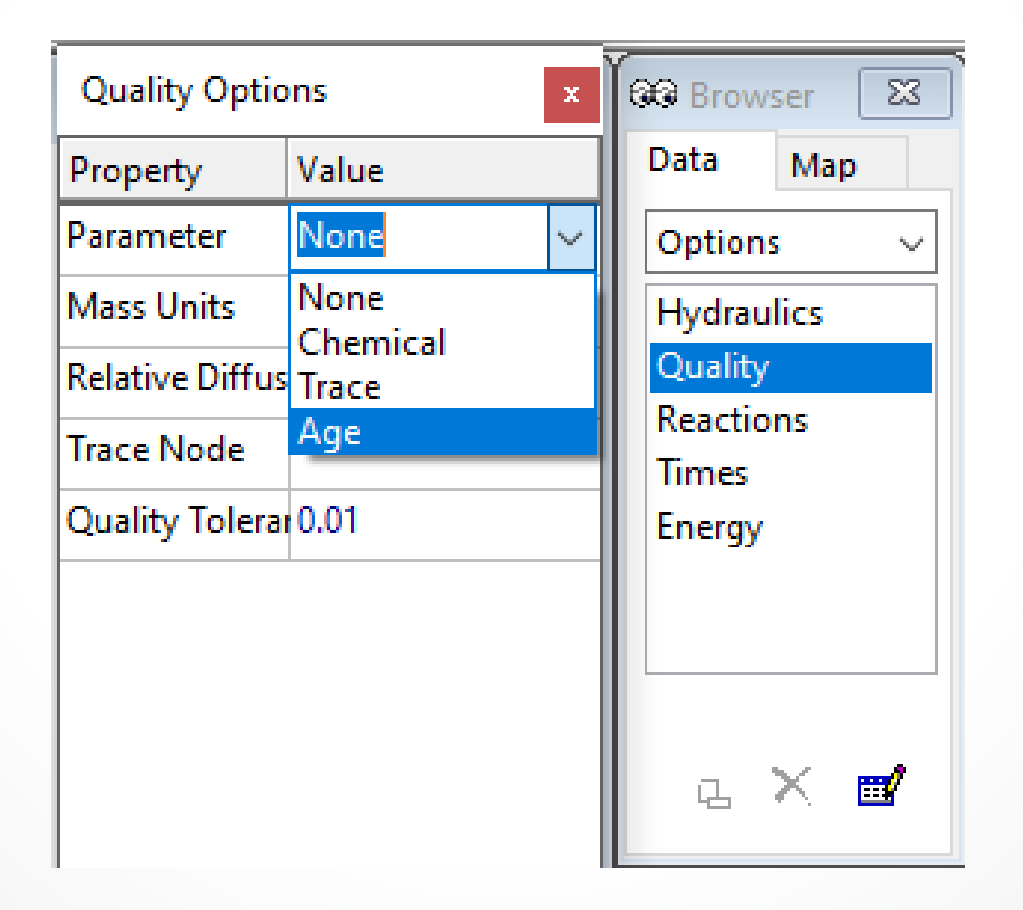

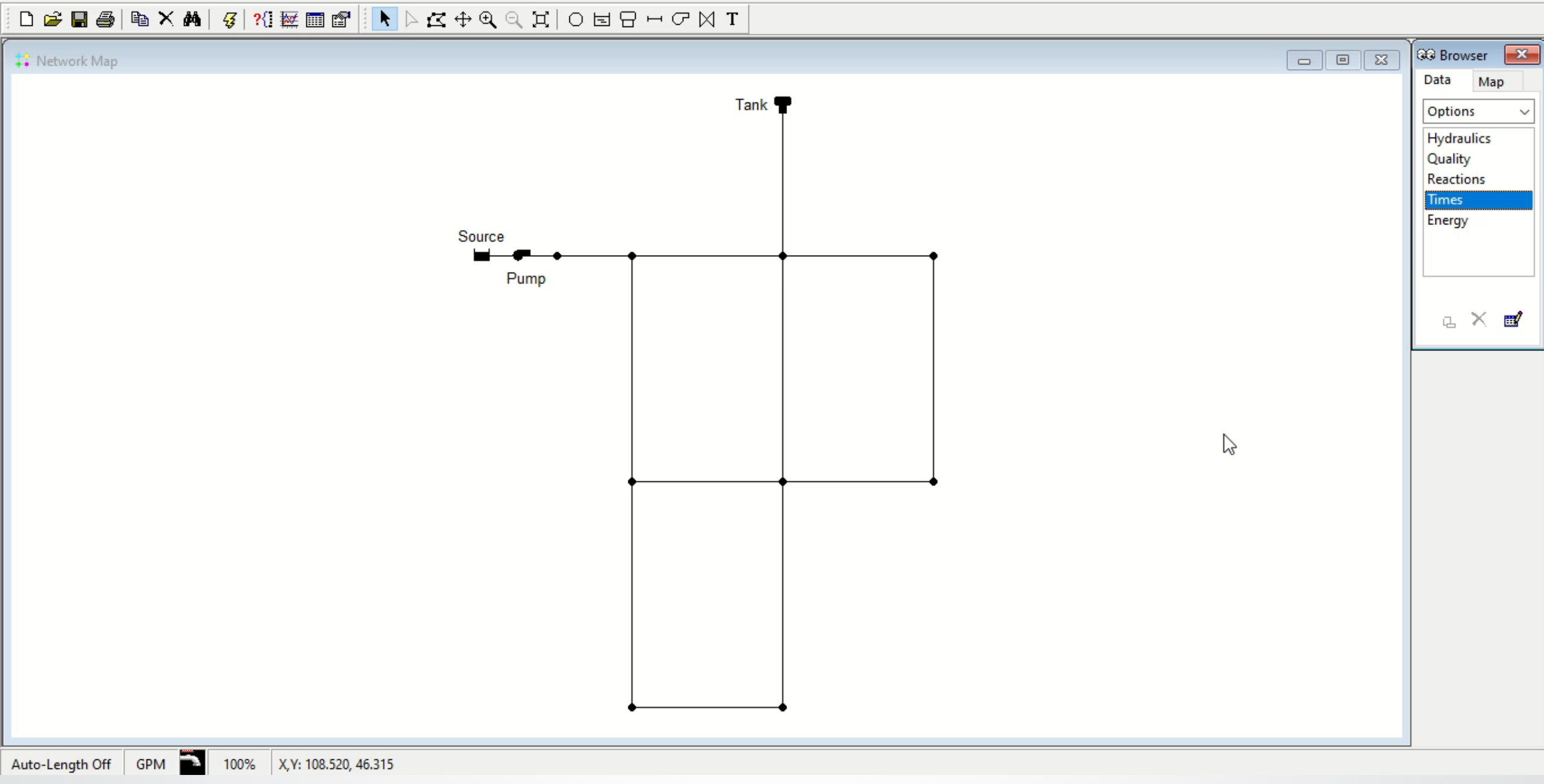

#### Water Age – Tank Mixing Models

Open tank properties table (double click Tank)

€ FPA

- Set most appropriate Mixing Model from dropdown list (Mixed, FIFO, LIFO, or 2Comp)
  - Only 2-compartment method requires value for Mixing Fraction

| Tank 1          |         | × |
|-----------------|---------|---|
| Property        | Value   |   |
| *Elevation      | 0       | ^ |
| *Initial Level  | 10      |   |
| *Minimum Level  | 0       |   |
| *Maximum Level  | 20      |   |
| *Diameter       | 50      |   |
| Minimum Volume  |         |   |
| Volume Curve    |         |   |
| Can Overflow    | No      |   |
| Mixing Model    | Mixed 🗸 |   |
| Mixing Fraction | Mixed   |   |
| Reaction Coeff. | FIFO    |   |
| Initial Quality | LIFO    |   |
| Source Quality  |         | v |

File Edit View Project Report Window Help

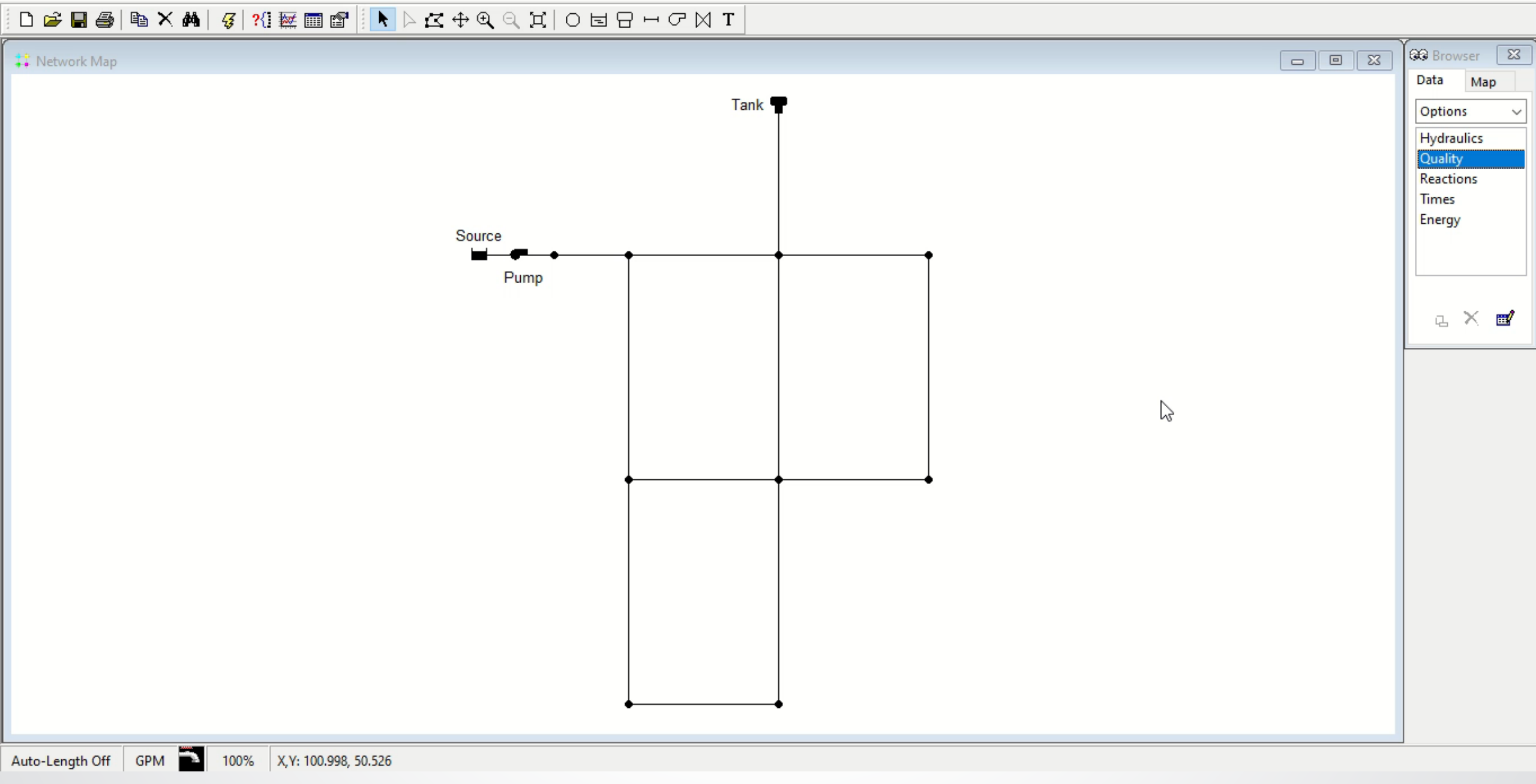

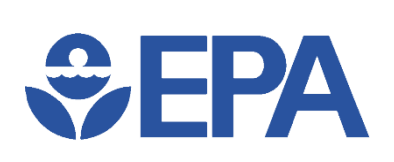

#### Water Age – Map Animation

- Map Browser
  - Nodes: Age
  - Click Play
  - Adjust bottom bar to change animation speed

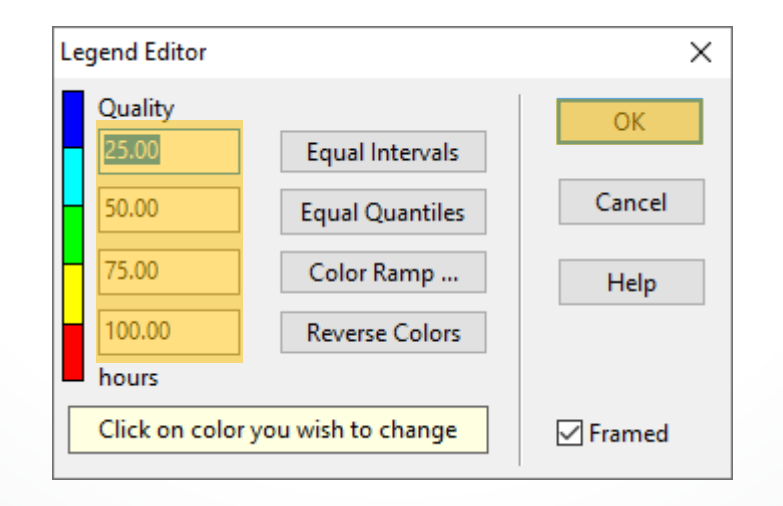

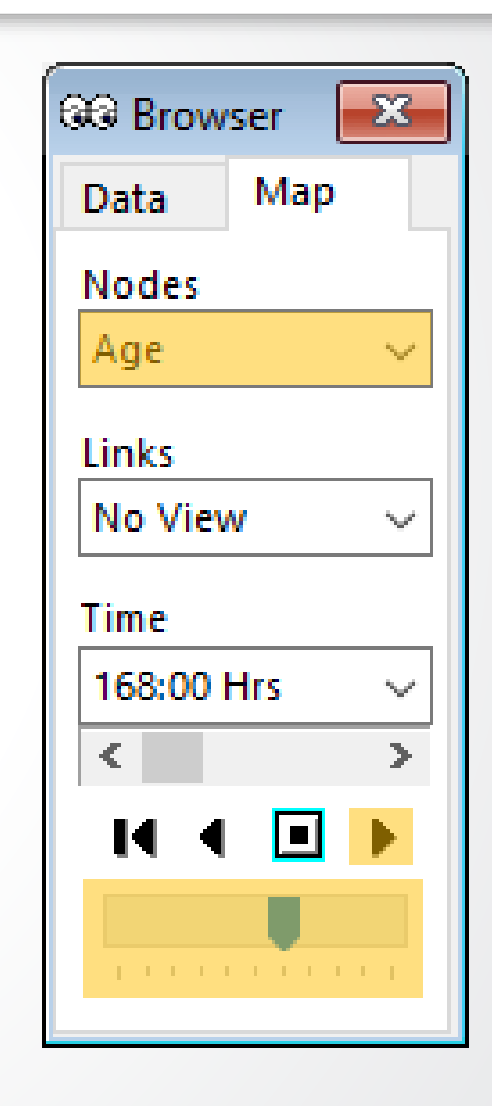

File Edit View Project Report Window Help

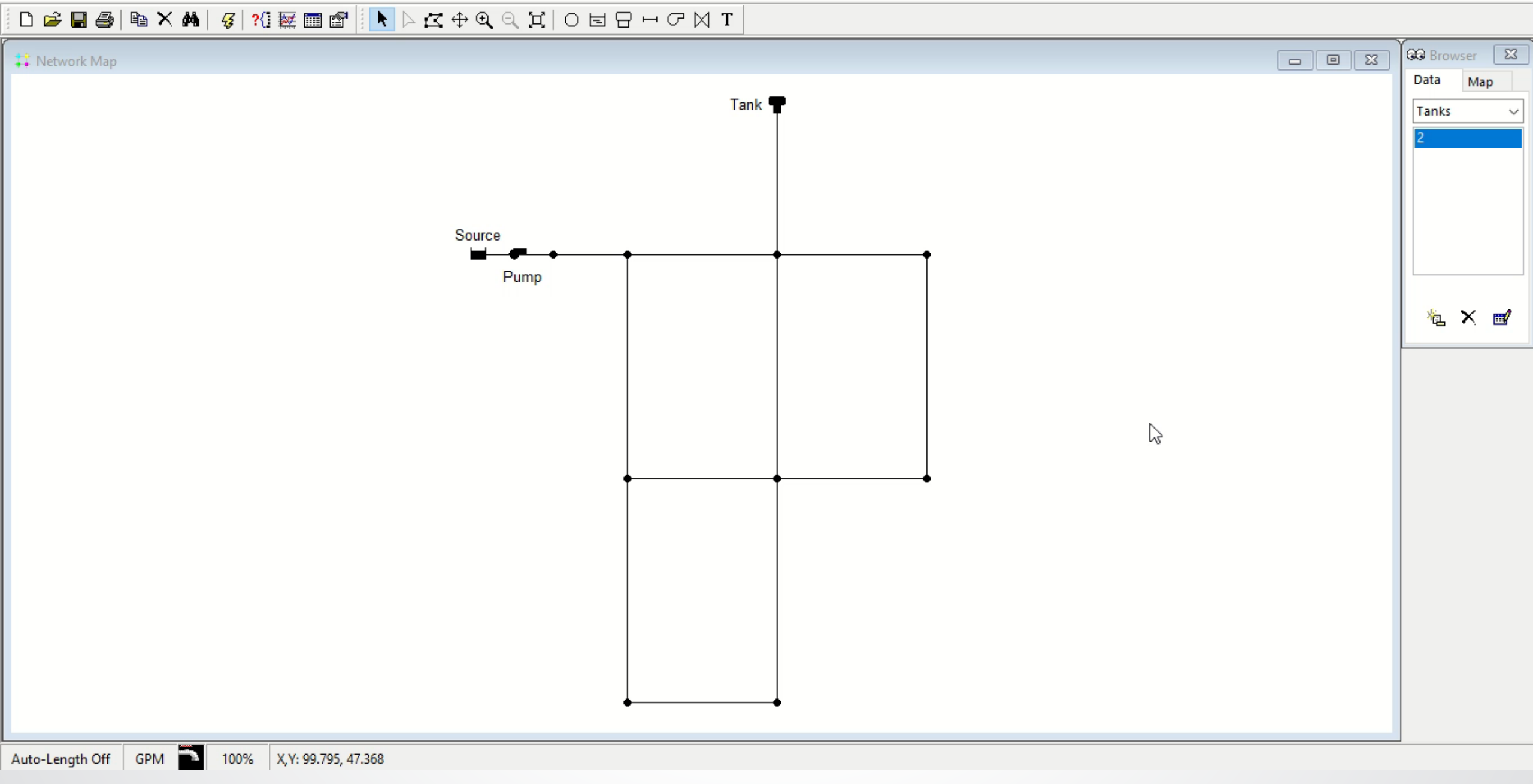

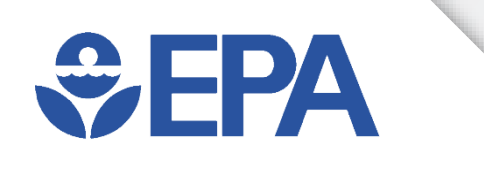

#### Water Age Modeling Exercise

#### Set-Up & Mixed Water Age Exercise

- Use input file: Net1.net
- Change Quality Options
- Change Times Options

**EPA** 

- Set Map Browser -
- Open Legend Editor
- Play Animation
  - (Feel free to increase Animation Speed)
  - Note times that tank's color is red
- Save As: Net1 Age1.net

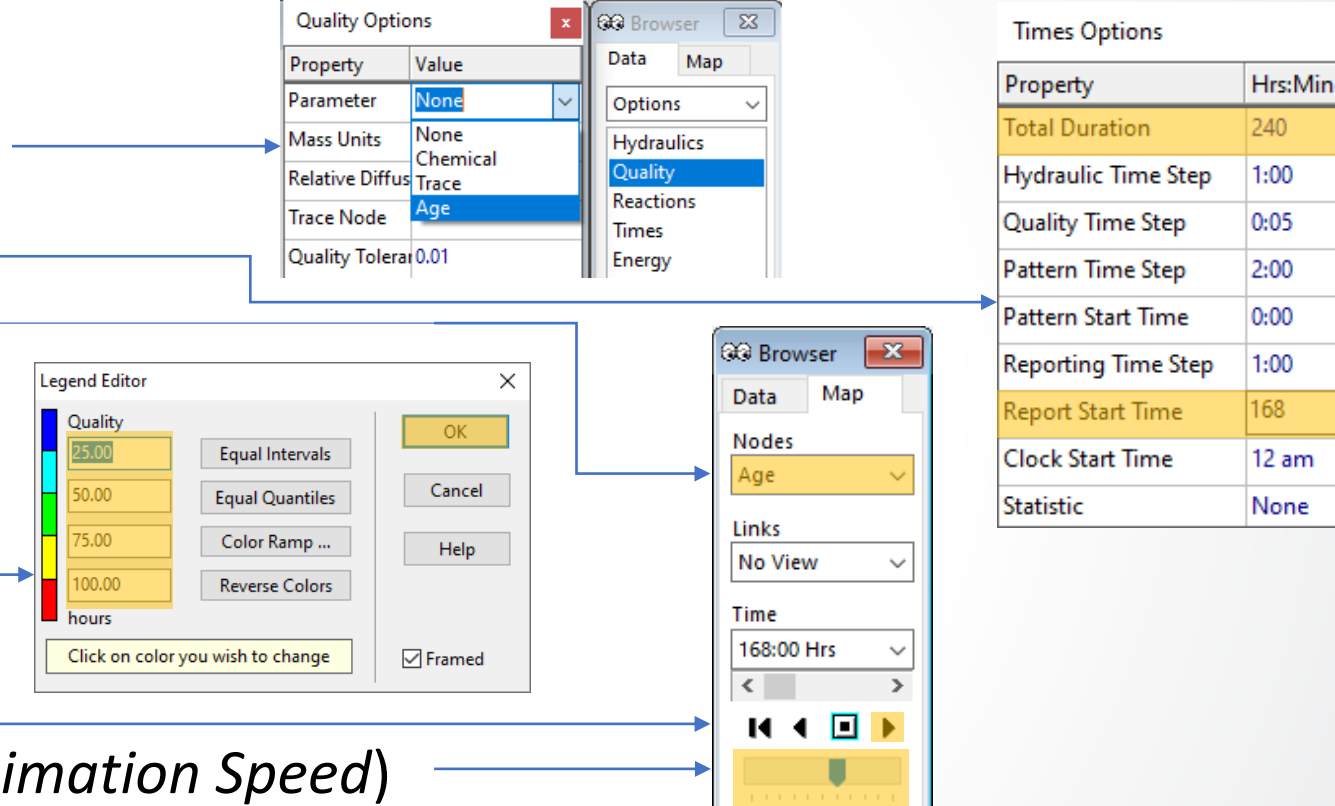

# **\$EPA**

## FIFO/LIFO Water Age Exercise

Browser

Data

Nodes Age

Links

Time

No View

168:00 Hrs

IC (

X

Map

•

- Use input file: Net1 Age1.net
- Set Tank's Mixing Model
- Play Animation
  - Note tank's color is different
- Set Tank's Mixing Model
- Play Animation
  - Note tank's color is different
- Save As: Net1 Age2.net

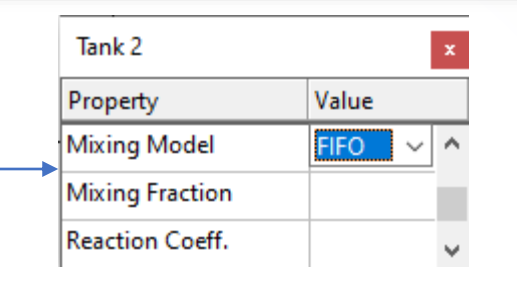

Value

LIFO

Tank 2

Property

Mixing Model

Mixing Fraction

Reaction Coeff.

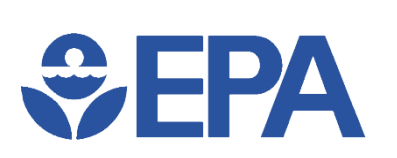

#### **Tank Mixing Model Results**

Did changing the Mixing Model improve (lower) or worsen (raise) the water age in the system? Why?

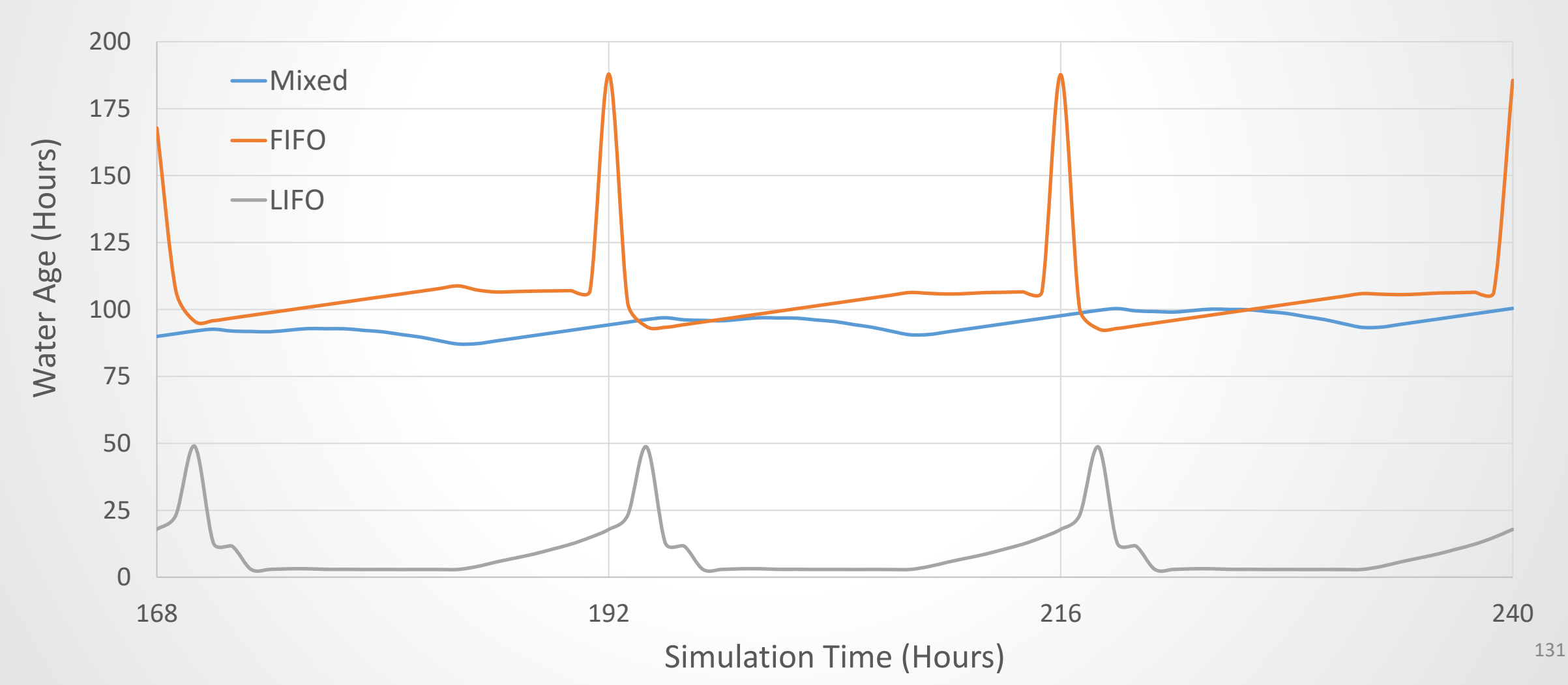

# **\$EPA**

#### Water Age Knowledge Check

Which of these does NOT affect water age?

- A. Distance from the treatment plant
- B. Levels of disinfectants
- C. Use of tanks
- D. Use of loops or branches for pipe layouts

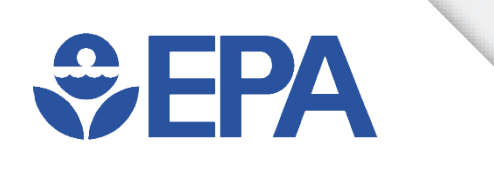

# **Chlorine Modeling** Application

**Ben Burkhart** 

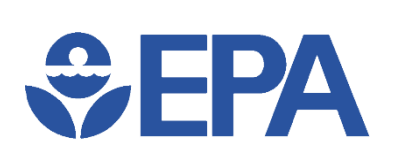

#### **Uses of Chlorine Models**

- Design
  - Evaluate impacts of new tank
  - Determine where booster stations are needed
- Operation
  - Adjust disinfectant feeds (source concentrations)
  - Select disinfectant type (free chlorine vs chloramine)
- Hindcasting
  - Recreate and investigate customer complaints
  - Evaluate and analyze litigation cases

## **₽**EPA

#### **Factors that Affect Chlorine in WDS**

- Source water quality
- Operation of system
- Transport in distribution system
- Transformations
- Storage

## **Setting Initial Conditions**

- Junctions & Tanks can optionally have Initial Quality set
  - Initial Quality is Chemical concentration (or water Age / Trace fraction) at t=0
- Reduces time to reach cyclical equilibrium

S FPA

- Allows for shorter Total Durations & shorter simulation run times
- Important for tanks because it might take days (or months) to reach a steady state

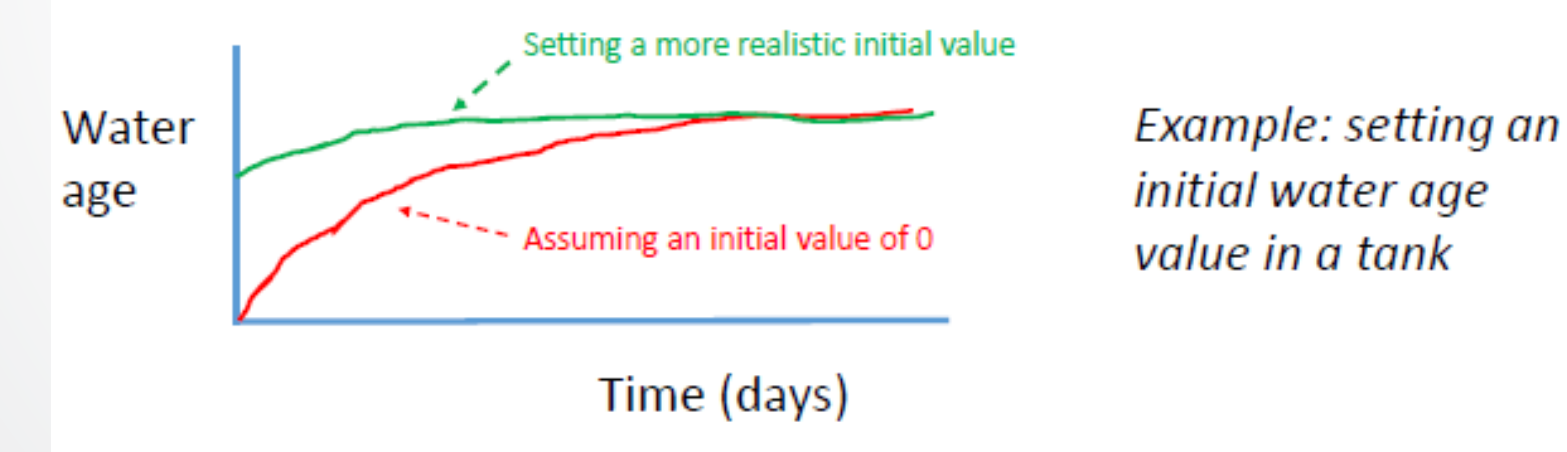

# **\$EPA**

#### **Running a Chlorine Model**

- Start with (calibrated) hydraulic model
- Set Total Duration & Quality Time Step of simulation
- Set Quality Parameter to Chemical for chlorine
- Define Reaction parameters for chlorine
- Choose best mixing model (Mixed, FIFO, LIFO, or 2Comp) for each tank
- Set source concentrations (Initial Quality or Source Quality at Reservoirs)
- Optional: Set initial conditions (tank Initial Levels & nodal Initial Quality)
- Run model and look at results

# **\$EPA**

#### **Chlorine – Quality Parameter**

- Browser Window >> Data Tab >> Options >> Quality >> Parameter to "Chemical"
  - Can also type custom entry in Parameter (e.g., "Chlorine") & it will be same as Chemical but more identifiable

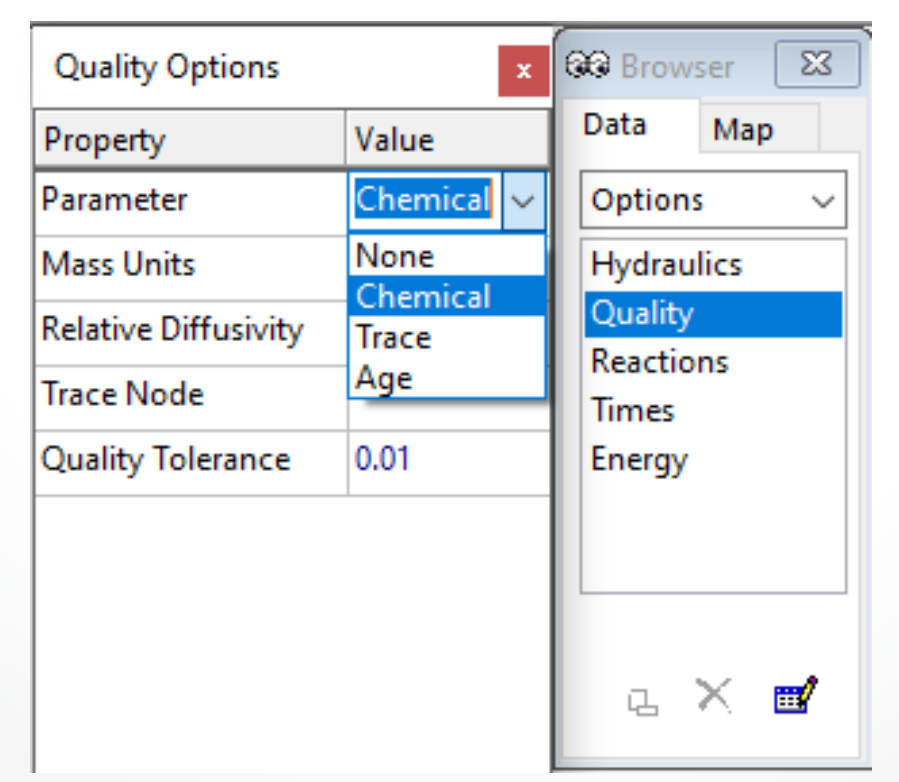

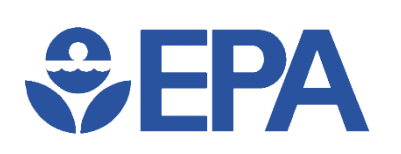

#### **Chlorine – Mass Units**

 Browser Window >> Data Tab >> Options >> Quality >> Mass Units to mg/L or μg/L

| Quality Options x    |                   |  | GR Browser 23 |      |  |  |  |
|----------------------|-------------------|--|---------------|------|--|--|--|
| Property Value       |                   |  | Data          | Map  |  |  |  |
| Parameter            | Chemical          |  | Options ~     |      |  |  |  |
| Mass Units           | mg/L V Hydraulics |  |               | lics |  |  |  |
| Relative Diffusivity | mg/L              |  | Quality       |      |  |  |  |
| Tasas Nada           | ug/L              |  | Reactions     |      |  |  |  |
| Trace Node           |                   |  | Times         |      |  |  |  |
| Quality Tolerance    | 0.01              |  | Energy        |      |  |  |  |

#### 📀 EPANET 2.2 - Tutorial.net

File Edit View Project Report Window Help

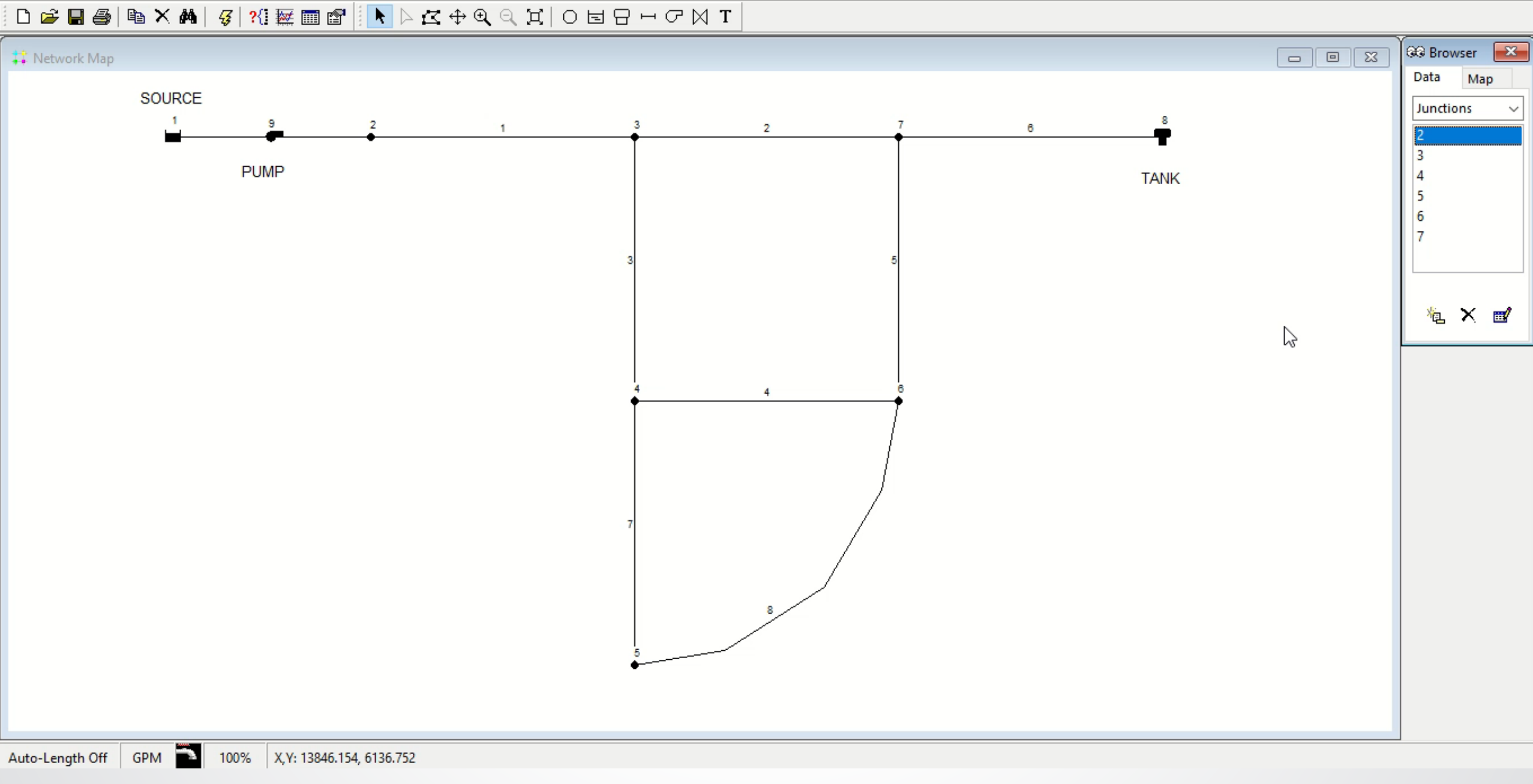

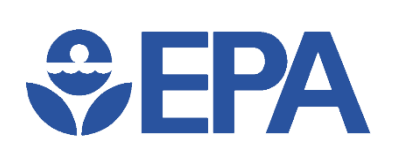

#### **Chlorine – Reaction Order & Coefficients**

- Browser Window >> Data Tab >> Options >> Reaction
  - Set Global Bulk and Wall coefficients to 0 (usually the default values) for conservative chemicals
  - Values must be entered for several properties for non-conservative chemicals

| Reactions Options      | 🚱 Browser 🛛 🔀 |            |  |  |  |
|------------------------|---------------|------------|--|--|--|
| Property Value         |               | Data Map   |  |  |  |
| Bulk Reaction Order    | 1             | Options ~  |  |  |  |
| Wall Reaction Order    | First         | Hydraulics |  |  |  |
| Global Bulk Coeff.     | 0             | Quality    |  |  |  |
| Global Wall Coeff.     | 0             | Reactions  |  |  |  |
|                        | <u> </u>      | Times      |  |  |  |
| Limiting Concentration | 0             | Energy     |  |  |  |
| Wall Coeff. Correlatio | 0             |            |  |  |  |

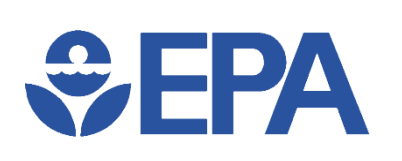

#### **Chlorine – Bulk Reactions**

- Bulk Reaction Order & Global Bulk Coeff. must be set to define bulk reactions
  - Set Bulk Reaction Order to any number, but usually between 0 and 2
    - 1 is typically used for chlorine modeling
  - Enter a value for Global Bulk Coeff. depending on chemical and system
    - Use negative value for decay

| Reactions Options       | 👀 Browser 🛛 💌 |            |  |  |  |
|-------------------------|---------------|------------|--|--|--|
| Property                | Value         | Data Map   |  |  |  |
| Bulk Reaction Order     | 1             | Options ~  |  |  |  |
| Wall Reaction Order     | First         | Hydraulics |  |  |  |
| Global Bulk Coeff.      | 0             | Quality    |  |  |  |
| Global Wall Coeff.      | 0             | Times      |  |  |  |
| Limiting Concentration  | 0             | Energy     |  |  |  |
| Wall Coeff. Correlation | 0             | 1          |  |  |  |

File Edit View Project Report Window Help

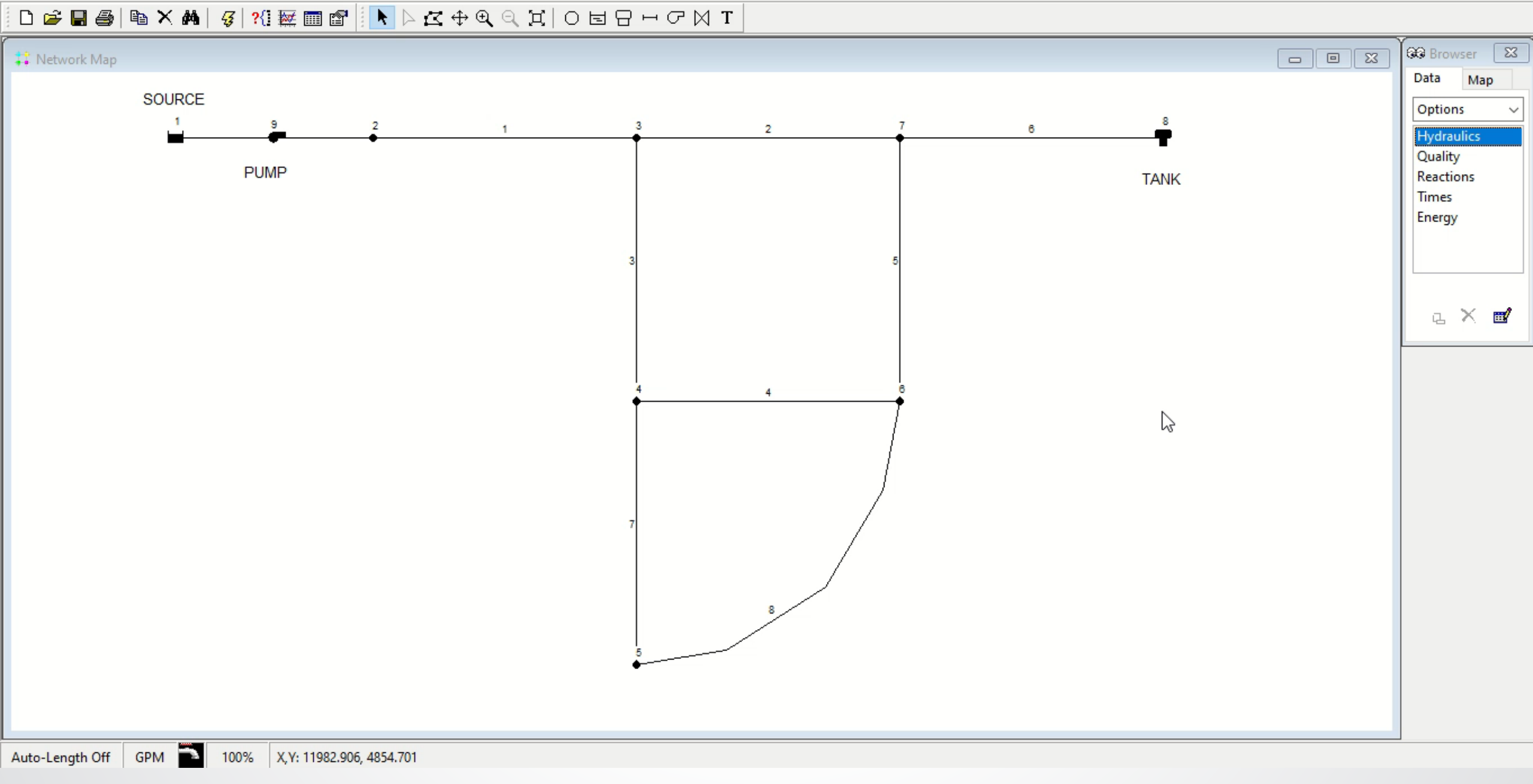
## **\$**EPA

#### **Chlorine – Wall Reactions**

- Wall Reaction Order, Global Wall Coeff., & Wall Coeff. Correlation must be set to define bulk reactions
  - Wall Reaction Order can be set to Zero or First
    - Use First for chlorine
  - Enter value for Global Wall Coeff. depending on the chemical, pipes, and system
    - Use negative value for decay

| Reactions Options       |       | GG Browser |      |
|-------------------------|-------|------------|------|
| Property                | Value | Data       | Мар  |
| Bulk Reaction Order     | 1     | Option     | s v  |
| Wall Reaction Order     | First | Hydrau     | lics |
| Global Bulk Coeff.      | 0     | Quality    |      |
| Global Wall Coeff.      | 0     | Times      | ns   |
| Limiting Concentration  | 0     | Energy     |      |
| Wall Coeff. Correlation | 0     |            |      |
|                         |       |            |      |

File Edit View Project Report Window Help

#### – 0 ×

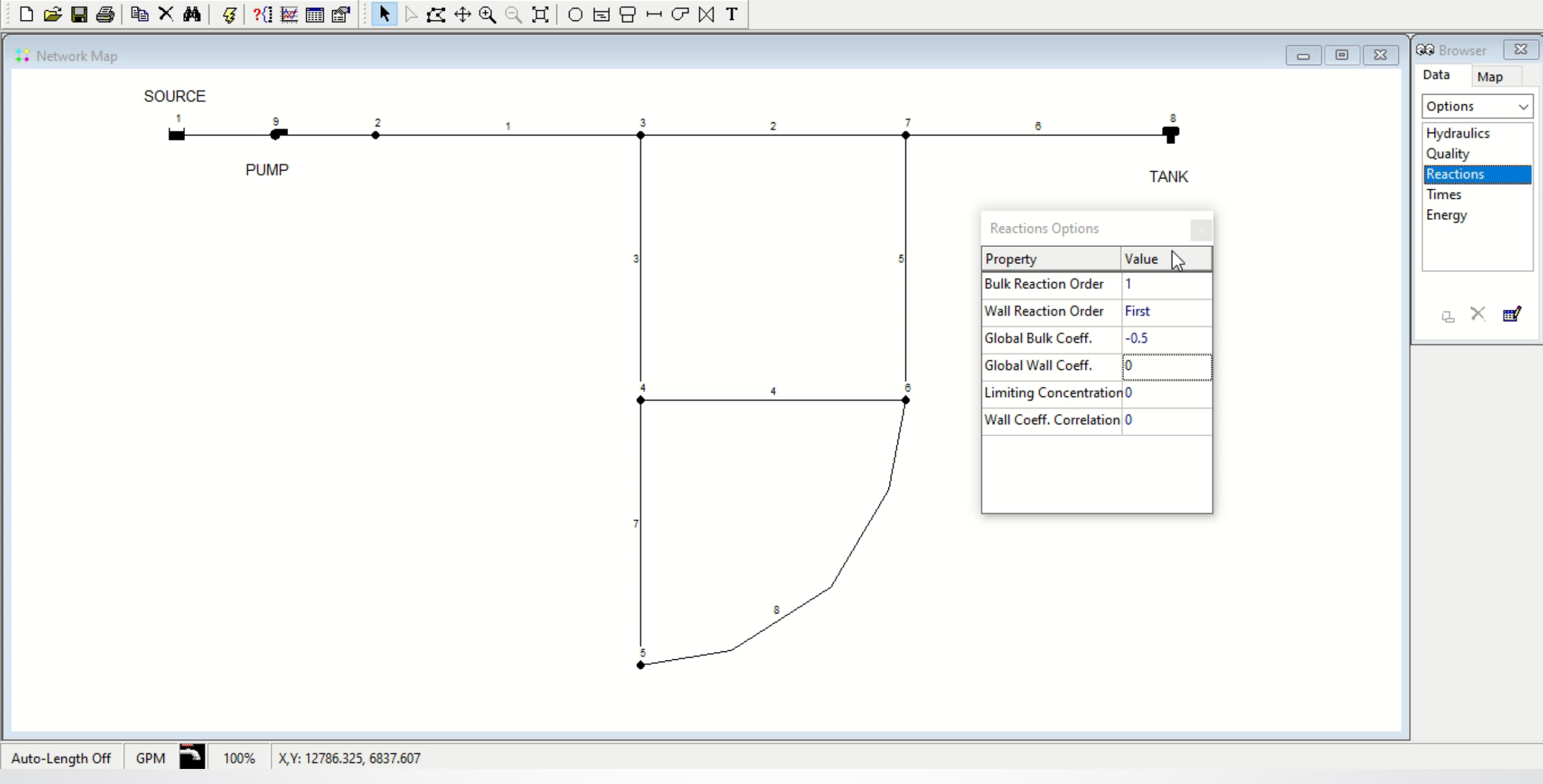

**€PA** 

#### **Chlorine – Source Concentrations**

- Initial Quality and Source Quality represents Chemical concentration at each Reservoir (treatment plant)
- Set only Initial Quality if Reservoir has a constant concentration
- Set Source Quality if Reservoir changes over time
  - Source Editor connects Source Quality & Time Pattern

| Source Editor for Node 2     | ×      |
|------------------------------|--------|
| Source Quality               | ОК     |
| Time Pattern                 | Cancel |
| Source Type<br>Concentration | Help   |
| O Mass Booster               |        |
| O Set Point Booster          |        |
| O Flow Paced Booster         |        |

| Reservoir 2     | I        | × |
|-----------------|----------|---|
| Property        | Value    |   |
| *Reservoir ID   | 2        | ^ |
| X-Coordinate    | 6049.927 |   |
| Y-Coordinate    | 7254.038 |   |
| Description     |          |   |
| Tag             |          |   |
| *Total Head     | 0        |   |
| Head Pattern    |          |   |
| Initial Quality |          |   |
| Source Quality  |          |   |
| Net Inflow      | #N/A     |   |
| Elevation       | #N/A     |   |
| Pressure        | #N/A     |   |
| Quality         | #N/A     | ¥ |

File Edit View Project Report Window Help

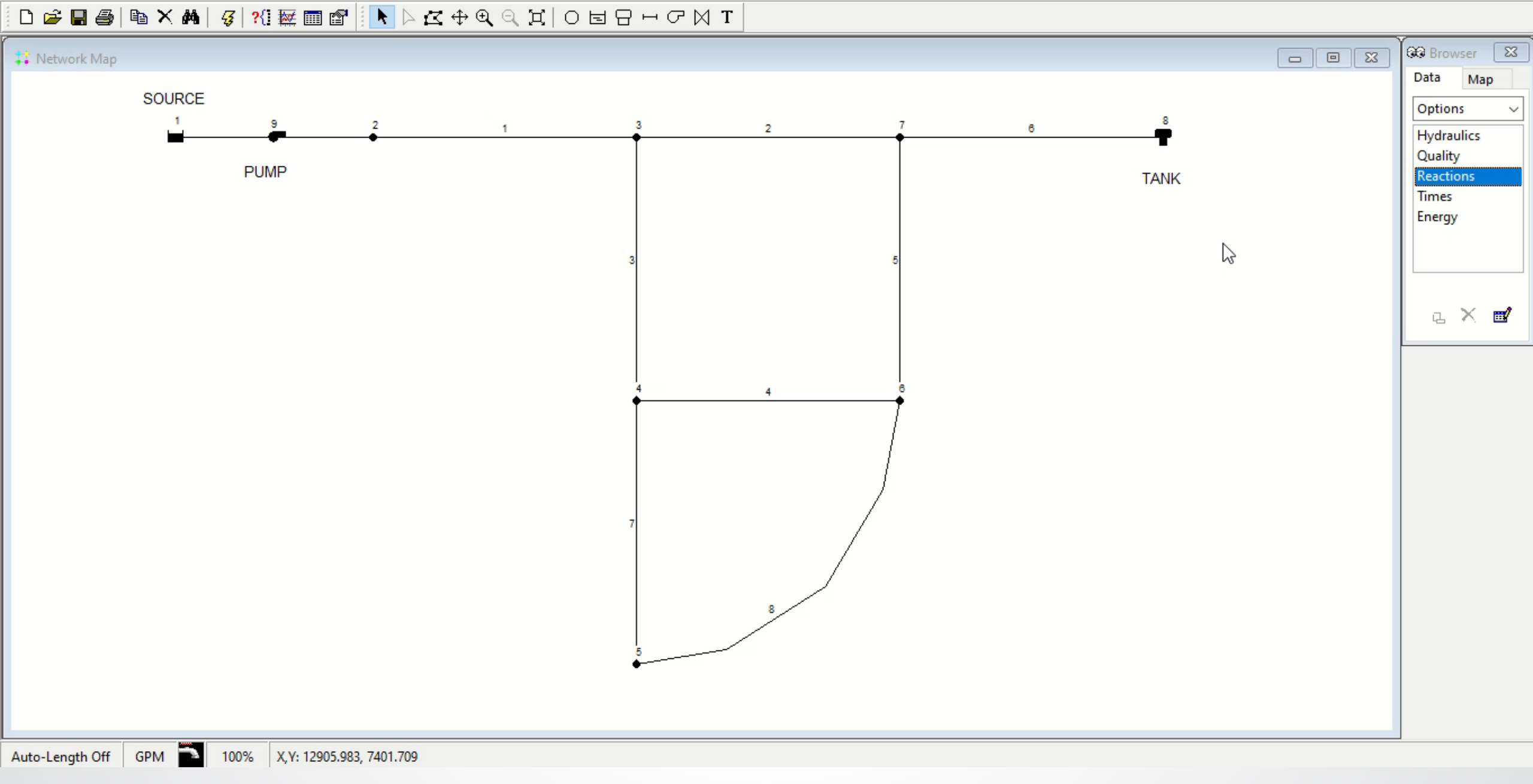

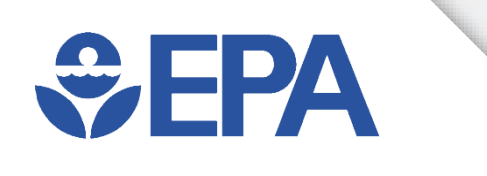

#### Chlorine Modeling Exercise

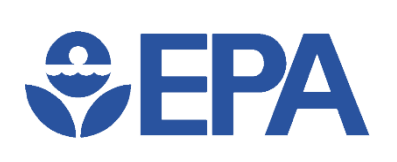

#### **Bulk Chlorine Exercise**

- Use input file: Tutorial Hyd1.net
- Set Quality Options
- Set Reactions Options
- Set Reservoir's Initial Quality

- Save As: Tutorial BulkOnly.net

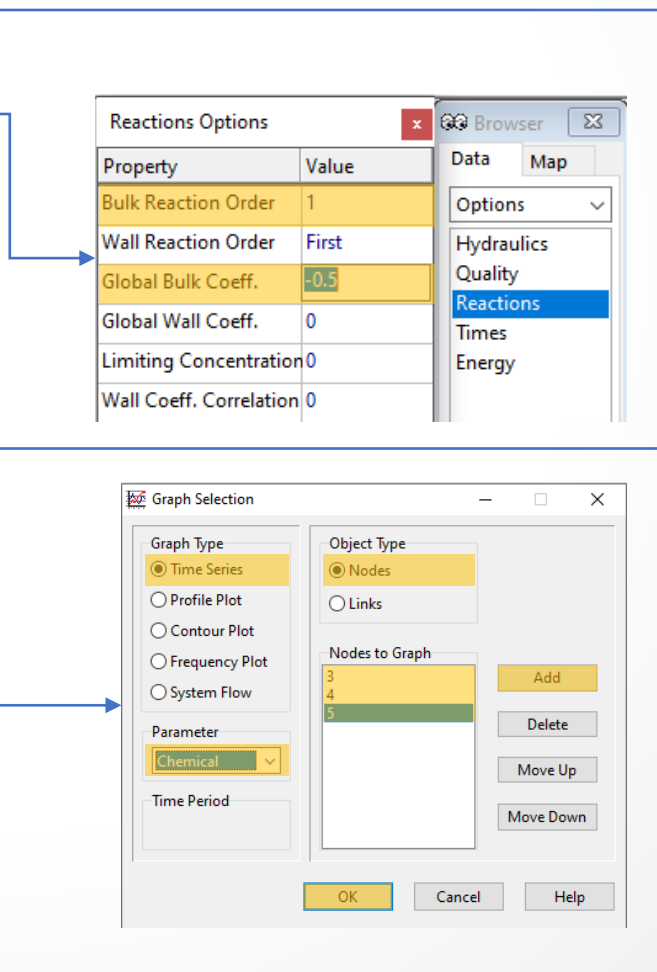

| Quality Options      | x          | 669 Brows | ser 🔀 |
|----------------------|------------|-----------|-------|
| Property             | Value      | Data      | Мар   |
| Parameter            | Chemical 🗸 | Options   | · ~   |
| Mass Units           | None       | Hydrau    | lics  |
| Relative Diffusivity | Trace      | Quality   |       |
| Trace Node           | Age        | Times     | ns    |
| Quality Tolerance    | 0.01       | Energy    |       |
|                      |            |           |       |
|                      |            |           |       |
|                      |            |           |       |
|                      |            | L.        | × 🖬   |
|                      |            | -         |       |

| Reservoir 1     |       | x |
|-----------------|-------|---|
| Property        | Value |   |
| *Total Head     | 700   | ^ |
| Head Pattern    |       |   |
| Initial Quality | 1.0   |   |
| Source Quality  |       | ~ |

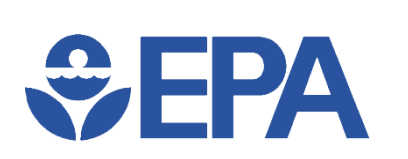

#### **Bulk Chlorine Results**

• Nodes 3, 4, & 5 are increasingly farther from the reservoir. How does that distance affect their chlorine concentrations?

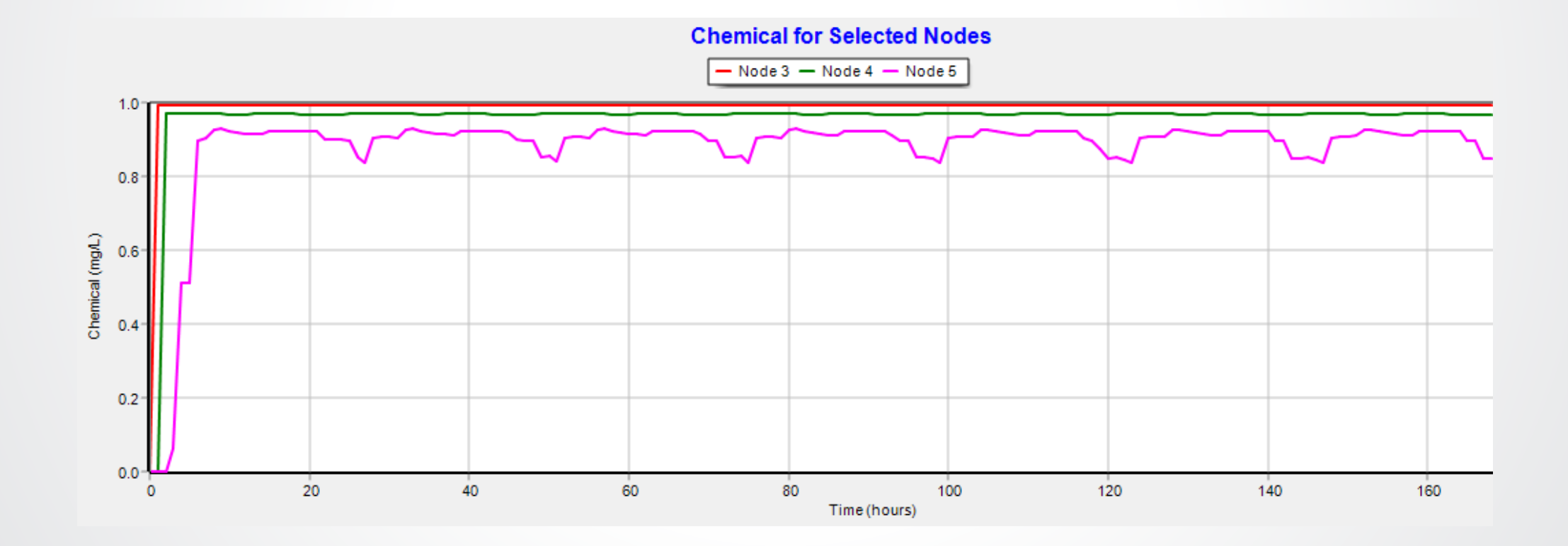

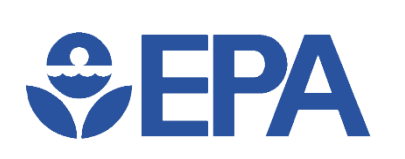

• Graph

#### **Bulk-Wall Chlorine Exercise**

- Use input file: Tutorial BulkOnly.net
- Set Reactions Options

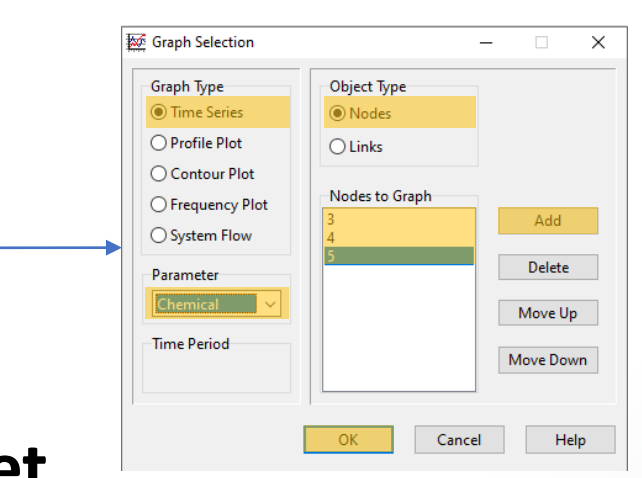

• Save As: Tutorial Bulk-Wall.net

| Reactions Options x     |       | 🐼 Browser 🛛 🔀 |
|-------------------------|-------|---------------|
| Property                | Value | Data Map      |
| Bulk Reaction Order     | 1     | Options ~     |
| Wall Reaction Order     | First | Hydraulics    |
| Global Bulk Coeff.      | -0.5  | Quality       |
| Global Wall Coeff.      | -1.0  | Times         |
| Limiting Concentration  | 0     | Energy        |
| Wall Coeff. Correlation | 0     |               |

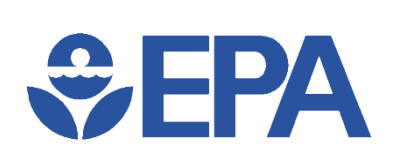

#### **Bulk-Wall Chlorine Results**

How did adding in the wall reaction change chlorine concentrations?

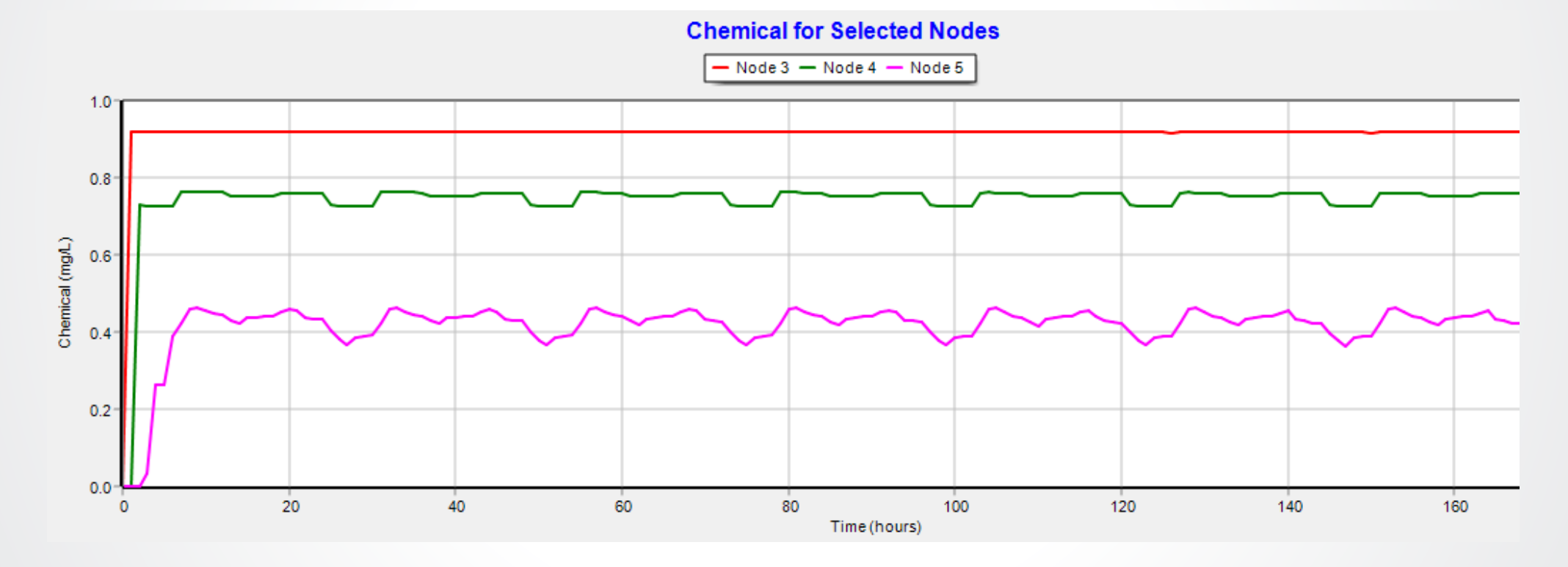

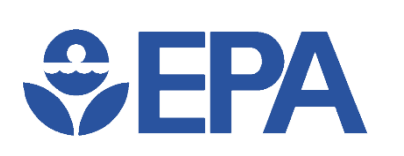

### **Chlorine Knowledge Check**

Typically, within what range is the Global Bulk Coefficient for modeling chlorine decay?

- A. Between -5.00 & -15 mg/L
- B. Between -0.2 & -1.0
- C. Between 3.5 & 0.7 days
- D. Between 0.2 & 1.0

## SEPA Need Help?

- U.S. EPA website (General Information)
  - (<u>https://www.epa.gov/water-research/epanet</u>)
  - Questions Email us at <u>epanet@epa.gov</u>
- USEPA Github.com repository (General Information & User Interface)
  - https://github.com/USEPA/EPANET2.2
- EPANET community at OpenWaterAnalytics (Hydraulic & Water Quality Engines)
  - <u>https://github.com/OpenWaterAnalytics/EPANET/wiki</u>
  - Community forum <a href="http://community.wateranalytics.org/">http://community.wateranalytics.org/</a>
- If you want to contribute to EPANET <a href="https://github.com/OpenWaterAnalytics/EPANET/issues">https://github.com/OpenWaterAnalytics/EPANET/issues</a>

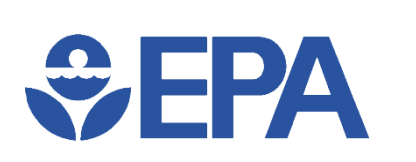

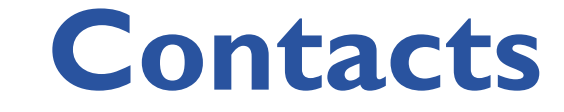

- Terra Haxton <u>Haxton.Terra@epa.gov</u>
- Feng Shang <u>Shang.Feng@epa.gov</u>
- Ben Burkhart Burkhart.Benjamen@epa.gov
- Jonathan Burkhardt <u>Burkhardt.Jonathan@epa.gov</u>
- Robert Janke Janke.Robert@epa.gov

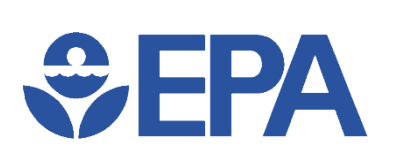

#### **Concluding Knowledge Check**

Y/N: Do you feel like you learned something about EPANET from this presentations?

- Yes
- No

# Q&A Session ?

-

#### To Ask a Question:

Type in the "Questions" box located in right navigation bar on your screen.

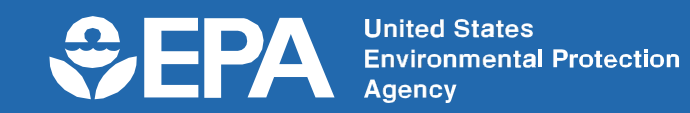